# **SIEMENS**

|            | Contents                                       |    |
|------------|------------------------------------------------|----|
|            | System Unit                                    | 1  |
|            | Motherboard                                    | 2  |
| SIMATIC    | Keyboard Controller<br>(PC FI45 V2)            | 3  |
| Boy BC 920 | Direct Key Module<br>(Optional for PC FI45 V2) | 4  |
| PC FI45 V2 | Bus Board                                      | 5  |
|            | Front Adapter Module<br>(PC FI45 V2)           | 6  |
| Manual     | Touch Screen<br>(Optional for PC FI45 V2)      | 7  |
|            | Display                                        | 8  |
|            | CD ROM Drive                                   | 9  |
|            | Power Supply                                   | 10 |
|            | Connecting Cables                              | 11 |
|            | Appendix                                       |    |
|            | ESD Guidelines                                 | Α  |
|            | Glossary, Index                                |    |

Edition 03/2001 A5E00051531-03 This manual contains notices which you should observe to ensure your own personal safety, as well as to protect the product and connected equipment. These notices are highlighted in the manual by a warning triangle and are marked as follows according to the level of danger:

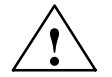

#### Danger

indicates that death, severe personal injury or substantial property damage will result if proper precautions are not taken.

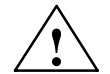

#### Warning

indicates that death, severe personal injury or substantial property damage can result if proper precautions are not taken.

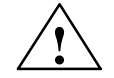

#### Caution

indicates that minor personal injury or property damage can result if proper precautions are not taken.

#### Note

draws your attention to particularly important information on the product, handling the product, or to a particular part of the documentation.

#### **Qualified Personnel**

Only **qualified personnel** should be allowed to install and work on this equipment. Qualified persons are defined as persons who are authorized to commission, to ground, and to tag circuits, equipment, and systems in accordance with established safety practices and standards.

#### Correct Usage

Note the following:

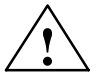

#### Warning

This device and its components may only be used for the applications described in the catalog or the manual, and only in connection with devices or components from other manufacturers which have been approved or recommended by Siemens.

This product can only function correctly and safely if it is transported, stored, set up, and installed correctly, and operated and maintained as recommended.

#### Trademarks

SIMATIC®, SIMATIC HMI® and SIMATIC NET® are registered trademarks of Siemens AG.

Third parties using for their own purposes any other names in this document which refer to trademarks might infringe upon the rights of the trademark owners.

#### Copyright © Siemens AG 2000 All rights reserved

The reproduction, transmission or use of this document or its contents is not permitted without express written authority. Offenders will be liable for damages. All rights, including rights created by patent grant or registration of a utility model or design, are reserved.

#### Siemens AG

Bereich Automatisierungs- und Antriebstechnik Geschaeftsgebiet Industrie-Automatisierungssysteme Postfach 4848, D-90327 Nuernberg

#### **Disclaimer of Liability**

We have checked the contents of this manual for agreement with the hardware and software described. Since deviations cannot be precluded entirely, we cannot guarantee full agreement. However, the data in this manual are reviewed regularly and any necessary corrections included in subsequent editions. Suggestions for improvement are welcomed.

Subject to change without prior notice © Siemens AG 2000

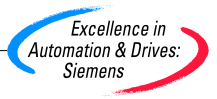

# Contents

| 1 | System         | ) Unit                                                                              | 1-1        |
|---|----------------|-------------------------------------------------------------------------------------|------------|
|   | 1.1            | Technical Specifications                                                            | 1-2        |
|   | 1.1.1<br>1.1.2 | Device Models    Maximum Dimensions of Expansion Modules                            | 1-2<br>1-4 |
|   | 1.2            | Power Requirements of the Components (Maximum Values)                               | 1-6        |
|   | 1.3            | Removing and Installing Components                                                  | 1-7        |
|   | 1.3.1          | Opening and Closing the Housing of the Box PC 820                                   | 1-9        |
|   | 1.3.2          | Lowering the PC FI45 V2 Housing Away from the Front Panel                           | 1-11       |
|   | 1.3.3          | Removing the Housing of the PC FI45 V2 from the Front Panel                         | 1-13       |
|   | 1.3.4          | Opening and Closing the Housing of the PC FI45 V2                                   | 1-14       |
|   | 1.3.0          | Removing and Installing Expansion Modules                                           | 1-10       |
|   | 1.3.0          | Removing and Installing the Rus Board                                               | 1-10       |
|   | 1.3.8          | Removing and Installing the Fan                                                     | 1-20       |
|   | 1.3.9          | Removing and Installing a Floppy Disk Drive or CD-ROM Drive for the Box PC 820      | 1-21       |
|   | 1.3.10         | Removing and Installing a Floppy Disk Drive or CD-ROM Drive for the PC FI45 V2      | 1-22       |
|   | 1.3.11         | Removing and Installing the Hard Disk                                               | 1-23       |
|   | 1.3.12         | Removing and Installing the Motherboard                                             | 1-25       |
|   | 1.3.13         | Removing and Installing the Membrane Keyboard or Front Components of the PC FI45 V2 | 1-26       |
|   | 1.3.14         | Removing and Installing the Keyboard Controller for the PC FI45 V2                  | 1-27       |
|   | 1.3.15         | Removing and Installing the Inverter Module for the PC FI45 V2                      | 1-27       |
|   | 1.3.16         | Removing and Installing the Display for the PC FI45 V2                              | 1-28       |
|   | 1.3.17         | Removing and Installing the Touch Pad for the PC FI45 V2                            | 1-28       |
|   | 1.3.18         | Removing and Installing the Front Adapter Module for the PC FI45 V2                 | 1-28       |
|   | 1.4            | Connecting the MPI/DP Interface                                                     | 1-29       |
|   | 1.5            | Point-to-Point Connections                                                          | 1-30       |
|   | 1.6            | Error Diagnostics                                                                   | 1-32       |
| 2 | Mother         | board                                                                               | 2-1        |
|   | 2.1            | Components and Interfaces                                                           | 2-3        |
|   | 2.2            | Processor                                                                           | 2-4        |
|   | 2.3            | Memory                                                                              | 2-5        |
|   | 2.4            | VGA Onboard                                                                         | 2-6        |
|   | 2.5            | Changing the Backup Battery                                                         | 2-7        |
|   | 2.6            | Block Diagram of the Motherboard                                                    | 2-8        |
|   | 2.7            | Hardware Ports                                                                      | 2-9        |

| 2.8<br>2.8.1<br>2.8.2<br>2.8.3<br>2.8.4<br>2.8.5<br>2.8.6<br>2.8.7<br>2.8.8<br>2.8.9<br>2.8.10<br>2.8.11<br>2.8.12<br>2.8.13<br>2.8.14<br>2.8.15<br>2.8.16<br>2.8.17<br>2.8.16<br>2.8.17<br>2.8.16<br>2.8.17<br>2.8.18<br>2.8.19<br>2.8.20<br>2.8.21<br>2.8.20<br>2.8.21<br>2.8.22<br>2.8.23<br>2.8.24<br>2.8.25 | Assignment of Connectors and Ports                                                                                                    | 2-12<br>2-13<br>2-14<br>2-15<br>2-15<br>2-16<br>2-16<br>2-16<br>2-16<br>2-16<br>2-16<br>2-17<br>2-18<br>2-18<br>2-19<br>2-20<br>2-21<br>2-21<br>2-22<br>2-23<br>2-24<br>2-25<br>2-25<br>2-25<br>2-25<br>2-25 |
|----------------------------------------------------------------------------------------------------|----------------------------------------------------------------------------------------------------|----------------------------------------------------------------------------------------------------|
| 2.8.25<br>2.8.26<br>2.8.27<br>2.8.28<br>2.8.29                                                                                                    | Assignment of the Fan Supply, X26, X30      Assignment of the MPI/DP D Sub-Socket Connector, X800      Ethernet RJ45 Connection, X921      USB (two high current USB Interfaces Type A), X901      Description of the Switch Positions S2 (TTY, BIOS) | 2-26<br>2-26<br>2-27<br>2-27<br>2-28                                                                                                    |
| 2.9                                                                                                    | Interrupt Assignments                                                                                                    | 2-29                                                                                                    |
| 2.10<br>2.10.1<br>2.10.2                                                                                                    | Hardware Addresses<br>I/O Address Assignment<br>Assignment of the Memory Addresses                                                                                                    | 2-30<br>2-30<br>2-32                                                                                                    |
| 2.11<br>2.11.1<br>2.11.2<br>2.11.3<br>2.11.4<br>2.11.5                                                                                                    | Monitoring Functions      Overview      Status displays      Temperature Monitoring /Temperature Display and Fan Control      Watchdog (WD)      SW Interfaces                                                                                        | 2-33<br>2-33<br>2-33<br>2-34<br>2-35<br>2-35                                                                                                    |
| 2.12                                                                                                    | Interrupt Assignment (Hardware)                                                                                                    | 2-36                                                                                                    |
| 2.13                                                                                                    | DMA Channels                                                                                                    | 2-37                                                                                                    |
| 2.14<br>2.14.1<br>2.14.2<br>2.14.3<br>2.14.4<br>2.14.5<br>2.14.6<br>2.14.7                                                                                                    | Changing the System Configuration with BIOS SETUP<br>The Main Menu<br>The Advanced Menu<br>The Security Menu<br>The Power Menu<br>The Boot Sequence Menu<br>The System Version Menu<br>The Exit Menu                                                  | 2-38<br>2-41<br>2-51<br>2-57<br>2-59<br>2-61<br>2-62<br>2-63                                                                                                    |
| 2.15                                                                                                    | Diagnostic Messages (Port 80)                                                                                                    | 2-65                                                                                                    |

| 3 | Keyboa                                                                 | rd Controller (PC FI45 V2)                                                                                                    | 3-1                                                                |
|---|------------------------------------------------------------------------|----------------------------------------------------------------------------------------------------|--------------------------------------------------------------------|
|   | 3.1                                                                    | Overview                                                                                                    | 3-2                                                                |
|   | 3.2<br>3.2.1                                                           | Syntax and Structure of the Configuration File                                                                                                    | 3-2<br>3-3                                                         |
|   | 3.3                                                                    | Connector Assignment of Keyboard Controller                                                                                                    | 3-11                                                               |
|   | 3.4                                                                    | Matrix Configuration PC FI45                                                                                                    | 3-15                                                               |
|   | 3.5                                                                    | Configuration File for Keyboard Controller                                                                                                    | 3-16                                                               |
| 4 | Direct K<br>4.1                                                        | Xey Module (Optional with PC FI45 V2)      General Information                                                                                                    | <b>4-1</b><br>4-2                                                  |
|   | 4.2                                                                    | Functional Description                                                                                                    | 4-3                                                                |
|   | 4.3                                                                    | Direct Key Module Ports                                                                                                    | 4-5                                                                |
|   | 4.4                                                                    | Logical Organisation of Digital Inputs and Outputs                                                                                                    | 4-6                                                                |
|   | 4.5                                                                    | Assignment of Direct Keys to Digital Inputs                                                                                                    | 4-6                                                                |
|   | 4.6<br>4.6.1<br>4.6.2                                                  | Description of Ports<br>Ports<br>Internal Ports                                                                                                    | 4-7<br>4-7<br>4-9                                                  |
|   | 4.7                                                                    | Technical Specifications of Direct Key Modules                                                                                                    | 4-10                                                               |
|   | 4.8                                                                    | Optional Package for Direct Key Modules                                                                                                    | 4-11                                                               |
|   | 4.9                                                                    | Assignment of Termination Module Terminals                                                                                                    | 4-12                                                               |
| 5 | Bus Bo                                                                 | ard                                                                                                    | 5-1                                                                |
|   | 5.1                                                                    | Technical Specifications                                                                                                    | 5-2                                                                |
|   | 5.2                                                                    | Design and Mode of Operation                                                                                                    | 5-3                                                                |
|   | 5.3<br>5.3.1<br>5.3.2<br>5.3.3<br>5.3.4                                | Pin Assignments      Interface to the Motherboard      ISA Slot Pin Assignment      PCI Slot Pin Assignment      External Voltage Supply                                                                                                    | 5-4<br>5-4<br>5-5<br>5-7<br>5-8                                    |
| 6 | Front A                                                                | dapter Module (PC FI45 V2)                                                                                                    | 6-1                                                                |
|   |                                                                        | · · · · · ·                                                                                                    |                                                                    |
|   | 6.1                                                                    | Overview                                                                                                    | 6-2                                                                |
|   | 6.1<br>6.2                                                             | Overview     Pin Assignment                                                                                                    | 6-2<br>6-3                                                         |
| 7 | 6.1<br>6.2<br><b>Touch \$</b>                                          | Overview       Pin Assignment       Screen (Optional with PC FI45 V2)                                                                                                    | 6-2<br>6-3<br><b>7-1</b>                                           |
| 7 | 6.1<br>6.2<br><b>Touch \$</b><br>7.1                                   | Overview      Pin Assignment      Screen (Optional with PC FI45 V2)      General Information                                                                                                    | 6-2<br>6-3<br><b>7-1</b><br>7-2                                    |
| 7 | 6.1<br>6.2<br><b>Touch \$</b><br>7.1<br>7.2                            | Overview    Pin Assignment      Screen (Optional with PC FI45 V2)      General Information      Installing the Drivers and Software                                                                                                    | 6-2<br>6-3<br><b>7-1</b><br>7-2<br>7-2                             |
| 7 | 6.1<br>6.2<br><b>Touch S</b><br>7.1<br>7.2<br>7.3                      | Overview    Pin Assignment      Screen (Optional with PC FI45 V2)      General Information      Installing the Drivers and Software      Operation under MS-DOS                                                                                                    | 6-2<br>6-3<br><b>7-1</b><br>7-2<br>7-2<br>7-3                      |
| 7 | 6.1<br>6.2<br><b>Touch S</b><br>7.1<br>7.2<br>7.3<br>7.4               | Overview    Pin Assignment      Screen (Optional with PC Fl45 V2)      General Information      Installing the Drivers and Software      Operation under MS-DOS      Installation under Windows 3.x                                                                                                    | 6-2<br>6-3<br><b>7-1</b><br>7-2<br>7-2<br>7-3<br>7-4               |
| 7 | 6.1<br>6.2<br><b>Touch S</b><br>7.1<br>7.2<br>7.3<br>7.4<br>7.5        | Overview    Pin Assignment      Screen (Optional with PC FI45 V2)      General Information      Installing the Drivers and Software      Operation under MS-DOS      Installation under Windows 3.x      Installation under Windows 95 / Windows 98                                                                                                    | 6-2<br>6-3<br><b>7-1</b><br>7-2<br>7-2<br>7-3<br>7-4<br>7-5        |
| 7 | 6.1<br>6.2<br><b>Touch S</b><br>7.1<br>7.2<br>7.3<br>7.4<br>7.5<br>7.6 | Overview    Pin Assignment      Screen (Optional with PC FI45 V2)    General Information      Installing the Drivers and Software    Operation under MS-DOS      Installation under Windows 3.x    Installation under Windows 95 / Windows 98      Installation under Windows NT    State 1000 (State 1000) (State 1000) (State 10000) (State 1000) (State 10000) (State 1000) (St | 6-2<br>6-3<br><b>7-1</b><br>7-2<br>7-2<br>7-3<br>7-4<br>7-5<br>7-7 |

| 8  | Display  |                                                                      | 8-1   |
|----|----------|----------------------------------------------------------------------|-------|
|    | 8.1      | TFT Display (XGA)                                                    | 8-2   |
| 9  | CD-ROM   | Drive                                                                | 9-1   |
|    | 9.1      | Functionality                                                        | 9-2   |
| 10 | Power S  | upply                                                                | 10-1  |
|    | 10.1     | Technical Specifications                                             | 10-2  |
| 11 | Connect  | ing Cables                                                           | 11-1  |
|    | 11.1     | Connecting Cables                                                    | 11-2  |
| Α  | Guidelin | es for Handling Electrostatically-Sensitive Devices (ESD)            | A-1   |
|    | A.1      | What is ESD?                                                         | A-2   |
|    | A.2      | Electrostatic Charging of Persons                                    | A-3   |
|    | A.3      | General Protective Measures Against Electrostatic Discharge Damage . | A-4   |
|    | Glossary | / Gloss                                                              | ary-1 |
|    | Index    | Inc                                                                  | dex-1 |

# System Unit

## **Chapter Overview**

| Section | Description                                                                              | Page |
|---------|------------------------------------------------------------------------------------------|------|
| 1.1     | Technical Specifications                                                                 | 1-2  |
| 1.1.1   | Device Models                                                                            | 1-2  |
| 1.1.2   | Maximum Dimensions of Expansion Modules                                                  | 1-4  |
| 1.2     | Power Requirements of the Components (Maximum Values)                                    | 1-6  |
| 1.3     | Removing and Installing Components                                                       | 1-7  |
| 1.3.1   | Opening and Closing the Housing of the Box PC 820                                        | 1-9  |
| 1.3.2   | Lowering the PC FI45 V2 Housing Away from the Front Panel                                | 1-11 |
| 1.3.3   | Removing the Housing of the PC FI45 V2 from the Front Panel                              | 1-13 |
| 1.3.4   | Opening and Closing the Housing of the PC FI45 V2                                        | 1-14 |
| 1.3.5   | Removing and Installing Expansion Modules                                                | 1-16 |
| 1.3.6   | Removing and Installing the Power Supply Unit                                            | 1-18 |
| 1.3.7   | Removing and Installing the Bus Board                                                    | 1-20 |
| 1.3.8   | Removing and Installing the Fan                                                          | 1-20 |
| 1.3.9   | Removing and Installing a Floppy Disk Drive or CD-ROM Drive for<br>the Box PC 820        | 1-21 |
| 1.3.10  | Removing and Installing a Floppy Disk Drive or CD-ROM Drive for the PC FI45 V2           | 1-22 |
| 1.3.11  | Removing and Installing the Hard Disk                                                    | 1-23 |
| 1.3.12  | Removing and Installing the Motherboard                                                  | 1-25 |
| 1.3.13  | Removing and Installing the Membrane Keyboard or Front Compo-<br>nents of the PC FI45 V2 | 1-26 |
| 1.3.14  | Removing and Installing the Keyboard Controller for the PC FI45 V2                       | 1-27 |
| 1.3.15  | Removing and Installing the Inverter Module for the PC FI45 V2                           | 1-27 |
| 1.3.16  | Removing and Installing the Display for the PC FI45 V2                                   | 1-28 |
| 1.3.17  | Removing and Installing the Touch Pad for the PC FI45 V2                                 | 1-28 |
| 1.3.18  | Removing and Installing the Front Adapter Module for the PC FI45 V2                      | 1-28 |
| 1.4     | Connecting MPI/DP Interface                                                              | 1-29 |
| 1.5     | Point-to-Point Connections                                                               | 1-30 |
| 1.6     | Error Diagnostics                                                                        | 1-32 |

1

# 1.1 Technical Specifications

## 1.1.1 Device Models

## **Box PC 820**

The Box PC 820 is intended to be installed in switchgear cabinets, switchboxes, control consoles or directly in the machines.

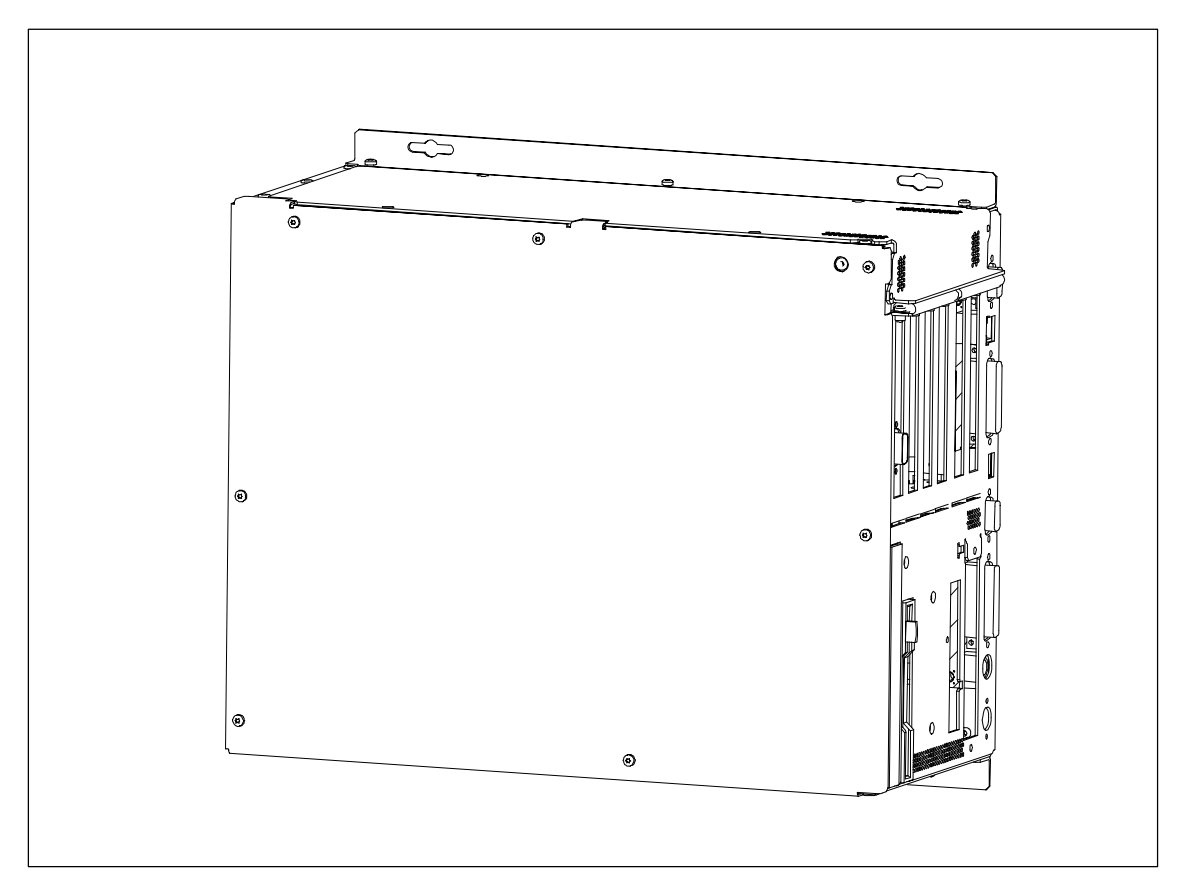

Figure 1-1 Box PC 820

## PC FI45 V2

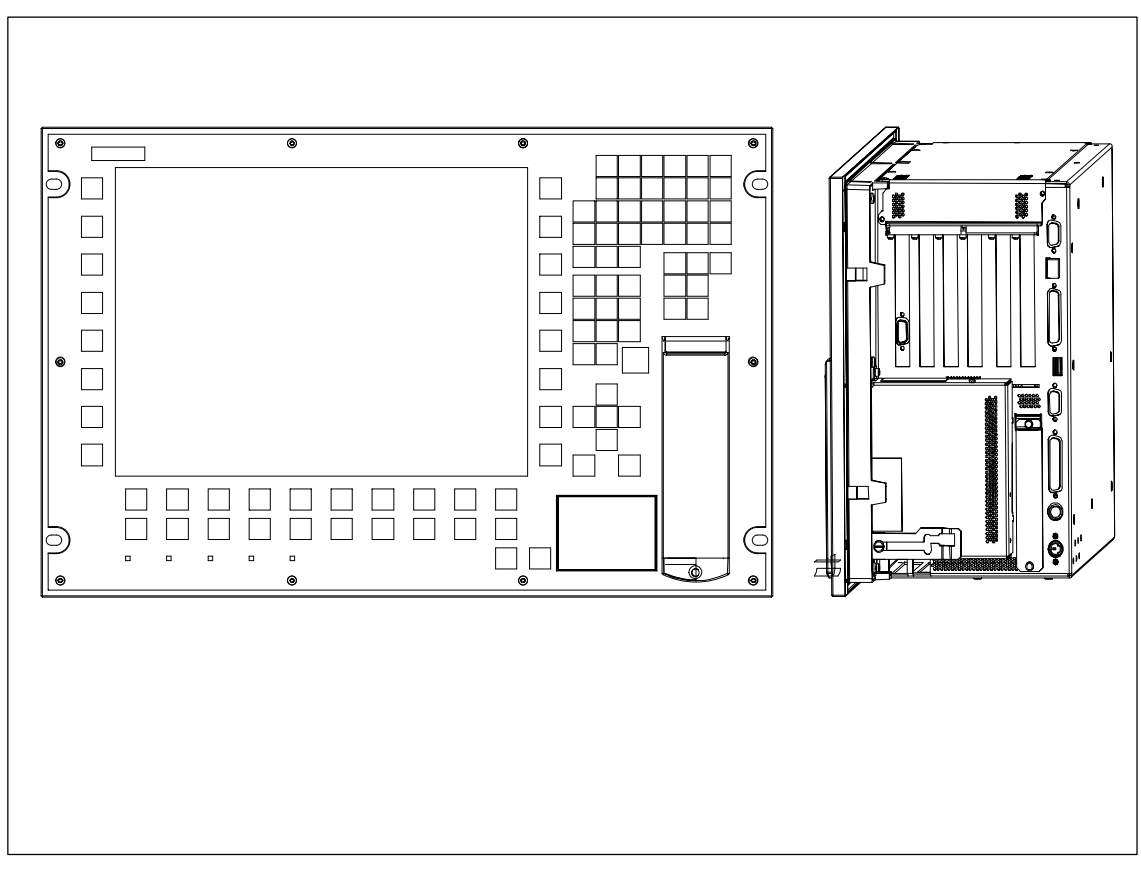

The PC FI45 V2 has a 19" housing with a flat display screen and membrane keyboard which make it especially suitable for installation where space is limited.

Figure 1-2 PC FI45 V2

## 1.1.2 Maximum Dimensions of Expansion Modules

## Information on Modules

The Box PC 820 / PC FI45 V2 is designed for modules according to AT/PCI specifications. The size of the modules should not exceed the dimensions indicated. If the given height is exceeded, this may cause contacting problems, functional disorders, or difficulties with installation. The figures below illustrate two cards with full AT/PCI overall length. Individual slots may require different card dimensions.

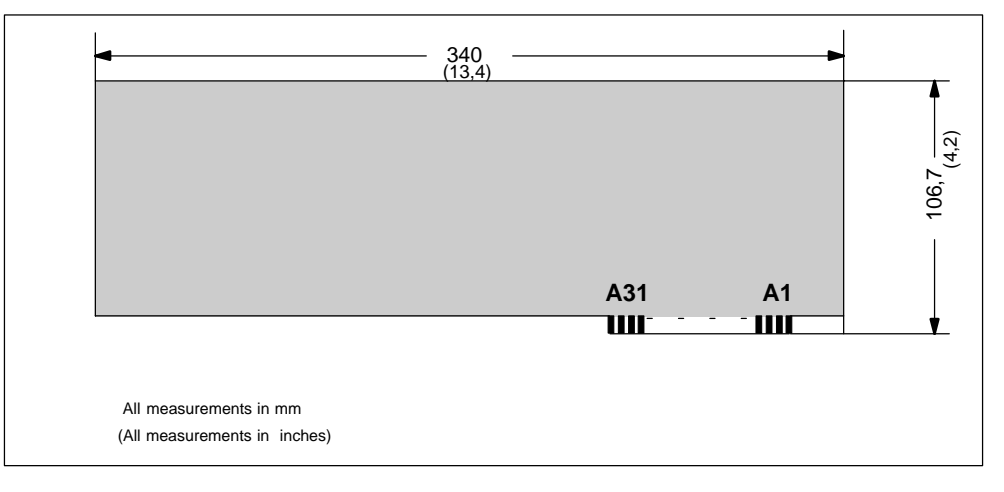

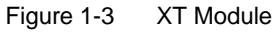

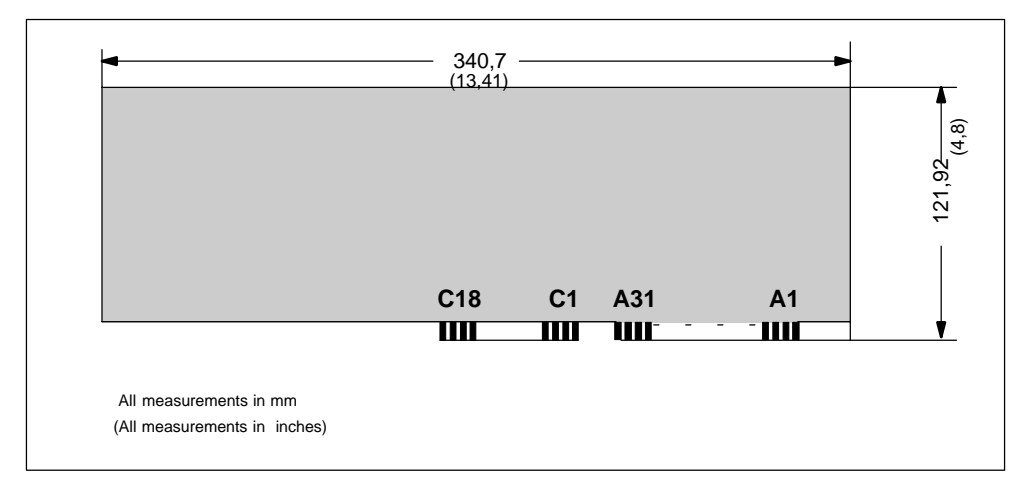

Figure 1-4 AT Module

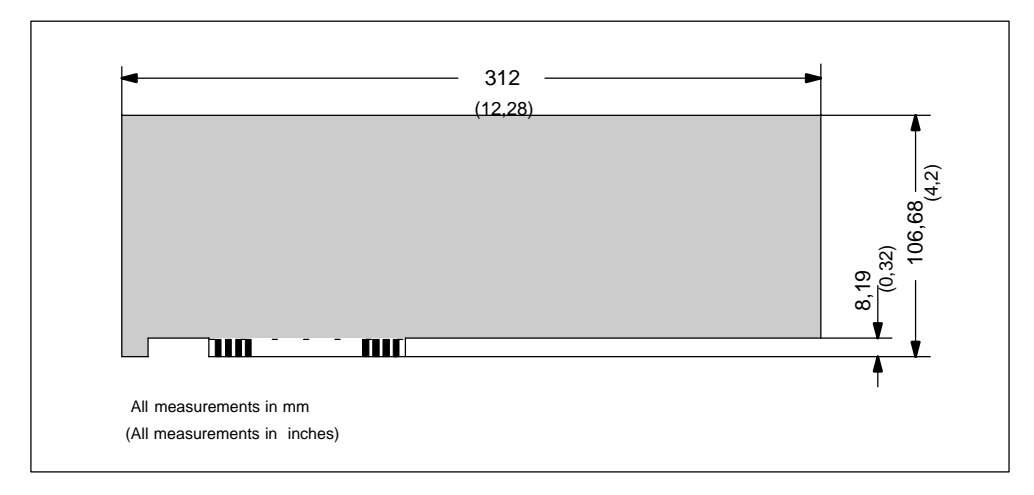

Figure 1-5 Large PCI Module (5 V)

#### Information on Large PCI Modules

Large PCI modules have to be equipped with a so-called extender (usually included with large PCI modules) which serves to guide them along the rails of the ventilator case. The extender guides large PCI modules along the rails of ISA modules.

# **1.2 Power Requirements of the Components (Maximum Values)**

## **Basic System**

| Component                                       | Voltage    |       |          |        |        |        |
|-------------------------------------------------|------------|-------|----------|--------|--------|--------|
|                                                 | +5V        | +3.3V | +12V     | –5V    | –12V   | AUX5V  |
| Pentium III motherboard                         | 8 A        | 1.5 A | 0.1 A    | 0.01 A | 0.02 A | 0.05 A |
| Floppy disk drive                               | 0.45 A     |       |          |        |        |        |
| Hard disk                                       | 0.6 A      |       | 0.66 A   |        |        |        |
| CD-ROM drive                                    | 0.7 A      |       |          |        |        |        |
| Fan                                             |            |       | 0.3 A    |        |        |        |
| Sum Box PC 820 (basic configu-<br>ration)       | 9.75 A     | 1.5 A | 1.06 A   | 0.01 A | 0.02 A | 0.05 A |
| Keyboard controller (only for PC FI45 V2)       | 0.15 A     |       |          |        |        |        |
| Touch pad (only for PC FI45 V2)                 | 0.05 A     |       |          |        |        |        |
| TFT display (only for PC FI45 V2)               |            | 0.7 A |          |        |        |        |
| Inverter (incl. backlight, only for PC FI45 V2) |            |       | 0.5 A    |        |        |        |
| Sum Box PC 820 (max. for basic configuration)   | 9.95 A     | 2.2 A | 1.56 A   | 0.01 A | 0.02 A | 0.05 A |
|                                                 | <b>5</b> A |       | <u> </u> | 0.0.4  | 0.0.4  |        |
| ISA slots (sum for 3 slots)                     | 5 A        |       | 2 A      | 0.3 A  | 0.3 A  |        |
| PCI slots (sum for 3 slots)                     | 5 A        |       | 2 A      | 0.2 A  | 0.2 A  |        |
| Sum (max. for maximum confi-<br>guration)       | 20 A       | 10 A  | 8 A      | 0.5 A  | 0.5 A  | 0.05 A |

## Options

| Component                      | Voltage |       |        |     |     |       |
|--------------------------------|---------|-------|--------|-----|-----|-------|
|                                | +5V     | +3.3V | +12V   | –5V | -2V | AUX5V |
| WinAC FI Station Pro (SlotPLC) | 0.35 A  |       | 1.3A   |     |     |       |
| Direct key module              | 0.5 A   |       |        |     |     |       |
| 'SafeCard' monitoring module   | 0.35A   |       | 0.05 A |     |     |       |

## **Restrictions on Power Supply**

Due to thermal stress, the maximum capacity of the power supply is restricted to:

| Power supply                  | Restriction        |
|-------------------------------|--------------------|
| Standard power supply (220 W) | maximum load 150 W |

# 1.3 Removing and Installing Components

#### Prerequisites

The system unit is designed to enable any necessary maintenance work to be carried out quickly and at low cost.

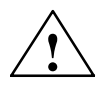

#### Warning

Please read the warnings at the front of the User's Guide before you open the housing of the system unit.

- Do not open the housing unless you need to install or remove components, or to replace the battery.
- Write down your configuration parameters before starting the procedure.

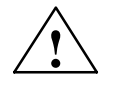

#### Caution

Risk of damage to the unit!

Note that only qualified personnel should be allowed to work on the open unit, so the warranty on the device is not affected. Authorized Siemens maintenance and repair centers offer you a specialist maintenance service. The User's Guide contains the addresses.

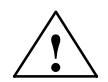

## Caution

The electronic components of the printed boards are extremely sensitive to electrostatic discharge. When handling the boards, you must take appropriate safety precautions. These are set out in the guidelines for electrostatically sensitive components (ESD guidelines) in the appendix of this manual and in the operating instructions.

#### Limitation of Liability

All technical specifications and licenses apply only to expansion functions approved by Siemens. No liability can be assumed for functional constraints caused by the use of devices and components of other manufacturers.

The following sign warns that electrostatically sensitive modules are present. Please read the ESD guidelines.

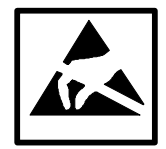

## **Before Opening the Unit**

Before opening the unit, you should read the following rules carefully:

- Before you disconnect the power supply cable, discharge any electrostatic charge on your body. You can do this by touching metallic parts, such as screws, on the rear panel of the PG.
- Discharge any electrostatic charge from tools that you are using.
- Wear a grounding wrist strap if you are handling components.
- Leave components and modules in their packaging until you are ready to install them.
- Disconnect the PC from its power supply before plugging in or removing any modules or components.
- Touch components and modules only on their edges. Above all, do not touch the connecting pins and printed conductors.
- Do not operate the PC with the cover open.

#### Tools

Use a suitable crosstip or TORX screwdriver to remove or install components.

# 1.3.1 Opening and Closing the Housing of the Box PC 820

- Close the application you are using.
- Remove the diskette or CD-ROM from the drive.
- Pull out the power supply connector.
- Remove the PC from its support.
- Remove the seven screws on the rear housing plate.

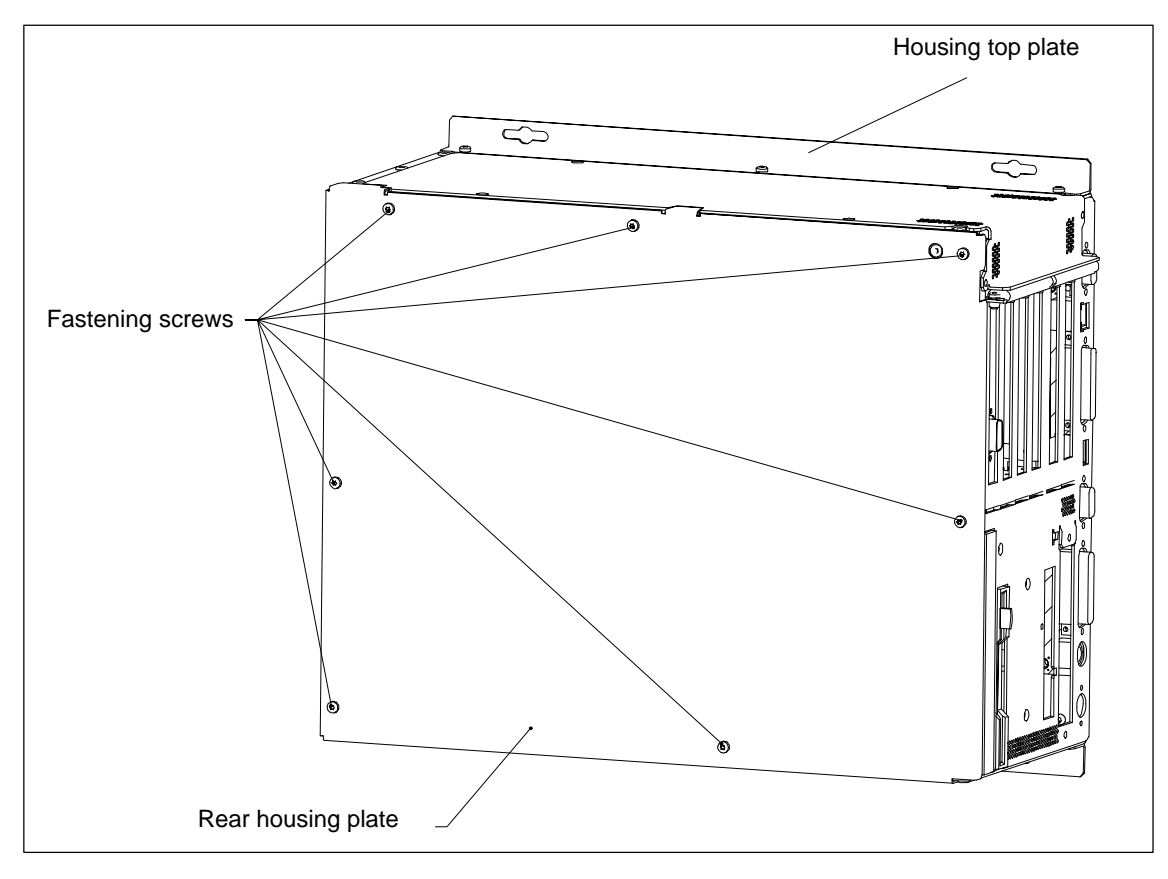

Figure 1-6 Opening the Housing of the Box PC 820

When the rear housing plate is removed, you see the following components/function units:

- Power supply
- Floppy disk drive and CD-ROM drive
- Motherboard
- Bus board with expansion slots
- Fan
- Processor
- RAM memory module(s)
- Hard disk drive

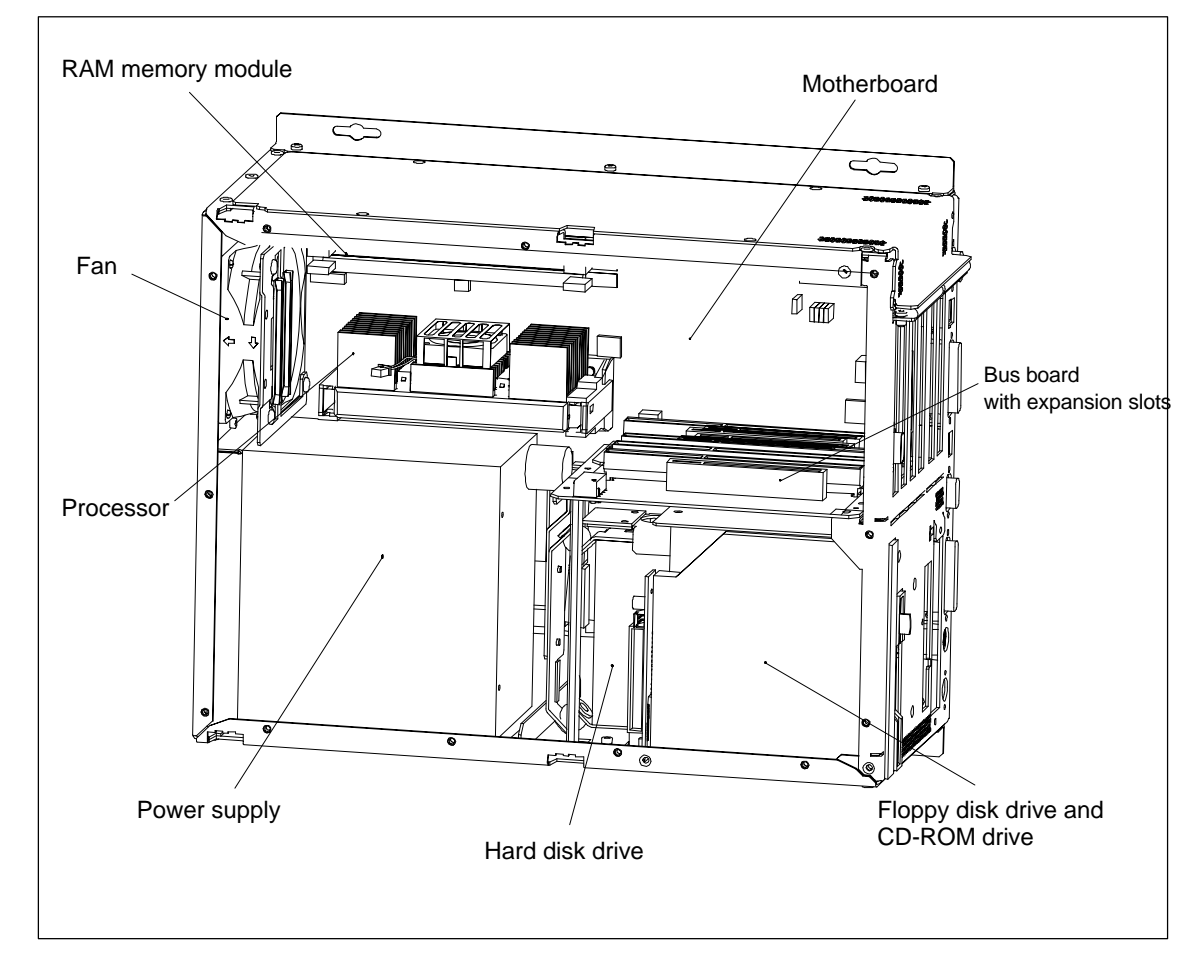

Figure 1-7 Function Units when the Box PC 820 is Opened

# 1.3.2 Lowering the PC FI45 V2 Housing Away from the Front Panel

- Close the application you are using.
- Remove the diskette or CD-ROM from the drive.
- Pull out the power supply connector.
- Remove the six screws used to fasten the cover to the front of the housing.

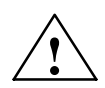

### Warning

When removing the last screw, hold the housing with one hand.

- Tilt the housing about 5° towards you and then pull it away from the front panel until it reaches the latched position of the hinge.
- Now lower the housing down completely. A wire holds the housing in place at a 90° angle.

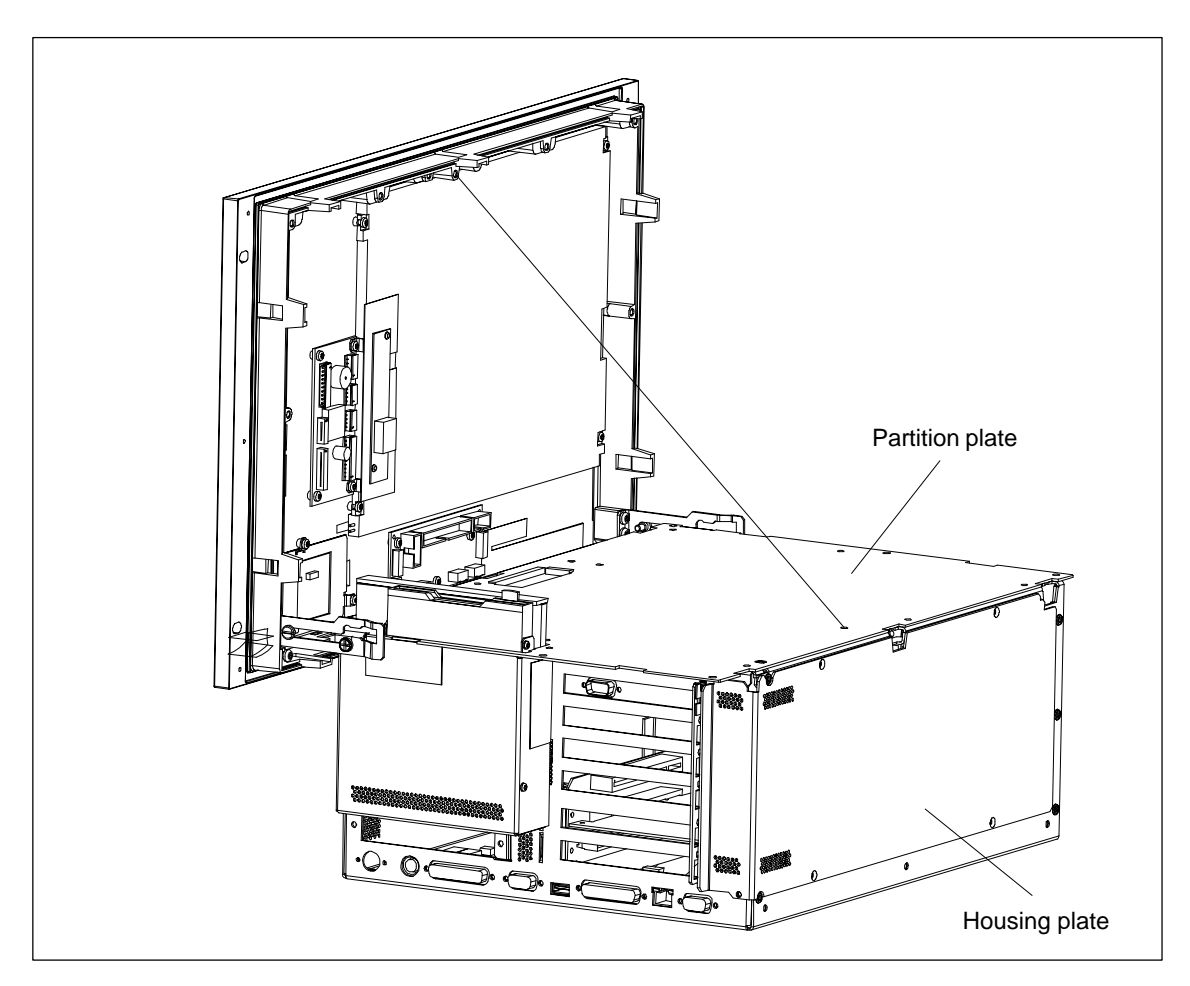

Figure 1-8 Lowering the Housing of the PC FI45 V2

When the housing has been lowered, you will see the following components/function units in the front panel:

- LC display
- Inverter module
- Keyboard controller
- Front adapter module
- Touch pad controller module

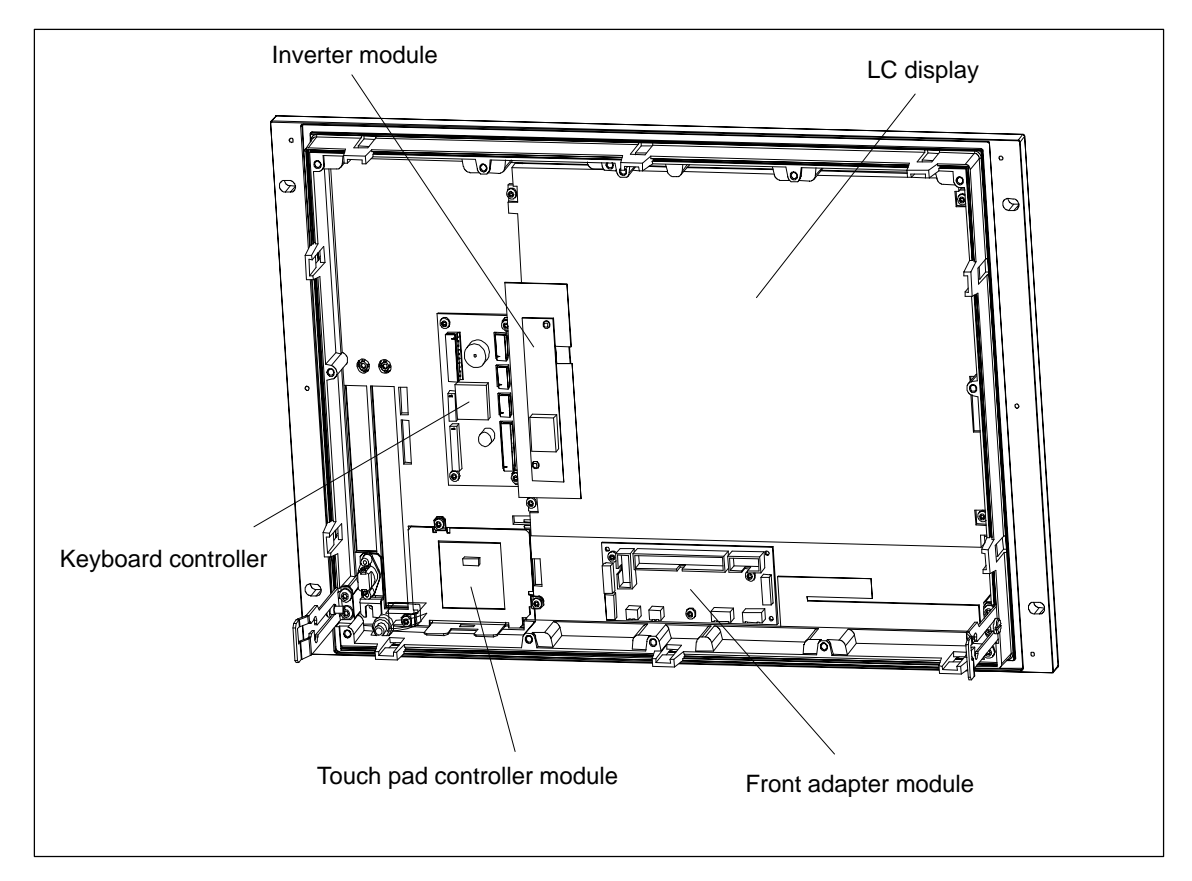

Figure 1-9 Function Units in the Front Panel of the PC FI45 V2

## 1.3.3 Removing the Housing of the PC FI45 V2 from the Front Panel

- Lower the housing of the PC FI45 V2 away from the front panel as described in Section 1.3.2.
- Disconnect the mains supply (1) to the LC display by pulling the connector carefully towards the front frame.
- Disconnect the LCD cable guide (2).
- Disconnect the ribbon cable (3) from the front adapter module.
- Unhook the safety wire (4) from the housing.
- Lift the housing (5) upwards and out so that the hinge is released from its attached position; then pull the system unit further away from the front.
- The housing is now isolated from the front unit.

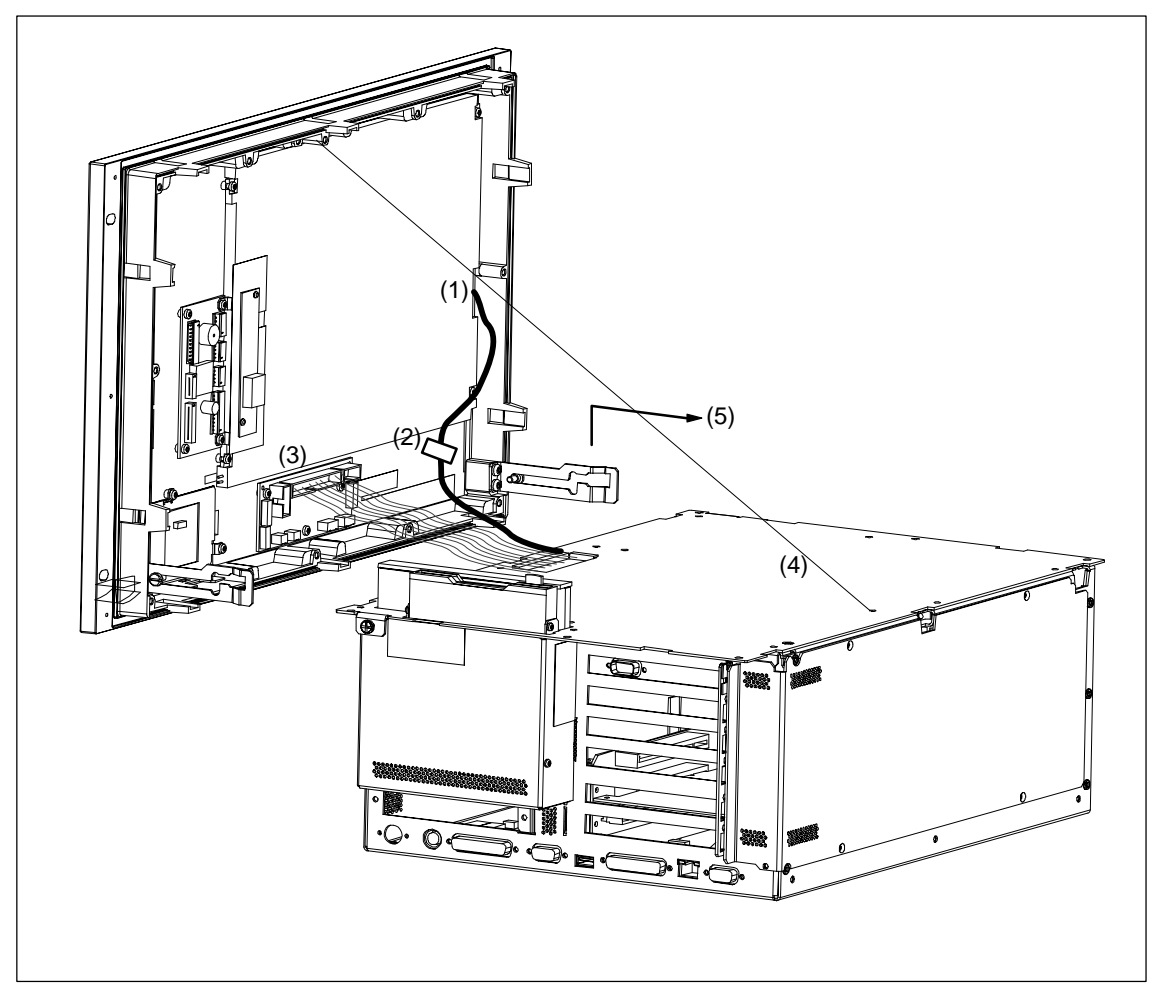

Figure 1-10 Removing the Housing of the PC FI45 V2

# 1.3.4 Opening and Closing the Housing of the PC FI45 V2

- Remove the housing from the front panel as described in Section 1.3.3.
- Remove the seven screws on the unit partition plate.

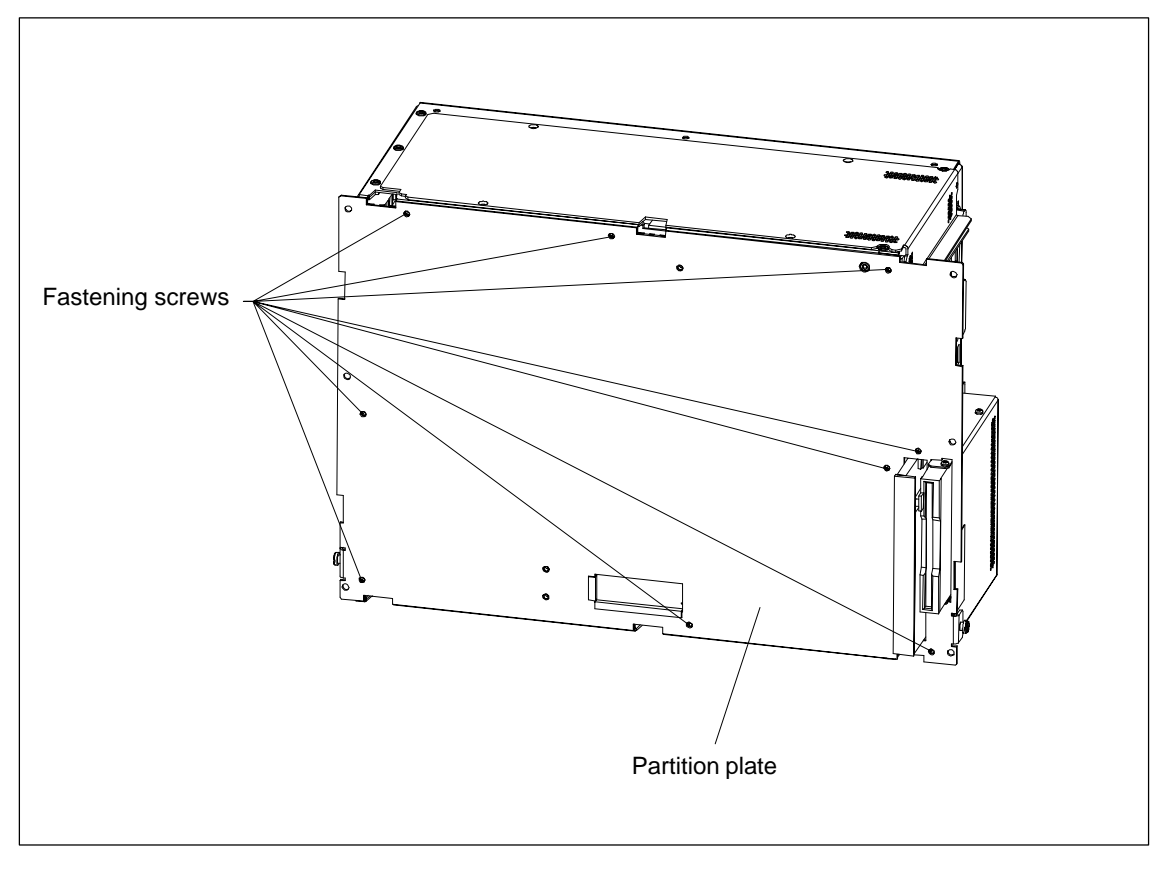

Figure 1-11 Opening the System Unit of the PC FI45 V2

When the partition plate is removed, you see the following components/function units:

- Power supply
- Floppy disk drive and CD-ROM drive
- Motherboard
- Bus board
- Fan
- Processor
- RAM memory module(s)

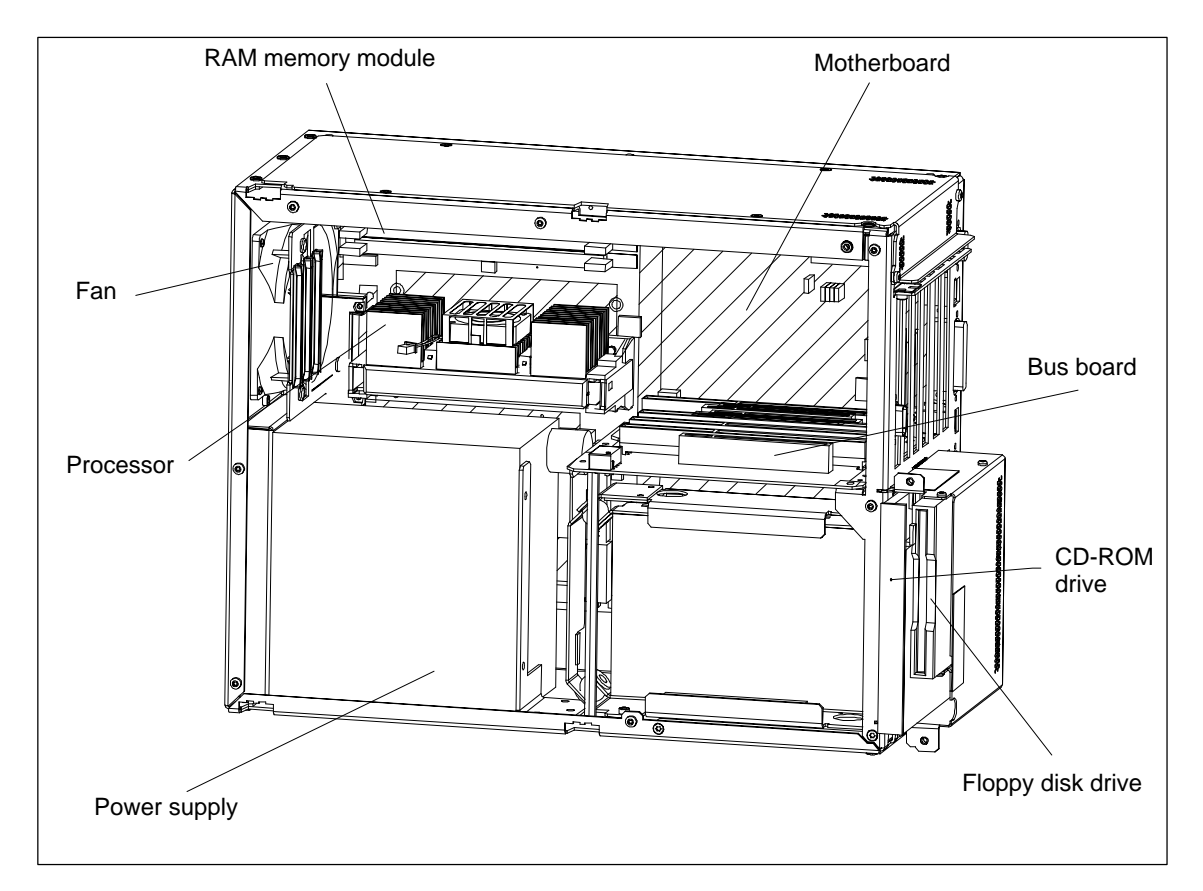

Figure 1-12 Function Units when the PC FI45 V2 is Opened

# 1.3.5 Removing and Installing Expansion Modules

- Close the application you are using.
- Remove the diskette or CD-ROM from the drive.
- Pull out the power supply connector.
- Release the 6 screws on the cover of the unit. (If necessary, remove the Box PC 820 from its support or lower the PC FI 45 housing away from the front panel as described in Section 1.3.2).

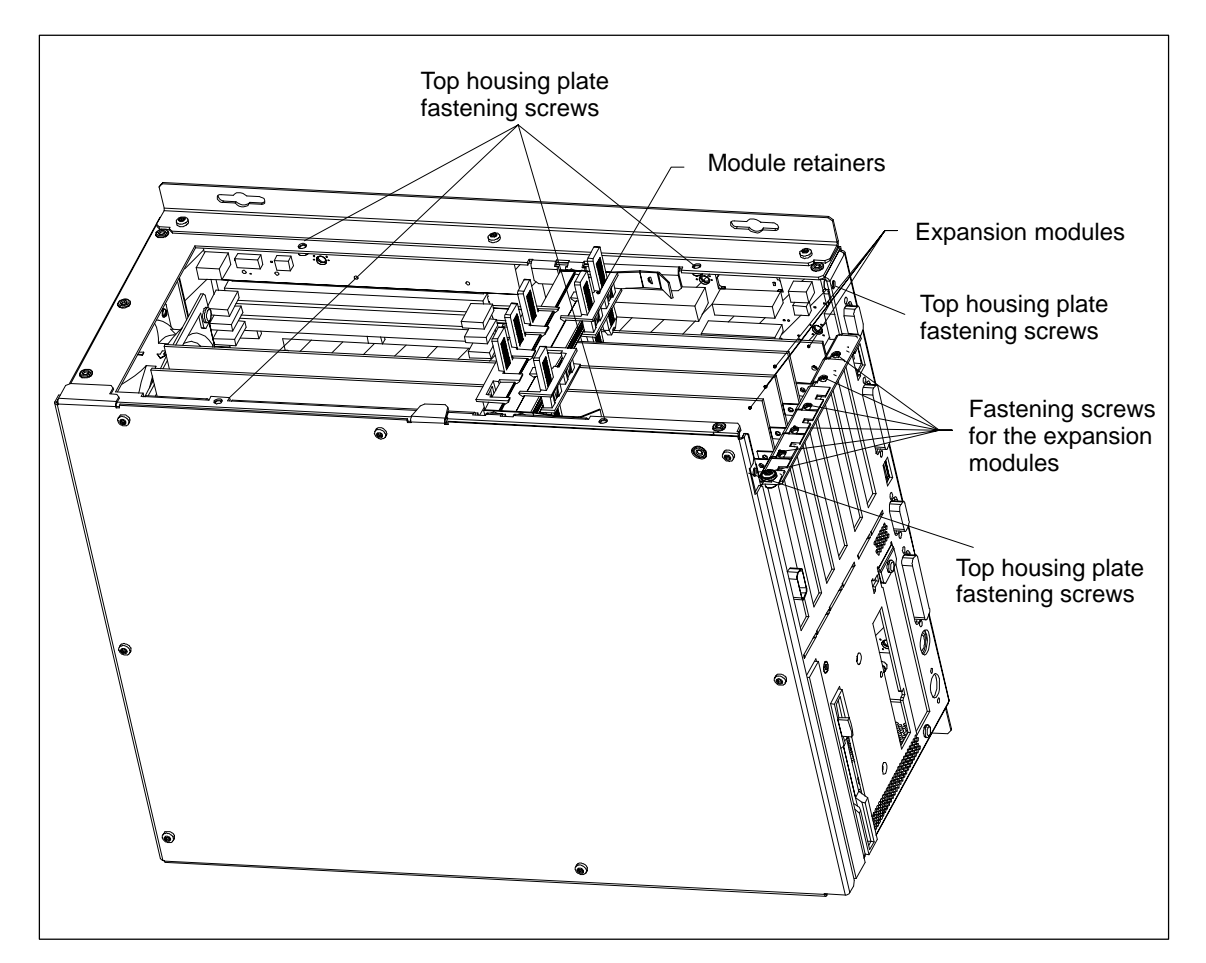

Figure 1-13 Opening the Cover of the Housing

<u>т</u>

## Installing and Removing the Module Retainer

First you must remove the crossbeam on which the modules are mounted.

- When you bend the notched spring clips inwards a little, the snap-in lockings can be released.
- Grip the crossbeam, push it approximately 1cm to the left, and then lift it out with the the module retainers.

To install the retainers, proceed in reverse order.

## Installing and Removing Expansion Modules

- Disconnect all mains connections to the module to be removed.
- Undo the screw which fastens the expansion module to the side of the system box.
- Pull the module carefully out of the slot without tilting it.
- Set the DIP switches and jumpers of the new module according to the appropriate module documentation.

To install the new module, proceed in reverse order. After installing/exchanging an expansion module, the retainers may need to be readjusted. To do this, proceed as follows:

## Adjusting the Retainer

• Insert the sliding element at the top and push it down until it covers the module. Then guide the module into the notch.

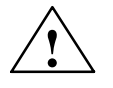

### Caution

Do not exert pressure on the module. This means that you should *not* push down or force the retainers in any way.

• Detach the part of the sliding element which juts out by scratching a notch in the top of the sliding element with a knife and then bending it over to break it off.

## 1.3.6 Removing and Installing the Power Supply Unit

- Open the housing as described in Section 1.3.1 (Box PC 820) or Section 1.3.4 (PC FI45 V2).
- Release the three screws with which the bent clips of the power supply support are fastened to the housing.
- Pull the power supply unit and its support right out of the housing.
- Disconnect the cables from the motherboard, the hard disk, and the bus expansion unit, and write down their previous connections.
- Release the four screws with which the power supply support is attached to the power supply unit.

To install the power supply unit, proceed in reverse order.

#### Changing the Supply Voltage

The standard power supply is for 115/230V networks. The voltage selection switch is located at the side of the housing below the ventilation slots.

You must ensure that the supply voltage set at the voltage selection switch corresponds to the local supply voltage.

The voltage selection ist made automatically in wide range power supply units.

#### Selecting the Supply Voltage 1)

If the voltage specified at the selection switch does not match the local supply voltage, you must change the voltage selection switch so that you can read the required voltage value set below the green triangle on the right. Use a small, flat screwdriver to lever out the part with the voltage values and reinsert it in the appropriate position.

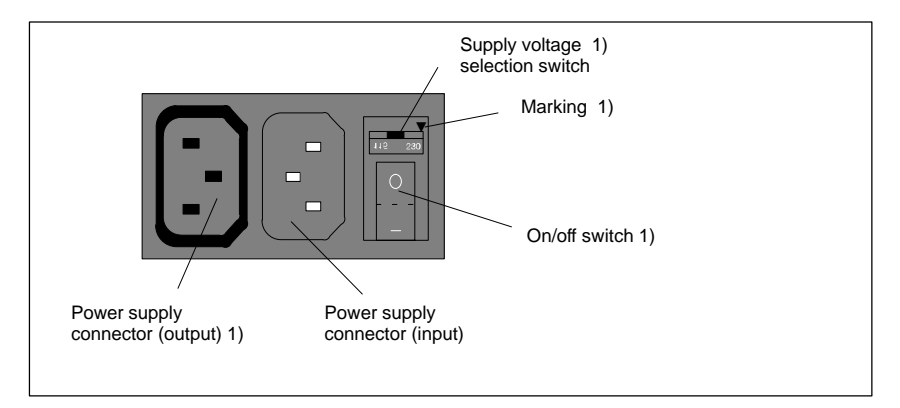

Figure 1-14 Connecting the Supply Voltage

<sup>1)</sup> Not applicable for devices with wide range power supply unit

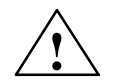

## Caution

Damage may be caused to the device!

Operating the PC with the wrong supply voltage setting may damage the device. The same voltage is applied to the supply voltage output as to the supply voltage input.

Please observe the specifications made by the monitor manufacturer when operating the monitor.

The following table lists the permissible input currents for the monitor:

| Input voltage       | 120 V / 240 V ± 10%    |
|---------------------|------------------------|
| Input current       | 8A / 4A                |
| Output voltage      | Equal to input voltage |
| Max. output current | 3A / 1.5A              |

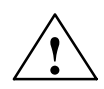

## Caution

You must remove the power supply connector before changing the supply voltage.

Operating a power supply unit set to 115V in conjunction with a 230V network may cause serious damage to the PC.

# **1.3.7** Removing and Installing the Bus Board

- First remove all expansion modules as described in Section 1.3.5.
- Open the housing as described in Section 1.3.1 (Box PC 820) or Section 1.3.4 (PC FI45 V2).
- Remove the power supply connection from the bus board.
- Release the two screws on the bus board.
- Lift the bus board out of the connector to the motherboard.

To install the bus board, proceed in reverse order.

# 1.3.8 Removing and Installing the Fan

- First remove all expansion modules as described in Section 1.3.5.
- Remove the power supply connection for the fan from the motherboard.
- The fan is fastened to the system unit with four plastic rivets. Remove the plastic rivets by pressing the pin out from behind.
- Take out the fan and the metal plate to which the guide rails are attached.
- Detach the plate with the guide rails by releasing the four plastic rivets.

To install the fan, proceed in reverse order.

# 1.3.9 Removing and Installing a Floppy Disk Drive or CD-ROM Drive for the Box PC 820

The floppy disk drive and the CD-ROM drive are fitted in a single support in the housing.

- Open the housing as described in Section 1.3.1.
- Lay the housing face up on a flat surface.
- · Remove the three screws with which the support is fastened to the housing.
- Disconnect the disk drive connection cables and lift the support carefully out of the housing.

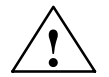

#### Caution

Before you remove the flexible cable from the floppy disk drive, you must first release the interlock on the port.

- The floppy disk drive is fastened to the support with three screws. Remove these screws and pull the drive out of the support.
- The CD-ROM drive is fastened to the support with three screws. Remove the screws and pull the drive out of the support.

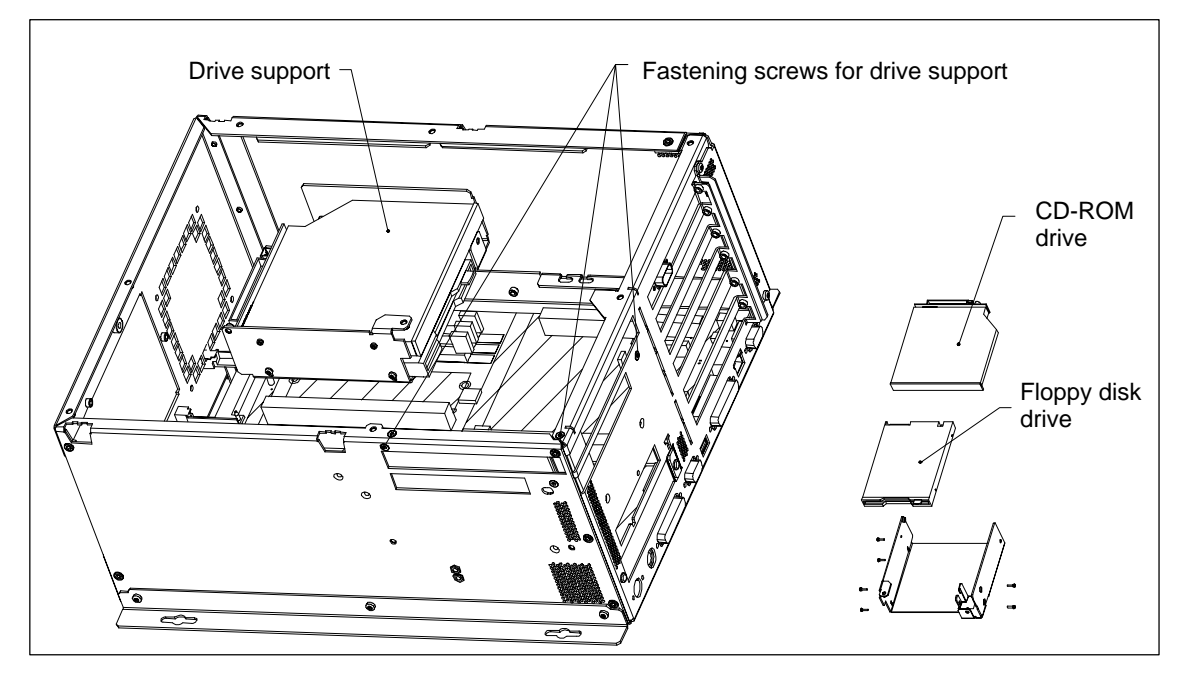

To install the drives, proceed in reverse order.

Figure 1-15 Floppy Disk/CD-ROM Drive Support on the Box PC 820

#### Note

The floppy disk/CD support can also be installed in the housing at a  $90^{\circ}$  angle. This is necessary if the unit is installed with the network connection at the top. The floppy disk drive may not be operated with the opening for the diskettes face up or face down.

# 1.3.10 Removing and Installing a Floppy Disk Drive or CD-ROM Drive for the PC FI45 V2

The floppy disk drive and the CD-ROM drive are fitted in a single support in the system housing.

- Open the housing as described in Section 1.3.4.
- Lay the housing on a flat surface with the opening face up.
- Raise the support approximately 1cm and lower it to one side of the housing.
- Remove the connecting cables.

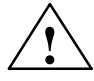

## Caution

Before you remove the flexible cable from the floppy disk drive, you must first release the interlock on the port.

- The floppy disk drive is fastened to the support with three screws. Remove the screws and pull the drive out of the support.
- The CD-ROM drive is fastened to the support with two screws. Remove the screws and pull the drive out of the support.

To install the drives, proceed in reverse order.

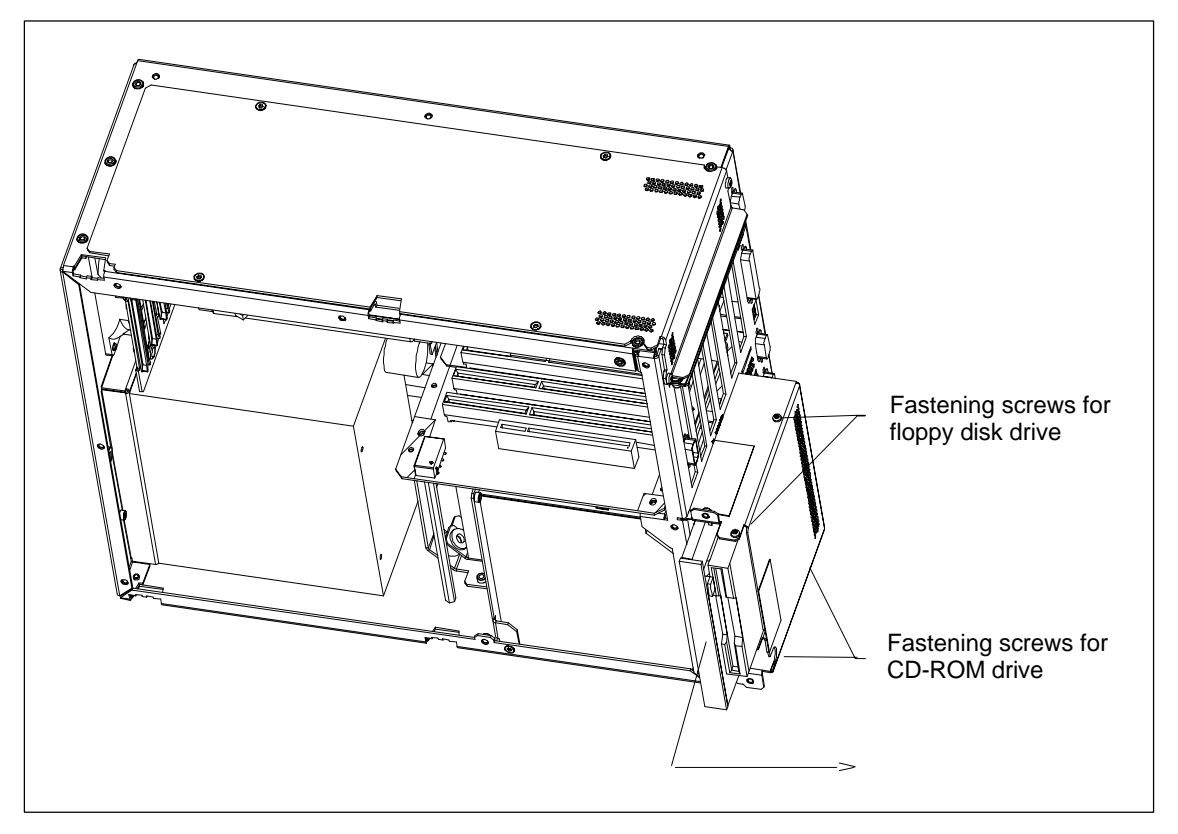

Figure 1-16 Floppy Disk/CD-ROM Drive Support for the PC FI45 V2

# 1.3.11 Removing and Installing the Hard Disk

- If you are using the Box PC 820, remove the floppy disk/CD-ROM drive support as described in Section 1.3.9.
- If you are using the PC FI45 V2, lower the floppy disk/CD-ROM drive support to one side of the housing as described in Section 1.3.10.
- Remove the four screws with which the hard disk support is fastened to the housing.
- Remove the disk drive connecting cables and lift the support carefully out of the housing.
- Remove the four screws with which the hard disk is fastened to the vibration-damped part of the support.
- Take the hard disk out out of the support.

To install the drive, proceed in reverse order.

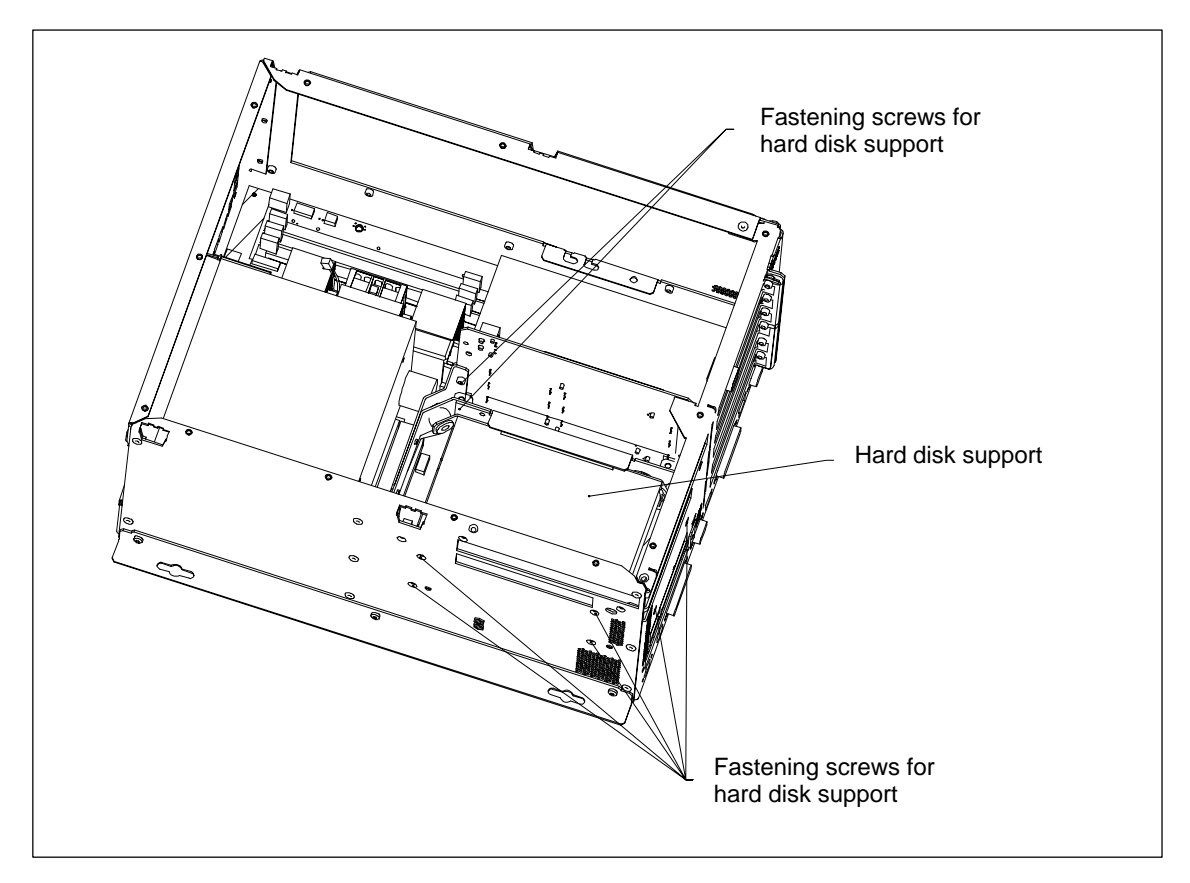

Figure 1-17 Removing the Hard Disk Support

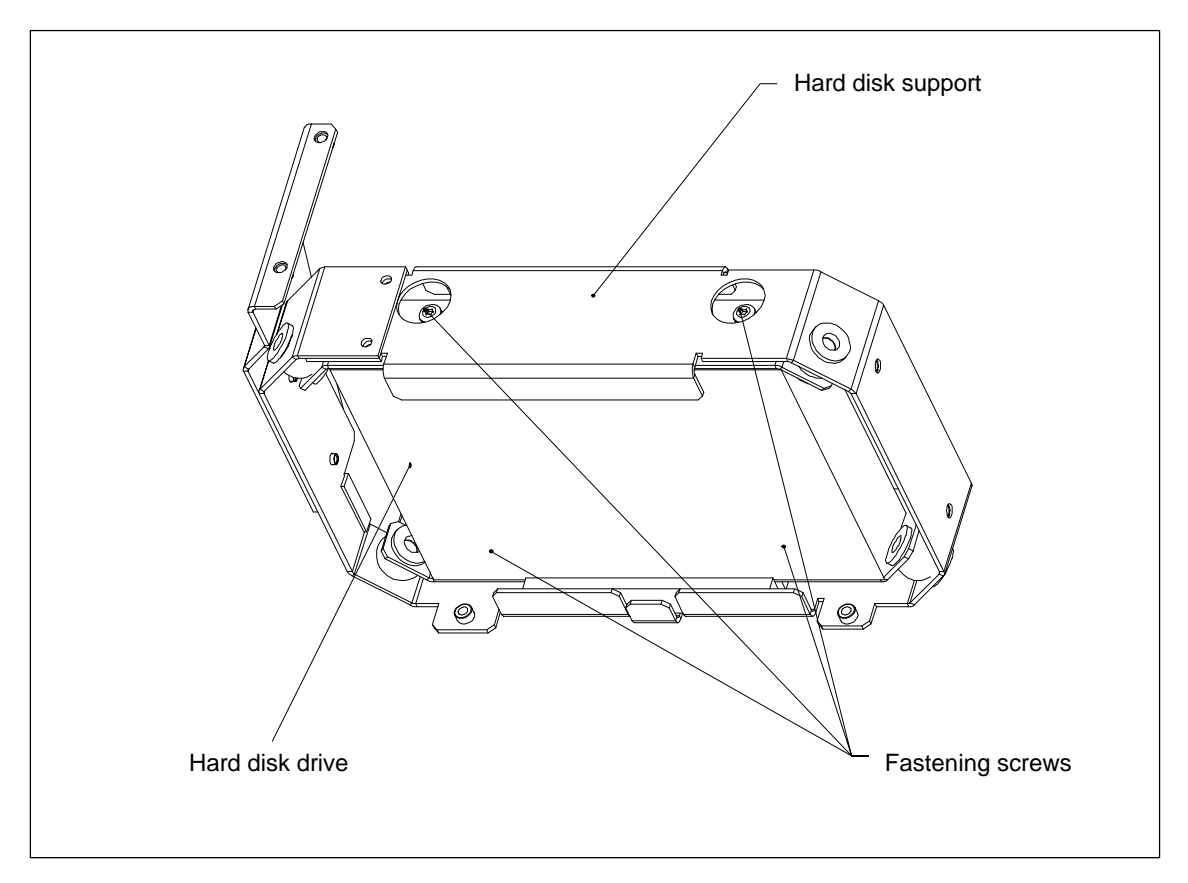

Figure 1-18 Removing the Hard Disk Drive from the Support

## **1.3.12** Removing and Installing the Motherboard

- Open the housing as described in Section 1.3.1 (Box PC 820) or Section 1.3.4 (PC FI45 V2).
- Remove the power supply as described in Section 1.3.6.
- Remove the bus board as described in Section 1.3.7.
- Remove the fan as described in Section 1.3.8.
- Remove the support for the floppy disk drive and the CD-ROM drive as described in Section 1.3.9 (Box PC 820) or Section 1.3.10 (PC FI45 V2).
- Remove the hard disk support as described in Section 1.3.11.
- The motherboard is fastened to the housing with seven screws and to the side of the system unit with 10 hexagonal socket screws.
- Undo these socket screws and remove the motherboard.

To install the motherboard, proceed in reverse order. Tighten the 10 hexagonal socket screws first.

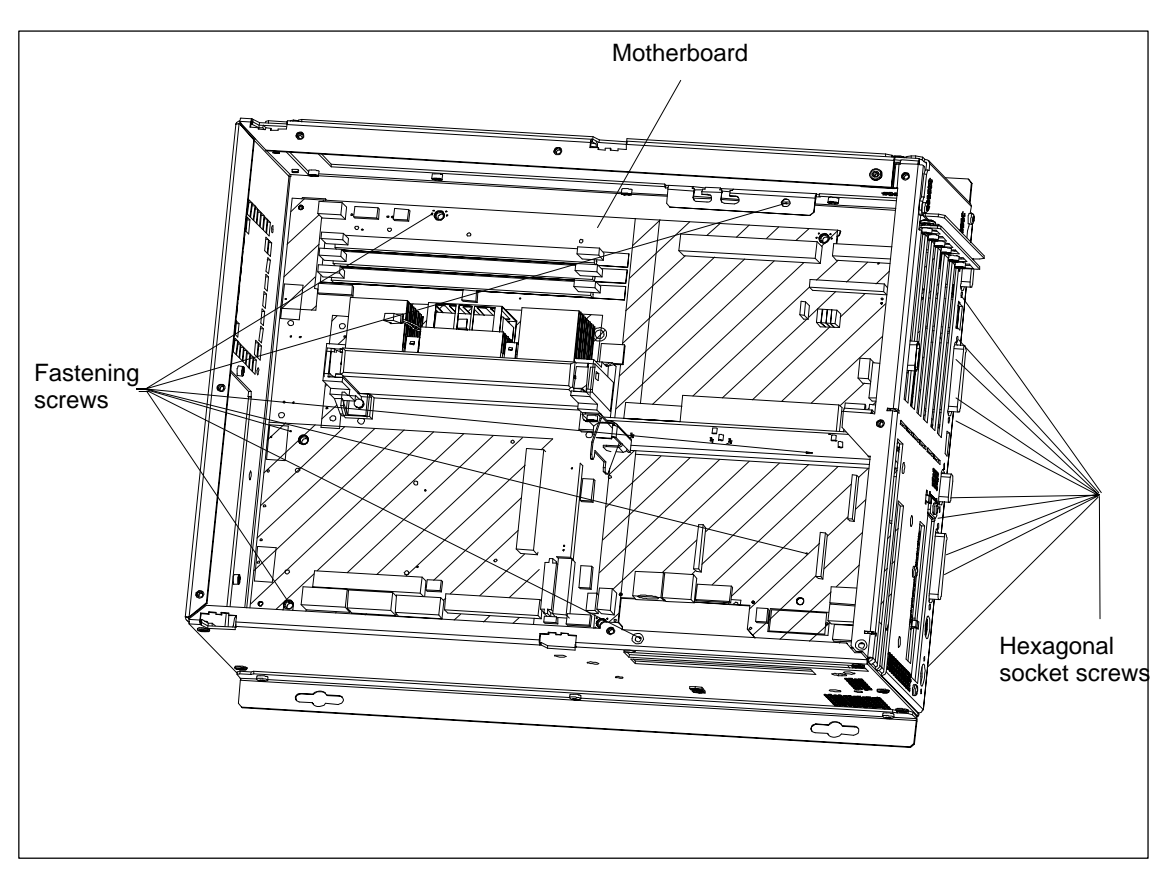

Figure 1-19 Removing the Motherboard

# 1.3.13 Removing and Installing the Membrane Keyboard or Front Components of the PC FI45 V2

After the device has been installed, the membrane keyboard or front components can be exchanged from the front. Proceed as follows:

- Close the application you are using.
- Open the cover of the disk drive and remove the diskette or CD-ROM.
- Pull out the mains connector.
- Remove the 10 screws with which the membrane keyboard is fastened to the front frame.
- Grip the cover of the disk drive carefully and pull the membrane keyboard forwards and off.

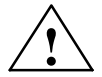

## Caution

There is nothing to prevent the keyboard from falling.

- Unplug the 40-pin connector from the front adapter module and disconnect the interface cable carefully from the display.
- Remove the membrane keyboard and the front components mounted on it.

To install the membrane keyboard, proceed in reverse order.

# 1.3.14 Removing and Installing the Keyboard Controller for the PC FI45 V2

- Lower the housing of the PC FI45 V2 away from the front as described in Section 1.3.2 or remove the membrane keyboard as described in Section 1.3.13.
- Remove the two screws and then remove the support with the inverter module.
- Remove the two connection cables for the membrane keyboard.

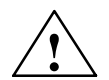

#### Caution

Before you remove the membrane keyboard connecting cables, release the interlocks on the ports so that the contacts of the connecting cables are not damaged.

- Before you unplug all the other connectors to the keyboard controller, write down their arrangement.
- Remove the two remaining support screws; you can then lift out the keyboard controller board.

To install the keyboard controller, proceed in reverse order.

## 1.3.15 Removing and Installing the Inverter Module for the PC FI45 V2

- Lower the housing of the PC FI45 V2 away from the front panel as described in Section 1.3.2 or remove the membrane keyboard as described in Section 1.3.13.
- Before you unplug all the inverter module connectors, write down their arrangement.
- Remove the two inverter support screws and remove the support.
- The inverter module is fastened to the support with two plastic rivets. Remove the rivets, by pressing the pin out from behind.

To install the inverter module, proceed in reverse order.

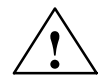

#### Caution

When installing the module, do not forget to place the insulating foil between the inverter module and the metal plate.

# 1.3.16 Removing and Installing the Display for the PC FI45 V2

- Lower the system box of the PC FI45 V2 away from the front panel as described in Section 1.3.2 or remove the membrane keyboard as described in Section 1.3.13.
- Remove the two screws with which the support for the inverter module is mounted.
- Before you unplug all the connectors, write down their arrangement.
- Remove the display connector.
- Remove the four screws with which the display is secured and then remove the display.

To install the display, proceed in reverse order.

## 1.3.17 Removing and Installing the Touch Pad for the PC FI45 V2

- Remove the membrane keyboard as described in Section 1.3.13.
- Remove the three touch pad module screws on the installation plate.
- Remove the installation plate and the copper-colored sheet-metal spring underneath.
- Take out the touch pad module and detach the flexible cord (contact side faces module).

To install the touch pad, proceed in reverse order.

# 1.3.18 Removing and Installing the Front Adapter Module for the PC FI45 V2

- Lower the housing of the PC FI45 V2 away from the front panel as described in Section 1.3.2, or remove the membrane keyboard as described in Section 1.3.13.
- Before you unplug all the other connectors, write down their arrangement.

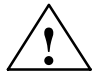

## Caution

Before you remove the membrane connecting cables, release the interlocks on the ports so that the contacts of the connecting cables are not damaged.

• After removing the three screws; then you can remove the front adapter module.

To install the front adapter module, proceed in reverse order.

# 1.4 Connecting the MPI/DP Interface

#### Connecting a PROFIBUS-DP Network via MPI/DP Interface

You can connect your IPC to PROFIBUS-DP networks via the optically isolated \*) MPI/DP interface. The connection is established via SINEC L2 components for stationary links or via an MPI connecting cable with a length of 5 meters for non-stationary links (order no.: 6ES7001-0BF00-0AA0). SINEC L2 components and MPI connecting cables are not included with the IPC and have to be ordered separately. The MPI connecting cable (5m) can only be employed for data transfer rates up to 187.5 Kbps.

To connect your IPC to a PROFIBUS-DP network, proceed as follows:

- 1. Switch off your IPC.
- 2. Plug the connecting cable (of the SINEC L2 components or the MPI connecting cable) into the MPI/DP socket connector of your IPC and tighten the connector by means of screw-type locking.
- 3. Switch on your IPC.

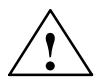

#### Caution

Risk of damage to the unit!

Before plugging in the connecting cables, you must discharge the electrostatic charge of the cables and of your body by briefly touching a grounded object (ESD guideline).

#### **PROFIBUS-DP Network**

You can network up to 32 devices (PC, PG, PLC or DP components) via the MPI/ DP interface in one segment. The interconnection to the PROFIBUS-DP segments is established via an optically isolated \*) RS 458 port, which is part of the interface.

Interconnect several PROFIBUS-DP segments via a repeater.

The entire PROFIBUS-DP network has a maximum capacity of 127 stations. The data transfer rate of the MPI network is 187.5 Kbps. The data transfer rate that can be achieved via MPI/DP interface in the PROFIBUS-DP network ranges from 9.6 Kbps up to 12 Mbps.

#### Note

For further information on configuring a PROFIBUS-DP network please refer to the "S7-300 Hardware Manual.

\*) Optically isolated within SELV circuit

## 1.5 Point-to-Point Connections

#### **Point-to-Point Connection**

In this section, you will learn how to connect your device to a programming device or programmable controller using a point-to-point connection.

You can establish a point-to-point connection by connecting the SIMATIC PC to a programming device or a programmable controller via:

- A V.24 connection.
- A TTY connection.

#### Suggestions for Configuring TTY (20 mA) Interfaces

Reliable data transfer depends on several factors. The data transfer rate you can achieve depends on the distance, the type of cable, the type of interface and any interference present.

#### Rules

You can reduce interference by choosing the right transmission cable and connecting it properly, and observing the following guidelines:

- Use a shielded cable with a low surge impedance (< 130 Ω / km) and low capacitance (< 90 pF/m). Twisted-pair cables enhance noise immunity due to inductance. A low surge impedance results in reduced voltage excursions and shorter charge reversal times. The larger the conductor cross-section, the lower the surge impedance for the same length of cable.</li>
- The shorter the transmission link, the higher the maximum possible data transfer rate.
- If there is an active sender and an active receiver at the same end of the transmission link, the sequence of access priority to the transmission circuit must be taken into account in order to achieve the longest possible transmission link.
- Signal lines and power lines must not be run together. Signal lines must be installed as far away as possible from strong interference sources (for example, 400 V three-phase power cables).
- The active TTY interface with 12 V no-load voltage has been tested on a 1000 m (3300 ft.) long cable at a transmission rate of 9600 bps in a normal noisy environment (field strength < 3 V/m or 1 V/ft.). If a shielded LiYCY 5x1x0.14 is used, reliable transmission is possible over a distance of up to 1000 m (3300 ft.). The AS511 protocol (only one transmitter at a time) was used for testing.</li>

#### Note

The contaminating field of the interference source decreases exponentially with the distance.
#### Connecting the SIMATIC PC to S5 Programmable Controllers

You can connect the PC to a SIMATIC S5 programmable controller via the COM1/TTY interface port.

Connect your SIMATIC PC to a SIMATIC S5 programmable controller as follows:

- 1. Switch off the PC.
- 2. Plug the cable into the COM1/V.24 PLC interface port.

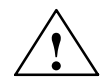

#### Caution

Risk of damage to the device!

The interface port may be damaged if you confuse the connections or use the wrong connecting cables. Make sure the TTY cable of the PC is plugged into the COM1/TTY port and not into the LPT1 port.

Before plugging in the cables, you must discharge your body's electrostatic charge by briefly touching a grounded object (ESD guideline).

Use only the original cables to establish the connection to the programmable controller.

The PC and the programmable controller must be operated at the same protective ground potential.

#### Connecting the SIMATIC PC via an Adapter

An adapter is available for connecting the programmable controller using older standard cables.

| Interface               | Link                                           | Connecting Cable         | Adapter        |
|-------------------------|------------------------------------------------|--------------------------|----------------|
| TTY interface<br>(COM1) | PC to SIMATIC S5<br>programmable<br>controller | 6ES5 734-2BD20           |                |
|                         |                                                | 6ES5 731-1xxx0<br>15-pin | 6ES5 731-6AG00 |
|                         |                                                | 6ES5 731-0xxx0<br>25-pin | 6ES5 731-6AG00 |

#### Higher Data Transfer Rates at Distances of up to 1000 m (3300 ft.)

In order to maintain a data transfer rate of 9600 bps up to a distance of over 1000 m (3300 ft), the receiving diode is connected to ground (reference) via the connecting cable. Cables of various lengths are available under the Order No. 6ES5 734-2xxx0 (xxx stands for the length in meters).

### 1.6 Error Diagnostics

| Error                                                                                                    | Cause                                                                                                    | Remedy                                                                                                    |
|----------------------------------------------------------------------------------------------------|----------------------------------------------------------------------------------------------------|----------------------------------------------------------------------------------------------------|
| Power-ON LED does not light<br>up                                                                                             | <ul> <li>PC is switched off</li> <li>Power supply is not properly connected</li> </ul>                         | <ul> <li>Check power supply<br/>connections, power cable and<br/>power plug</li> </ul>                                                                                |
| The "Invalid configuration<br>information Press the F1 key<br>for continue, F2 to run Setup<br>utility" appears on the screen | <ul> <li>Incorrect configuration data</li> <li>Buffer battery is low or damaged</li> </ul>                     | <ul> <li>Press "F2" key, check the<br/>configuration data in SETUP,<br/>enter any default values, and<br/>check error messages in the<br/>first SETUP menu</li> </ul> |
| The "No boot device available"<br>appears on the screen                                                                       | <ul> <li>There is no boot diskette in the drive</li> <li>Wrong hard disk drive set in SETUP</li> </ul>         | Use the "Fixed disk function"     in SETUP                                                                                                    |
| "Keyboard stuck key failure"<br>message appears                                                                               | <ul> <li>A key has become blocked<br/>during the system keyboard<br/>selftest</li> </ul>                       | <ul><li>Check the keyboard</li><li>Restart the system</li></ul>                                                                                                    |
| Booting of the PC aborted after several beeps                                                                                 | <ul> <li>An error has occured during<br/>the system self-test</li> </ul>                                       | Check the hardware                                                                                                    |
| Every time a key is pressed, a beep is heard and no charac-<br>ters appear                                                    | Keyboard buffer overflow                                                                                       | <ul> <li><ctrl> <pause></pause></ctrl></li> </ul>                                                                                                    |
| Not-ready message when                                                                                                    | No diskette has been inserted                                                                                  | Insert diskette                                                                                                    |
| trying to write to a diskette                                                                                                 | <ul> <li>Diskette has not been<br/>formatted</li> </ul>                                                        | Format diskette                                                                                                    |
| Write-protect error when trying to write to a diskette                                                                        | <ul> <li>Diskette write-protect<br/>activated</li> <li>Write-protect hole open on<br/>3.5" diskette</li> </ul> | Cancel write protection                                                                                                    |
| "EPROM TSR Interface<br>disabled, check Power<br>Management" message                                                          | <ul> <li>"Programming Interface" has<br/>been disabled in SETUP</li> </ul>                                     | <ul> <li>Enable "Programming<br/>Interface" in SETUP under<br/>submenu "FI Hardware<br/>options"</li> </ul>                                                           |
| COM1,COM2, LPT1 or MPI/DP<br>do not respond                                                                                   | <ul> <li>Ports have been disabled in<br/>SETUP</li> </ul>                                                      | <ul> <li>Enable COM1,COM2, LPT1<br/>or MPI/DP in SETUP under<br/>submenu "FI Hardware<br/>Options."</li> </ul>                                                        |
| <\> key labeling missing                                                                                                    | <ul> <li>No original keyboard</li> </ul>                                                                       | <ul> <li>German keyboard: <altgr> &lt; ß &gt;, or <alt> &lt;9&gt; &lt;2&gt;</alt></altgr></li> <li>International keyboard: <alt> &lt;9&gt; &lt;2&gt;</alt></li> </ul> |
| <\> key is not displayed                                                                                                    | <ul> <li>Wrong keyboard driver is<br/>being used</li> </ul>                                                    | <ul><li>Load correct keyboard driver</li><li><alt> &lt;9&gt; &lt;2&gt;</alt></li></ul>                                                                                |
| PS/2 port keyboard trackball does not function (FI45 V2)                                                                      | <ul> <li>FI45 V2 PS/2 port does not<br/>support trackballs.</li> </ul>                                         |                                                                                                    |

# 2

### **Motherboard**

#### **Chapter Overview**

| Section | Description                                                             | Page |
|---------|-------------------------------------------------------------------------|------|
| 2.1     | Components and Interfaces                                               | 2-3  |
| 2.2     | Processor                                                               | 2-4  |
| 2.3     | Memory                                                                  | 2-5  |
| 2.4     | VGA Onboard                                                             | 2-6  |
| 2.5     | Changing the Backup Battery                                             | 2-7  |
| 2.6     | Block Diagram of the Motherboard                                        | 2-8  |
| 2.7     | Hardware Ports                                                          | 2-9  |
| 2.8     | Assignment of Connectors and Ports                                      | 2-12 |
| 2.8.1   | Assignment of the IDE Ports, X3 Secondary, X4 Primary                   | 2-12 |
| 2.8.2   | Assignment of the EISA Riser X1 on the Motherboard                      | 2-13 |
| 2.8.3   | Battery Connection, X24                                                 | 2-14 |
| 2.8.4   | Internal Keyboard / Mouse / Inverter Connection for FI45, X44           | 2-14 |
| 2.8.5   | Direct Key Module (Internal Box) FI45, X45                              | 2-15 |
| 2.8.6   | Internal Keyboard Connection for Box PC 820, X6                         | 2-15 |
| 2.8.7   | Internal COM2 Interface, X911                                           | 2-16 |
| 2.8.8   | Voltage Supply for CD-ROM Drive, X25                                    | 2-16 |
| 2.8.9   | Setting the Power Supply for the Display, X408                          | 2-16 |
| 2.8.10  | CMOS (Universal) Interface for TFT Displays, X401                       | 2-17 |
| 2.8.11  | LVDS Interface (Single Chip LVDS), X409                                 | 2-18 |
| 2.8.12  | Selection of Display Type / Polarity of Backlight-On Signal (Switch S1) | 2-18 |
| 2.8.13  | VGA                                                                     | 2-19 |
| 2.8.14  | PS/2 Mouse Connection, X7                                               | 2-20 |
| 2.8.15  | Keyboard-Mouse Connection, X6                                           | 2-20 |
| 2.8.16  | Assignment of the COM 1 Port, X10                                       | 2-21 |
| 2.8.17  | Gender Changer for COM1                                                 | 2-21 |
| 2.8.18  | Assignment for the Floppy, X50                                          | 2-22 |
| 2.8.19  | Assignment of the COM 2 Port, X11                                       | 2-23 |
| 2.8.20  | Assignment of the Parallel Port, X9                                     | 2-24 |

| Section | Description                                                | Page |
|---------|------------------------------------------------------------|------|
| 2.8.21  | Assignment of the PS/2 Power Connector, X80                | 2-25 |
| 2.8.22  | Assignment of the PS/2 Power Connector, X90                | 2-25 |
| 2.8.23  | Assignment of the PS/2 Power Connector, X100               | 2-25 |
| 2.8.24  | Assignment of the PS/2 Power Connector, X120               | 2-25 |
| 2.8.25  | Assignment of the Fan Supply, X26, X30                     | 2-26 |
| 2.8.26  | Assignment of the MPI/DP D Sub-Socket Connector, X800      | 2-26 |
| 2.8.27  | Ethernet RJ45 Connection, X921                             | 2-27 |
| 2.8.28  | USB (two high current USB Interfaces Type A), X901         | 2-27 |
| 2.8.29  | Description of the Switch Positions S2 (TTY, BIOS)         | 2-28 |
| 2.9     | Interrupt Assignments                                      | 2-29 |
| 2.10    | Hardware Adresses                                          | 2-30 |
| 2.10.1  | I/O Address Assignment                                     | 2-30 |
| 2.10.2  | Assignment of the Memory Addresses                         | 2-32 |
| 2.11    | Monitoring Functions                                       | 2-33 |
| 2.11.1  | Overview                                                   | 2-33 |
| 2.11.2  | Status Displays                                            | 2-33 |
| 2.11.3  | Temperature Monitoring/Temperature Display and Fan Control | 2-34 |
| 2.11.4  | Watchdog (WD)                                              | 2-35 |
| 2.11.5  | Software Interfaces                                        | 2-35 |
| 2.12    | Interrupt Assignment (Hardware)                            | 2-36 |
| 2.13    | DMA Channels                                               | 2-37 |
| 2.14    | Changing the System Configuration with BIOS SETUP          | 2-38 |
| 2.14.1  | The Main Menu                                              | 2-41 |
| 2.14.2  | The Advanced Menu                                          | 2-51 |
| 2.14.3  | The Security Menu                                          | 2-57 |
| 2.14.4  | The Power Menu                                             | 2-59 |
| 2.14.5  | The Boot Sequence Menu                                     | 2-61 |
| 2.14.6  | The System Version Menu                                    | 2-62 |
| 2.14.7  | The Exit Menu                                              | 2-63 |
| 2.15    | Diagnostic Messages (Port 80)                              | 2-65 |

### 2.1 Components and Interfaces

| Component/<br>Interface | Description                                    | Parameters                                                                                                    |
|-------------------------|------------------------------------------------|----------------------------------------------------------------------------------------------------|
| CPU - base              | Slot 1 for micro processor card, up to 500 MHz | <ul> <li>Can be upgraded via SLOT 1</li> <li>Multimedia support</li> <li>ECC</li> </ul>                                                                                                    |
| Memory                  | DIMM module<br>up to max. 256 Mbyte/DIMM       | <ul> <li>Data width 64 Bit + ECC</li> <li>Module with ECC possible</li> <li>3.3 V</li> <li>SDRAM according to PC100 specifications</li> <li>up to 128 Mbit chip size on the module</li> <li>100 MHz bus clock</li> <li>3 DIMMs can be inserted</li> <li>easy to replace</li> <li>variable from 64-256 Mbyte/DIMM</li> </ul> |
| Chipset                 | Single chip set 440LX                          | SDRAM     ECC support                                                                                                    |
| Hard Disk               | ATA-33 mode                                    | Ultra DMA capable                                                                                                    |
| DP12                    | Communication port SIMATIC S7                  | <ul> <li>optically isolated DP12 *<br/>(CP 5611 compatible)</li> <li>12Mbps</li> </ul>                                                                                                    |
| TTY                     | Communication with SIMATIC S5-CPUs             | Range up to 1000 m                                                                                                    |
| USB                     | Universal Serial Bus                           | high current (500mA)-USB-Port                                                                                                    |
| Ethernet                | 10BaseT(100Base-TX                             | 10/100 Mbps, Galvanic isolation *)                                                                                                    |
| Floppy                  | Standard port for 34-pin ribbon cable          | • 1.44 Mbyte                                                                                                    |
| Keyboard                | Port for PS2 keyboard                          | <ul> <li>Standard</li> <li>Trackball supported<br/>(on PS/2 jack on side housing)</li> </ul>                                                                                                    |
| Mouse                   | PS2 mouse port                                 | Standard                                                                                                    |
| Serial                  | COM1/25-pin<br>COM2/9-pin                      | TTY and V24     Standard                                                                                                    |
| Parallel                | Standard-, bidirectional, EPP and ECP mode     | • 25-pin sub-D                                                                                                    |
| BIOS                    | Update via software                            | • 512K in 4 pages                                                                                                    |
| CD-ROM                  |                                                | 24 times speed                                                                                                    |

\* Galvanic isolation within the safety extra-low voltage circuit (SELV)

#### 2.2 Processor

#### Which Processor Type can be Used?

Pentium III 450/500/550 MHz in slot 1 Celeron 400, 433 im Slot 1

#### **Clock Setting S2**

| S2(4) | ISA Bus Frequency | PCI Bus Frequency | CPU Bus Frequency    |
|-------|-------------------|-------------------|----------------------|
| on    | 8.25MHz           | 33MHz             | 66MHz                |
| off   | 8.25MHz           | 33MHz             | 100MHz <sup>1)</sup> |

 Frequency is dependent on the processor and is set automatically e.g. 100 MHz for Pentium III.

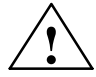

#### Warning

If you change the CPU type, you must also update the appropriate BIOS for the CPU type. Information on suitable combinations can be found in the Product Information Bulletin or obtained from the relevant hotline.

#### **Standard Settings**

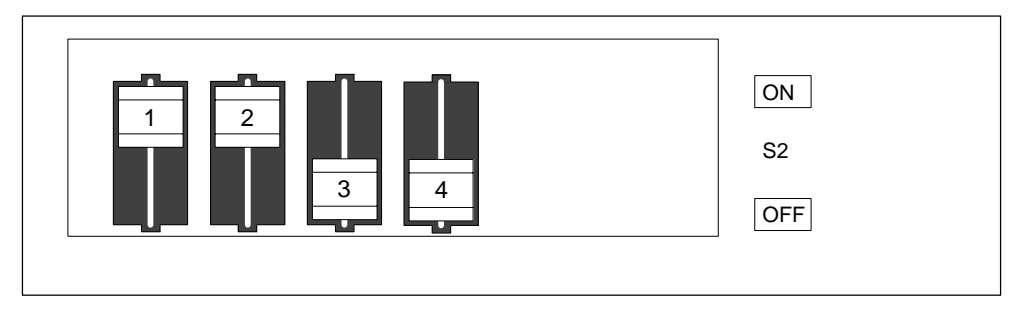

Figure 2-1 Standard Setting of the Switches S2

#### 2.3 Memory

If ECC submodules are not mixed up with ECC submodules, the memory will work without ECC fuse or correction.

| Organization | Size in MByte | Туре           | Access-Time/<br>Frequency |
|--------------|---------------|----------------|---------------------------|
| 8Mx64        | 64            | SDRAM          | PC100                     |
| 16Mx64       | 128           | SDRAM          | PC100                     |
| 32Mx64       | 256           | SDRAM          | PC100                     |
| 8Mx72        | 64            | SDRAM with ECC | PC100                     |
| 16Mx72       | 128           | SDRAM with ECC | PC100                     |
| 32Mx72       | 256           | SDRAM with ECC | PC100                     |

Modules with a chip size up to 128 Mbit are supported.

#### **Replacing/Upgrading Memory Cards**

#### How to Proceed

Please refer to the notes in Chapter 1 of the User's Guide supplied and read carefully the ESD guidelines.

- 1. Switch off the device and separate from the mains.
- 2. Unscrew the housing and remove the cover (see Chapter 1.3.5).
- 3. Plug or unplug the DIMM submodules. The submodules can easily be removed by pressing down the levers on the left and right of the base.
- 4. Make sure that the modules are correctly plugged in.
- 5. Reassemble the unit in reverse order.

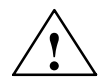

#### Caution

Risk of short circuit!

The cards must be installed correctly, otherwise the motherboard or the card might be destroyed.

Make sure that the contacts of the card and socket are on top of each other.

### 2.4 VGA Onboard

#### **Brief Description**

The graphics interface module of the motherboard is a AGP implementation; that is, the SVGA-LCD controller Chips and TE69000 is located on the board and connected to the AGP bus. Its refresh memory has a backup capacity of 2 MB which cannot be upgraded.

#### **Supported Resolutions**

Two mode types are supported:

- standard modes and
- extended modes

#### Note

Some monitors do not support all modes. Your monitor automatically uses the highest vertical scan frequency.

#### 2.5 Changing the Backup Battery

#### Battery Power Supply for Real-Time Clock and Configuration

A backup battery powers the real-time clock even after the PC is switched off. In addition to the time of day, all information about the SIMATIC PC (configuration) is stored. If the backup battery fails or is removed, these data are lost.

Because of the clock's low power consumption and the lithium battery's high capacity, the battery can provide backup power for the real-time clock for several years. Therefore, changing the battery is only seldom required.

#### **Battery Voltage Too Low**

If the battery voltage is too low, the current time setting is lost and a correct configuration can no longer be guaranteed.

#### Changing the Battery

In this case, you must replace the battery. The battery is located underneath the bus board.

To change the battery, proceed as follows:

- 1. Switch off your PC and unplug all connecting cables.
- 2. Open the housing as described in Section 1.
- 3. Remove the drive support and bus module.
- 4. Now replace the backup battery, which is attached to the motherboard by a short length of a cable.
- 5. Reassemble drive support and bus module and close the unit.

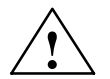

#### Caution

You may only replace the lithium battery with an identical battery or a battery type recommended by the manufacturer.

Dispose of used batteries in keeping with local regulations (special waste). If returned to the manufacturer, the battery materials can be recycled.

#### **Resetting SETUP**

After having changed the backup battery, you have to reset the configuration data of your PC using the SETUP program.

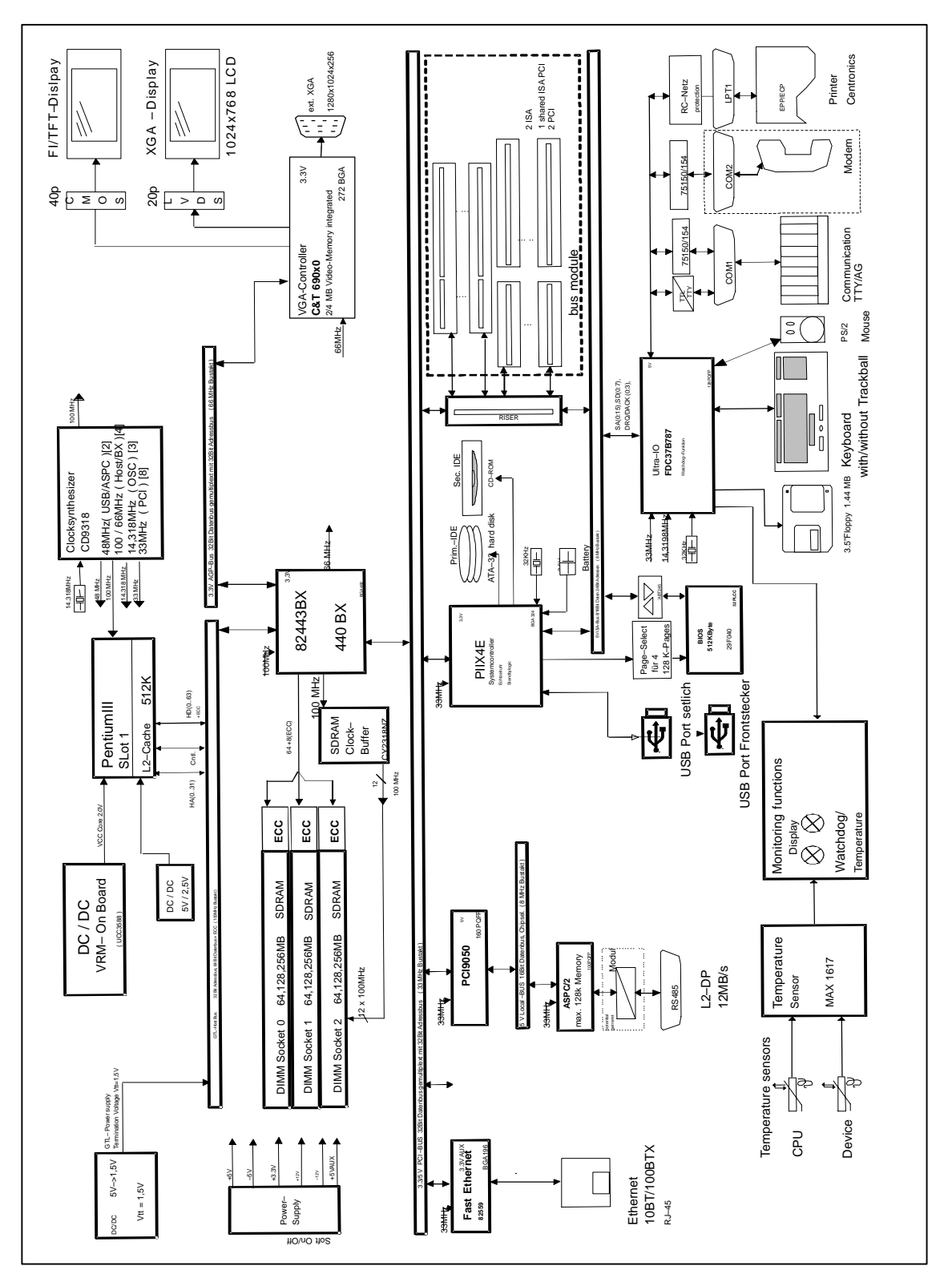

### 2.6 Block Diagram of the Motherboard

Figure 2-2 Motherboard

### 2.7 Hardware Ports

#### **Position of Connectors and Switches**

The following figure illustrates the connector and switch positions of the components on the motherboard.

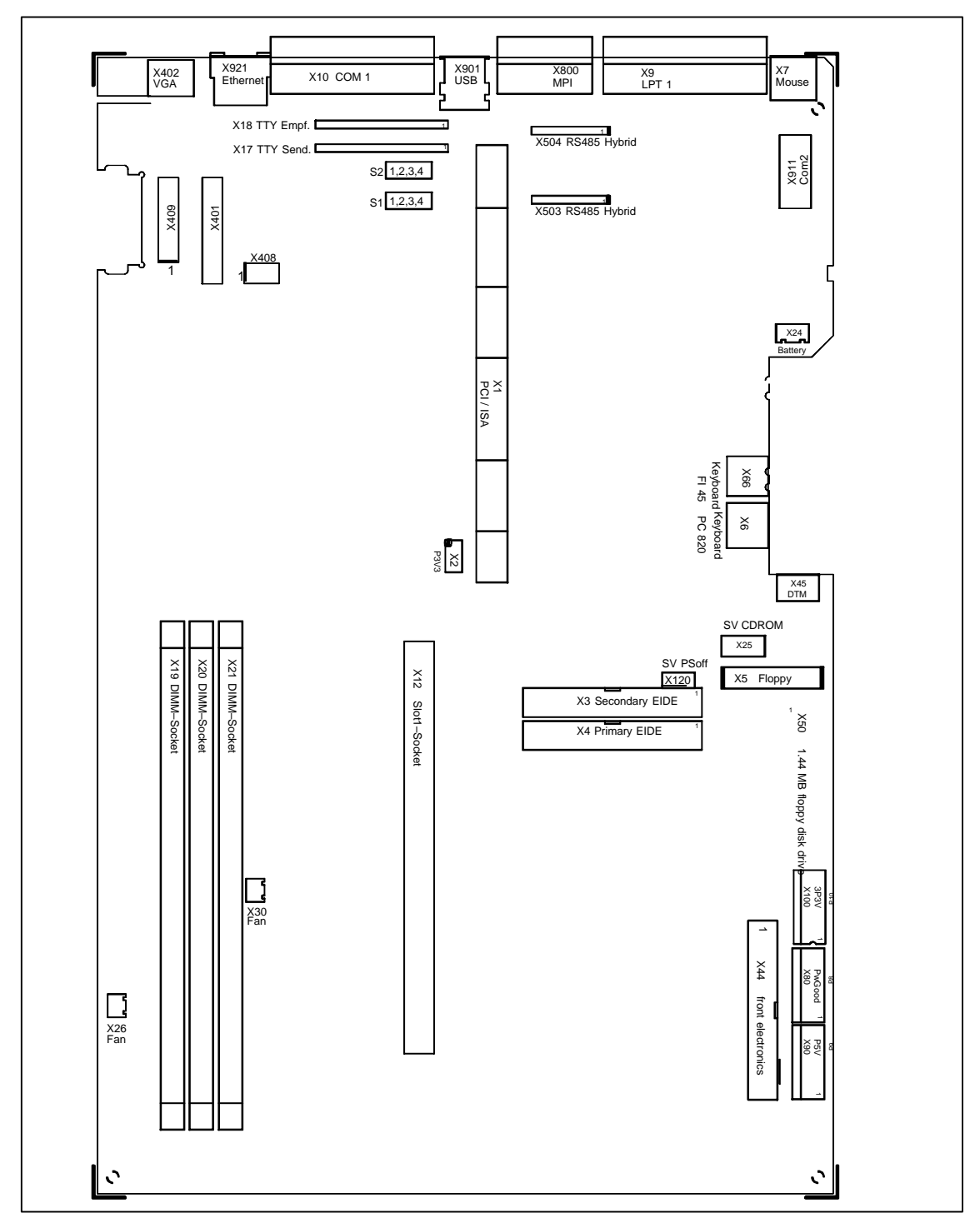

Figure 2-3 Motherboard: Position of Connectors and Switches

| Ports                                      |                     |                                                                                                    |
|--------------------------------------------|---------------------|----------------------------------------------------------------------------------------------------|
| Floppy<br>X5                               | internal            | 360 Kbyte, 720 Kbyte, 1.2 Mbyte, 1.44 Mbyte<br>3F0h-3F7h, 370h-377h, disconnectable<br>IRQ 6, edge triggered<br>26-pin, membrane cable plug |
| Hard disks X4<br>CD-ROM X3                 | internal            | 170h-177h, 1F0h-1F7h, disconnectable<br>IRQ14, IRQ15, edge triggered<br>2*39-pin in standard connector, 4 drives are possible               |
| COM1<br>X10                                | at rear             | 3F8h-3FFh, disconnectable<br>IRQ4, edge triggered<br>25-pin, socket connector, V24/V28 and 20mA (TTY)                                       |
| COM2<br>X11<br>X911                        | at rear<br>internal | 2F8h-2FFh, disconnectable<br>IRQ3, edge triggered<br>9-pin, standard connector                                                              |
| LPT1<br>X9                                 | at rear             | 378h-37Fh, disconnectable<br>IRQ7, edge triggered<br>25-pin, standard socket connector connected via ribbon cable with<br>x911              |
| MPI/DP<br>X800                             | at rear             | disconnectable<br>PCI PNP supported<br>9-pin, standard socket connector (CP 5611 compatible)                                                |
| Keyboard,<br>trackball<br>integrated<br>X6 | internal            | 060h-064h<br>IRQ1, edge triggered<br>6-pin, mini Din socket<br>Trackball connection integrated (Box PC 820)                                 |
| Mouse<br>X7                                | at rear             | 060h-064h<br>IRQ12, edge triggered<br>6-pin, mini Din socket                                                                                |
| Power supply X80,90,100,120                | internal            | PS/2 connector (P8, P9, P10), 6-pin<br>3-pin connector for auxiliary voltage 5 V                                                            |
| Display<br>X401                            | internal            | CMOS display interface,<br>40-pin, plug connector                                                                                           |
| Display<br>X409                            | internal            | LVDS display interface,<br>20-pin, plug connector                                                                                           |
| VGA<br>X402                                | at rear             | Standard VGS (15 pin)                                                                                                    |
| USB<br>X901                                | at rear             | Highcurrent, PCI PNP is supported<br>4 Pin USB-interfaces                                                                                   |
| Ethernet<br>X921                           | at rear             | PCI PNP is supported<br>RJ45-socket with twoLEDs (active, Token)                                                                            |

| Special Connector, Switch |          |                                                                                                    |
|---------------------------|----------|----------------------------------------------------------------------------------------------------|
| X1                        | internal | EISA socket connector for direct connector (ISA; PCI signals)                                                  |
| X12                       | internal | Slot 1 for Pentium III                                                                                         |
| X17                       | internal | Socket for TTY send submodule                                                                                  |
| X18                       | internal | Socket for TTY receive submodule                                                                               |
| X19, X20, X21             | internal | 3 DIMM sockets, 64bit + 8 bit ECC                                                                              |
| X2                        | internal | 3,3 V for PCI-Bus                                                                                              |
| X24                       | internal | Connector for lithium battery                                                                                  |
| X25                       | internal | Power supply for CD-ROM drive                                                                                  |
| X26, X30                  | internal | Fan supply, 2 connectors (2-pin)                                                                               |
| X44                       | internal | Combination plug for front electronics<br>40 pin, pin for 2.54 mm ribbon cable connection                      |
| X45                       | internal | Direct key module                                                                                              |
| X408                      | internal | Display voltage                                                                                                |
| X503                      | internal | MPI submodule 10-pin socket                                                                                    |
| X504                      | internal | MPI submodule 10-pin plug connector                                                                            |
| X66                       | internal | 060h-064h<br>edge triggered<br>6 pin mini D-jacks<br>FI45 keyboard connector on housing (no trackball support) |
| S2                        | Switch 2 | CPU-Tact, Flash EPROM, TTY interface                                                                           |
| S1                        | Switch 2 | Display type, backlight                                                                                        |

### 2.8 Assignment of Connectors and Ports

### 2.8.1 Assignment of the IDE Ports, X3 Secondary, X4 Primary

| Pin No. | Description | Pin No. | Description |
|---------|-------------|---------|-------------|
| 1       | RSTDRV      | 21      | PDREQ       |
| 2       | Ground      | 22      | Ground      |
| 3       | D7          | 23      | IOW_N       |
| 4       | D8          | 24      | Ground      |
| 5       | D6          | 25      | IOR_N       |
| 6       | D9          | 26      | Ground      |
| 7       | D5          | 27      | IORDY       |
| 8       | D10         | 28      | CS          |
| 9       | D4          | 29      | NC          |
| 10      | D11         | 30      | Ground      |
| 11      | D3          | 31      | ISAD7       |
| 12      | D12         | 32      | NC          |
| 13      | D2          | 33      | AD_1        |
| 14      | D13         | 34      | Reserved    |
| 15      | D1          | 35      | AD_0        |
| 16      | D14         | 36      | AD_2        |
| 17      | D0          | 37      | CS1_N       |
| 18      | D15         | 38      | CS3_N       |
| 19      | Ground      | 39      | HDACT_N     |
| 20      | NC          | 40      | Ground      |

#### **ISA Bus Signals PCI Bus Signals** Signal Signal Signal Signal Signal Signal Signal Signal С Α name В name name D name Е name F name G name н name 1 iochk# gnd sbhe# memcs gnd 1 clk sdone serr# 1 1 1 1 1 1 (slot3) # 2 sd7 2 rstdrv 2 la23 2 iocs16# 2 gnd 2 gnd 2 sbo# 2 ad15 3 sd6 +5V 3 la22 ira10 inta# 3 3 c/be1# ad14 3 3 3 intc# 3 irq9 4 sd5 4 4 la21 4 irg11 4 intb# 4 intd# 4 4 ad12 par 5 sd4 5 -5V 5 la20 5 irq12 5 +5V 5 +5 5 gnd 5 gnd 6 6 sd3 drg2 6 la19 6 irq15 7 -12V la18 sd2 7 7 7 irq14 7 +5V 7 +5V 7 gnd 7 gnd ad10 8 sd1 8 Ows# 8 la17 8 dack0# 8 rst# 8 clk 8 ad13 8 (slot1) 9 +12V ad8 sd0 9 9 memr# 9 drq0 9 gnt# 9 gnd 9 ad11 9 (slot1) 10 iochrdy 10 gnd 10 menw# 10 dack5# 10 req# 10 gnt# 10 ad9 10 ad7 (slot1) (slot2) 11 sd8 11 gnd gnd c7be0# ad5 11 11 11 dra5 11 11 aen smemw# 11 12 sa19 12 12 sd9 12 dack6# 12 clk 12 12 ad6 12 ad3 smemr# reg# (slot2) (slot2) 13 sa18 13 iow# 13 sd10 13 drq6 13 gnd 13 ad31 13 ad4 13 ad1 14 sa17 14 ior# 14 sd11 14 dack7# 14 ad30 14 ad29 14 ad2 14 ad0 15 15 GNT # sa16 15 dack3# sd12 15 drq7 15 Req# 15 (slot3) Slot3 16 sa15 16 drq3 16 sd13 16 +5V 16 +5V 16 +5V 17 sa14 17 dack1# 17 sd14 17 17 eth\_3V 17 3,3V 17 +5 17 –5V master# 18 sa13 18 sd15 18 ad28 18 ad27 18 18 dra1 18 gnd gnd 18 gnd 19 19 19 ad25 19 sa12 19 refresh# ad26 19 gnd gnd 20 sa11 20 20 ad24 20 c/be3# sysclk 21 21 ad23 sa10 21 ira7 ad22 21 22 22 22 ad20 22 ad21 sa9 irq6 23 sa8 23 ira5 23 ad18 23 ad19 irq4 3.3V \* 3.3V \* 24 24 24 24 sa7 25 sa6 25 ira3 3.3V \* 3.3V \* 26 sa5 26 dack2# 26 26 27 sa4 27 t/c 27 ad16 27 ad17 28 sa3 28 bale 28 frame# 28 irdy# 29 29 +5V 29 c/be# devsel# sa2 29 30 30 30 30 sa1 osc trdy# plock# 31 31 sa0 31 gnd stop# 31 pme#

### 2.8.2 Assignment of the EISA Riser X1 on the Motherboard

\* 3.3V when jumper X2 pins 1, 3, 5, 7 are connected with pins 2, 4, 6, 8.

### 2.8.3 Battery Connection, X24

| Pin No. | Description |
|---------|-------------|
| 1       | +           |
| 2       | _           |

### 2.8.4 Internal Keyboard / Mouse / Inverter Connection for FI45, X44

| Pin No. | Signal          | Description                                    |
|---------|-----------------|------------------------------------------------|
| 1       | VCC             | +5V (with multifuse)                           |
| 2       | GND             | Ground                                         |
| 3       | KBD_CLK         | Keyboard clock line (front connection)         |
| 4       | GND             | Ground                                         |
| 5       | KBD_DATA        | Keyboard data line (front connection)          |
| 6       | GND             | Ground                                         |
| 7       | VCC             | +5V (with multifuse)                           |
| 8       | n.c.            | Coding                                         |
| 9       | MAUS_DATA       | PS/2 mouse data line (front)                   |
| 10      | MAUS_CLK        | PS/2 mouse clock line (front)                  |
| 11      | V <sub>in</sub> | 12V power supply for inverter (with multifuse) |
| 12      | ON/OFF          | On/Off signal (TTL), '1' = ON, '0' = OFF       |
| 13      | BL_CTRL1        | Backlight brightness 1                         |
| 14      | BL_CTRL2        | Backlight brightness 2                         |
| 15      | BL_CTRL3        | Backlight brightness 3                         |
| 16      | GND             | Ground                                         |
| 17      | EXTRES_N        | External Reset                                 |
| 18      | MPI             | MPI/DP Operation indicator                     |
| 19      | ETH_LED         | Ethernet operation indicator                   |
| 20      | TEMP_R          | Temperature monitoring LED red                 |
| 21      | TEMP_G          | Temperature monitoring LED green               |
| 22      | WDT_RED         | Watchdog LED red                               |
| 23      | WDT_GRN         | Watchdog LED green                             |
| 24      | DTAST_DAT       | Data signal for direct key module              |
| 25      | DTAST_LATCH     | Latch signal for direct key module             |
| 26      | DTAST_CLCK      | Clock signal for direct key module             |
| 27      | KCLK_EXT        | Keyboard clock line (Box connection)           |

| Pin No. | Signal    | Description                                              |
|---------|-----------|----------------------------------------------------------|
| 28      | VCC       | +5V (with multifuse)                                     |
| 29      | GND       | Ground                                                   |
| 30      | KDAT_EXT  | Keyboard data line (box connection)                      |
| 31      | EXTRES_N  | External reset                                           |
| 32      | 3,3 V     | +3.3 V (with multifuse)                                  |
| 33      | 3,3 V     | +3.3 V (with multifuse)                                  |
| 34      | VCC       | +5V (with multifuse)                                     |
| 35      | GND       | Ground                                                   |
| 36      | MPI       | MPI/DP Operation indicator                               |
| 37      | USB_1M    | -Data (USB-interface on the front)                       |
| 38      | USB_1P    | +Data (USB-interface on the front)                       |
| 39      | PWR_LED   | Power LED on the front                                   |
| 40      | HD CD_LED | Hard disk drive, active CDROM (Display LED on the front) |

### 2.8.5 Direct Key Module (Internal Box) FI45, X45

| Pin-Nr. | Signal      | Bedeutung                          |
|---------|-------------|------------------------------------|
| 1       | GND         | Ground                             |
| 2       | DTAST_CLCK  | Clock signal for direct key module |
| 3       | GND         | Ground                             |
| 4       | DTAST_LATCH | Latch signal for direct key module |
| 5       | GND         | Ground                             |
| 6       | DTAST_DAT   | Data signal for direct key module  |

### 2.8.6 Internal Keyboard Connection for Box PC 820, X6

| Pin no. | Signal     | Description           |
|---------|------------|-----------------------|
| 1       | KBD_DATA   | Keyboard data line    |
| 2       | MOUSE_DATA | PS/2 mouse data line  |
| 3       | GND        | Ground                |
| 4       | VCC        | +5V (with multifuse)  |
| 5       | KBD_CLK    | Keyboard clock line   |
| 6       | MOUSE_CLK  | PS/2 mouse clock line |

### 2.8.7 Internal COM2 Interface, X911

| Pin no. | Signal | Description         |
|---------|--------|---------------------|
| 1       | DCD    | data carrier detect |
| 2       | DSR    | data set ready      |
| 3       | RxD    | receive data        |
| 4       | RTS    | request zo send     |
| 5       | TxD    | transmit data       |
| 6       | CTS    |                     |
| 7       | DTR    | data terminal ready |
| 8       | RI     | ring indicator      |
| 9       | GND    | GND                 |
| 10      | +5V    | +5V supply voltage  |

### 2.8.8 Voltage Supply for CD-ROM Drive, X25

| Pin no. | Description |
|---------|-------------|
| 1       | +12V        |
| 2       | GND         |
| 3       | GND         |
| 4       | +5V         |

### 2.8.9 Setting the Power Supply for the Display, X408

| Plug-in Jumper | Description         |
|----------------|---------------------|
| 1–2            | 5V voltage supply   |
| 2–3            | 3.3V voltage supply |

### 2.8.10 CMOS (Universal) Interface for TFT Displays, X401

| Pin<br>no. | Signal | Description                     | Pin<br>no. | Signal   | Description                                      |
|------------|--------|---------------------------------|------------|----------|--------------------------------------------------|
| 1          | GND    |                                 | 2          | СК       | Clock signal for<br>scanning the data<br>signals |
| 3          | GND    |                                 | 4          | GND      |                                                  |
| 5          | Hsync  | Horizontal synchronous<br>pulse | 6          | Vsync    | Vertical synchronous pulse                       |
| 7          | GND    |                                 | 8          | R0       | Data signal for RED<br>(LSB)                     |
| 9          | R1     | Data signal for RED)            | 10         | R2       | Data signal for RED)                             |
| 11         | R3     | Data signal for RED)            | 12         | R4       | Data signal for RED)                             |
| 13         | R5     | Data signal for RED)<br>(MSB)   | 14         | GND      |                                                  |
| 15         | GND    |                                 | 16         | GND      |                                                  |
| 17         | G0     | Data signal for<br>GREEN)       | 18         | G1       | Data signal for GREEN                            |
| 19         | G2     | Data signal for GREEN           | 20         | G3       | Data signal for GREEN                            |
| 21         | G4     | Data signal for GREEN           | 22         | G5       | Data signal for GREEN<br>(MSB)                   |
| 23         | GND    |                                 | 24         | GND      |                                                  |
| 25         | GND    |                                 | 26         | B0       | Data signal for BLUE<br>(LSB)                    |
| 27         | B1     | Data signal for BLUE            | 28         | B2       | Data signal for BLUE                             |
| 29         | B3     | Data signal for BLUE            | 30         | B4       | Data signal for BLUE                             |
| 31         | B5     | Data signal for BLUE<br>(MSB)   | 32         | GND      |                                                  |
| 33         | GND    |                                 | 34         | GND      |                                                  |
| 35         | ENAB   | Enable data signal              | 36         | VCC      | Voltage supply<br>(3.3V / 5V)                    |
| 37         | VCC    | Voltage supply<br>(3.3V / 5V)   | 38         | n.c.     |                                                  |
| 39         | DISPON | Display On                      | 40         | reserved | Standard: n.c. )*                                |

)\* When fitted with R458, there is a +5V power supply at pin 40.

### 2.8.11 LVDS Interface (Single Chip LVDS), X409

| Pin no. | Signal   | Description                 |
|---------|----------|-----------------------------|
| 1       | VCC      | 3.3V / 5V voltage supply    |
| 2       | VCC      | 3.3V / 5V voltage supply    |
| 3       | GND      | GND                         |
| 4       | GND      | GND                         |
| 5       | RXIN0-   | LVDS input signal bit 0 (-) |
| 6       | RXIN0+   | LVDS input signal bit 0 (+) |
| 7       | GND      | GND                         |
| 8       | RXIN1-   | LVDS input signal bit 1 (-) |
| 9       | RXIN1+   | LVDS input signal bit 1 (+) |
| 10      | GND      | GND                         |
| 11      | RXIN2-   | LVDS input signal bit 2 (-) |
| 12      | RXIN2+   | LVDS input signal bit 2 (+) |
| 13      | GND      | GND                         |
| 14      | RXCLKIN- | LVDS clock signal (–)       |
| 15      | RXCLKIN+ | LVDS clock signal (+)       |
| 16      | GND      | GND                         |
| 17      | Res.     | Not connected (reserved)    |
| 18      | Res.     | Not connected (reserved)    |
| 19      | GND      | GND                         |
| 20      | GND      | GND                         |

## 2.8.12 Selection of Display Type / Polarity of Backlight-On Signal (Switch S1)

| S1-4 | S1-3 | S1-2 | S1-1 | Display type                       |  |
|------|------|------|------|------------------------------------|--|
|      | on   | on   | on   | reserved                           |  |
|      | on   | on   | off  | 1280 x 1024, TFT                   |  |
|      | on   | off  | on   | reserved                           |  |
|      | on   | off  | off  | off reserved                       |  |
|      | off  | on   | on   | 640 x 480, TFT (Sharp)             |  |
|      | off  | on   | off  | 640 x 480, TFT (non Sharp)         |  |
|      | off  | off  | on   | 1024 x 768, TFT (standard setting) |  |
|      | off  | off  | off  | 800 x 600, TFT                     |  |

### 2.8.13 VGA

The VGA socket connector has the following pinout:

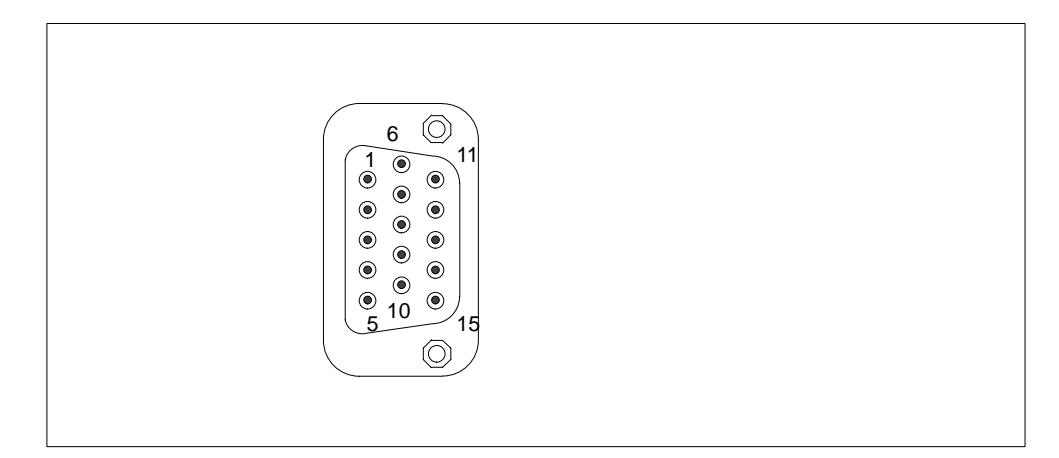

Figure 2-4 VGA Socket Connector

| Pin | Description        | Pin | Description                |
|-----|--------------------|-----|----------------------------|
| 1   | Video signal red   | 9   | Code (no pin)              |
| 2   | Video signal green | 10  | Ground synchronisation     |
| 3   | Video signal blue  | 11  | Display ID Bit 0           |
| 4   | Display ID Bit 2   | 12  | Display ID Bit 1           |
| 5   | Ground             | 13  | Horizontal synchronisation |
| 6   | Ground red         | 14  | Vertical synchronisation   |
| 7   | Ground green       | 15  | Display ID Bit 3           |
| 8   | Ground blue        |     |                            |

### 2.8.14 PS/2 Mouse Connection, X7

| Pin No. | Description     |
|---------|-----------------|
| 1       | Trackball data  |
| 2       | NC              |
| 3       | Ground          |
| 4       | +5V, fused      |
| 5       | Trackball clock |
| 6       | NC              |

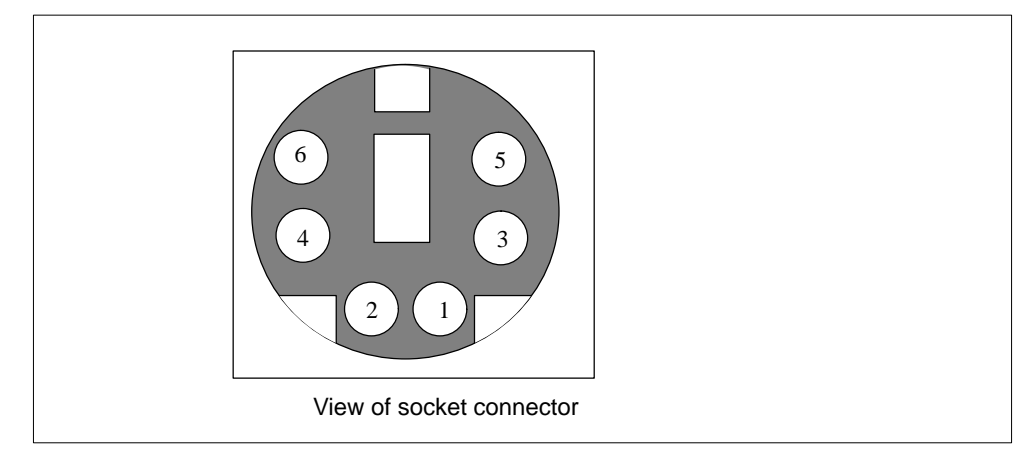

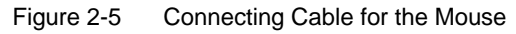

### 2.8.15 Keyboard-Mouse Connection, X6

| Pin No. | Description     |
|---------|-----------------|
| 1       | Keyboard data   |
| 2       | Trackball data  |
| 3       | Ground          |
| 4       | +5V, fused      |
| 5       | Keyboard clock  |
| 6       | Trackball clock |

| Pin No. | Description                     | Direction | Pin No. | Description                   | Direction             |
|---------|---------------------------------|-----------|---------|-------------------------------|-----------------------|
| 1       | Shield                          | Ground    | 14      | unassigned                    |                       |
| 2       | Transfer data<br>(TxD/D1)       | Output    | 15      | unassigned                    |                       |
| 3       | Receive data<br>(RxD/D2)        |           | 16      | unassigned                    |                       |
| 4       | Request to send (RTS/S2)        | Output    | 17      | unassigned                    |                       |
| 5       | Clear to send<br>(CTS/M2)       | Input     | 18      | +TTY Transfer data<br>(TxD)   | Output                |
| 6       | Data set ready<br>(DSR/M1)      | Input     | 19      | Current source, isola-<br>ted | positive<br>potential |
| 7       | Functional ground<br>(GND/E2)   | Ground    | 20      | Data terminal ready (DTR/S1)  | Output                |
| 8       | Data carrier detect<br>(DCD/M5) | Input     | 21      | -TTY Transfer data<br>(TxD)   | Output                |
| 9       | +TTY Receive data<br>(RxD)      | Input     | 22      | Incoming call (RI/M3)         | Output                |
| 10      | -TTY Receive data<br>(RxD)      | Input     | 23      | unassigned                    |                       |
| 11      | unassigned                      |           | 24      | unassigned                    |                       |
| 12      | unassigned                      |           | 25      | unassigned                    |                       |
| 13      | unassigned                      |           | Housing | Ground                        |                       |

#### 2.8.16 Assignment of the COM 1 Port, X10

### 2.8.17 Gender Changer for COM1

With the enclosed gender changer (25-pin plug/25-pin plug) you can ), you can convert the COM1/RS232/programming device port for the SIMATIC PC family device to the standard 25-pin plug connector. All you have to do is insert the gender changer into the COM1 socket and screw tight with the two hexagonal screws.

| Pin-No. | Meaning                          | Pin-No. | Meaning                   |
|---------|----------------------------------|---------|---------------------------|
| 1       | Shield                           |         |                           |
| 2       | Send data (TxD/D1)               | 14      | Unassigned                |
| 3       | Receive data (RxD/D2)            | 15      | Unassigned                |
| 4       | Switch on sender (RTS/S2)        | 16      | Unassigned                |
| 5       | Sender ready (CTS/M2)            | 17      | Unassigned                |
| 6       | Data set ready (DSR/M5)          | 18      | TTY_TXD +                 |
| 7       | Functional ground (GND/E2)       | 19      | + 12 V                    |
| 8       | Receiver signal carrier (DCD/M5) | 20      | End device ready (DTR/S1) |
| 9       | TTY_RXD +                        | 21      | TTY_TXD -                 |
| 10      | TTY_RXD -                        | 22      | Incoming call (R1/M3)     |
| 11      | Unassigned                       | 23      | Unassigned                |
| 12      | Unassigned                       | 24      | Unassigned                |
| 13      | Unassigned                       | 25      | Unassigned                |

### 2.8.18 Assignment for the Floppy, X50

| Pin No. | Description | Pin No. | Description |
|---------|-------------|---------|-------------|
| 1       | P5V         | 2       | Index       |
| 3       | P5V         | 4       | DS_N0       |
| 5       | P5V         | 6       | DCHG_N      |
| 7       | NC          | 8       | NC          |
| 9       | HDOUT       | 10      | MOT_N0      |
| 11      | HDIN        | 12      | DIR_SL_N    |
| 13      | NC          | 14      | STEP_N      |
| 15      | Ground      | 16      | WR_DAT_N    |
| 17      | Ground      | 18      | WR_GAT_N    |
| 19      | EDOUT       | 20      | TRACK_N0    |
| 21      | EDIN        | 22      | WR_PRT_N    |
| 23      | Ground      | 24      | RD_DAT_N    |
| 25      | Ground      | 26      | SIDE_1_N    |

### 2.8.19 Assignment of the COM 2 Port, X11

The interface is connected from the basic module (X911) to the black plane by a ribbon cable.

| Pin No. | Description | Pin No.<br>X911 |
|---------|-------------|-----------------|
| 1       | DCD         | 1               |
| 2       | RxD         | 3               |
| 3       | TxD         | 5               |
| 4       | DTR         | 7               |
| 5       | Ground      | 9               |
| 6       | DSR         | 2               |
| 7       | RTS         | 4               |
| 8       | CTS         | 6               |
| 9       | R1          | 8               |
| Housing | Ground      | +5V             |

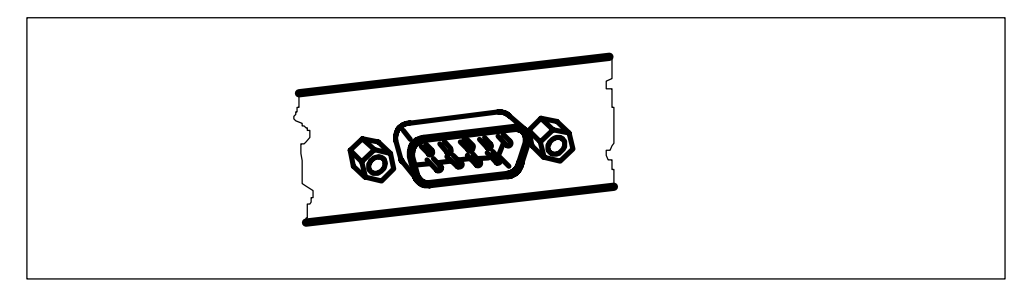

Figure 2-6 Serial COM 2 Port

### 2.8.20 Assignment of the Parallel Port, X9

| Pin No. | Description |
|---------|-------------|
| 1       | CLK_N       |
| 2       | DAT0        |
| 3       | DAT1        |
| 4       | DAT2        |
| 5       | DAT3        |
| 6       | DAT4        |
| 7       | DAT5        |
| 8       | DAT6        |
| 9       | DAT7        |
| 10      | ACK_N       |
| 11      | BUSY        |
| 12      | PE          |
| 13      | SLCT        |
| 14      | Auto Feed   |
| 15      | ERR_N       |
| 16      | INI_N       |
| 17      | Select in   |
| 18-25   | Ground      |
| Housing | Ground      |

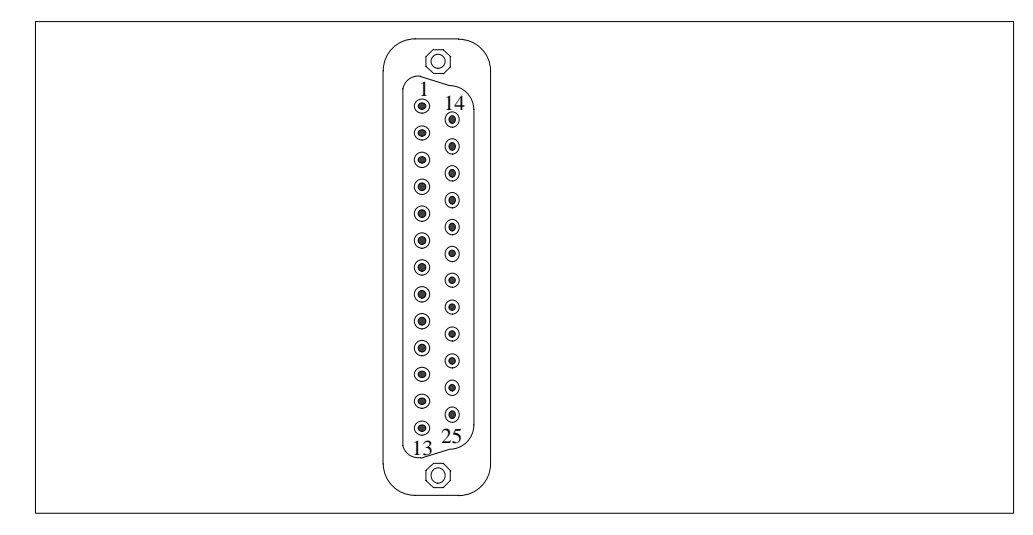

Figure 2-7 LPT 1 Parallel Port

### 2.8.21 Assignment of the PS/2 Power Connector, X80

| Pin No. | Description |
|---------|-------------|
| 1       | Power Good  |
| 2       | 5V          |
| 3       | 12V         |
| 4       | -12V        |
| 5       | Ground      |
| 6       | Ground      |

#### 2.8.22 Assignment of the PS/2 Power Connector, X90

| Pin No. | Description |
|---------|-------------|
| 1       | Ground      |
| 2       | Ground      |
| 3       | -5V         |
| 4       | 5V          |
| 5       | 5V          |
| 6       | 5V          |

### 2.8.23 Assignment of the PS/2 Power Connector, X100

| Pin No. | Description |
|---------|-------------|
| 1       | Ground      |
| 2       | Ground      |
| 3       | Ground      |
| 4       | 3V          |
| 5       | 3V          |
| 6       | 3V          |

### 2.8.24 Assignment of the PS/2 Power Connector, X120

| Pin No. | Description |
|---------|-------------|
| 1       | AUX-5V      |
| 2       | PSOFF       |
| 3       | Ground      |

### 2.8.25 Assignment of the Fan Supply, X26, X30

| Pin No. | Description      |
|---------|------------------|
| 1       | 12V              |
| 2       | 0V Fan, switched |

### 2.8.26 Assignment of the MPI/DP D Sub-Socket Connector, X800

| Pin No. | Description     |
|---------|-----------------|
| 1       | NC              |
| 2       | NC              |
| 3       | LTG_B           |
| 4       | RTSAS           |
| 5       | Ground isolated |
| 6       | 5V isolated     |
| 7       | NC              |
| 8       | LTG_A           |
| 9       | RTS_PG          |

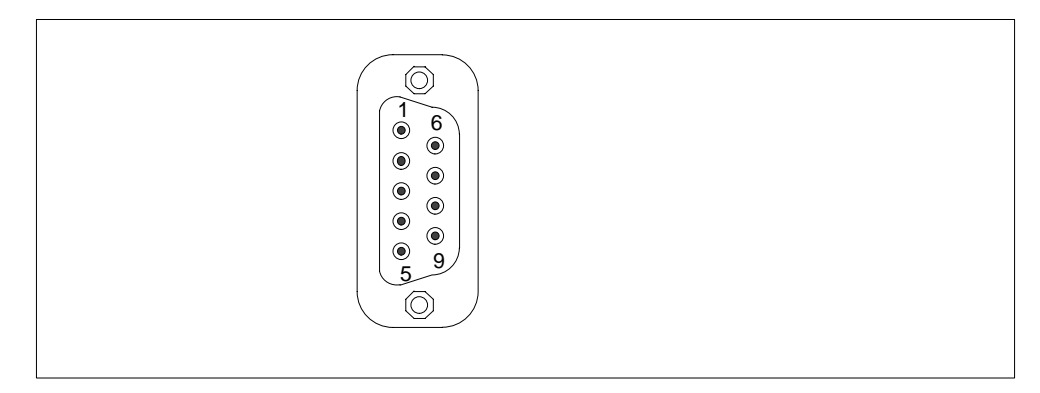

Figure 2-8 MPI/DP Socket Connector

### 2.8.27 Ethernet RJ45 Connection, X921

| Pin No     | Meaning               |
|------------|-----------------------|
| 1          | TD+                   |
| 2          | TD-                   |
| 3          | RD+                   |
| 4, 5 *     | Internally terminated |
| 6          | RD-                   |
| 7, 8 *     | Internally terminated |
| LED yellow | Link                  |
| LED green  | Activity              |

\* not necessary for data transfer

### 2.8.28 USB (two high current USB Interfaces Type A), X901

| Pin No. | Meaning                   |
|---------|---------------------------|
| 1       | VCC (500 mA max. current) |
| 2       | - Data                    |
| 3       | + Data                    |
| 4       | Ground                    |

#### 2.8.29 Description of the Switch Positions S2 (TTY, BIOS)

#### **Switch Settings**

The following switch settings are for your information only. They are set in the factory and may not be changed.

x means that this switch is irrelevant for the funtion described.

#### **BIOS Source File**

| S2 (3) | Function                                        |
|--------|-------------------------------------------------|
| off    | Boot EPROM activated (standard setting)         |
| on     | Boot EPROM not activated (boot module required) |

#### **TTY Setting S2**

| S2 (1) | S2 (2) | Function                                                        |
|--------|--------|-----------------------------------------------------------------|
| on     | on     | active TTY interface (standard setting)                         |
| off    | х      | TTY transmit loop, isolated from power source (passive setting) |
| x      | off    | TTY receive loop, isolated from power source (passive setting)  |

#### Setting the Front Side Bus Frequency S2

| S2(4) | ISA Bus Frequency | PCI Bus Frequency | CPU Bus Frequency    |
|-------|-------------------|-------------------|----------------------|
| on    | 8.25MHz           | 33MHz             | 66MHz                |
| off   | 8.25MHz           | 33MHz             | 100MHz <sup>1)</sup> |

 Frequency is dependent on the processor and is set automatically e.g. 100 MHz for Pentium III.

#### 2.9 Interrupt Assignments

#### **Interrupt Assignments**

Two integral interrupt controllers of the type 82C59 handle the 16 hardware interrupts (IRQ 0 to IRQ 15).

The INT output of the slave controller is connected to the IRQ 2 input of the master controller. Interrupt 9 (IRQ 9) can be used on the bus for the assigned interrupt 2 (IRQ 2). In the initialization phase, IRQ 9 is programmed for the software interrupt vector 0A H (IRQ 2) by the ROM-BIOS.

#### Priority

The interrupts are priority-scheduled in reverse number order. Interrupt IRQ 0 has the highest priority and interrupt IRQ 7 the lowest. For triggering IRQ 2, interrupt IRQ 8 has the highest priority and interrupt IRQ15 the lowest.

Interrupts IRQ 8 to IRQ 15 therefore have priority over interrupts IRQ 3 to IRQ 7. The interrupt vectors are initialized and masked when the PC is powered up.

#### I/O Addresses of the Interrupt Controllers

| Interrupt | Assignment                                    | Remark                 | Vector |
|-----------|-----------------------------------------------|------------------------|--------|
| SMI       | System management interrupt, cannot be masked | -                      | -      |
| NMI       | Signal IO channel check 2                     | Fixed                  | INT2H  |
| IRQ 0     | Timer output 0                                | Fixed                  | INT8H  |
| IRQ 1     | Keyboard                                      | Fixed                  | INT9H  |
| IRQ 2     | Cascaded (slave interrupt controller)         | Fixed                  | INTAH  |
| IRQ 3     | Serial port 2                                 | Can be switched off *) | INTBH  |
| IRQ 4     | Serial port 1                                 | Can be switched off *) | INTCH  |
| IRQ 5     | Sound                                         | Vacant                 | INTDH  |
| IRQ 6     | FD controller                                 | Can be switched off *) | INTEH  |
| IRQ 7     | Parallel port 1                               | Can be switched off *) | INTFH  |
| IRQ 8     | Real-time clock (RTC)                         | Fixed                  | INT70H |
| IRQ 9     | VGA (generally not used)                      | Vacant (AT 9 = XT 2)   | INT71H |
| IRQ 10    | MPI/DP                                        | P&P **)                | INT72H |
| IRQ 11    | Reserved for SafeCard on motherboard          | Reserved               | INT73H |
| IRQ 12    | PS/2 mouse                                    | Can be switched off *) | INT74H |
| IRQ 13    | Numeric processor                             | Fixed                  | INT75H |
| IRQ 14    | 1st HD controller (primary)                   | Fixed                  | INT76H |
| IRQ 15    | 2nd HD controller (secondary)                 | Can be switched off *) | INT77H |

Do not use interrupts already assigned in the system.

- \*) These components can be disabled via the BIOS SETUP. The functions are then no longer available and the resources are released for other components.
- \*\*) The Onboard MPI/DP interface is Plug&Play capable, the occupied resources are managed by the BIOS.

### 2.10 Hardware Addresses

### 2.10.1 I/O Address Assignment

| Address<br>From | s<br>To | Assignment                                            | Remark              |
|-----------------|---------|-------------------------------------------------------|---------------------|
| 0000            | 000F    | DMA controller 1                                      |                     |
| 0020            | 0021    | Interrupt controller 1                                |                     |
| 0040            | 0043    | Timer 1                                               |                     |
| 0060            | 0060    | Keyboard controller, data                             |                     |
| 0061            | 0061    | NMI, loudspeaker settings                             |                     |
| 0064            | 0064    | Keyboard controller, command, status                  |                     |
| 0070            | 0070    | NMI-enable, real-time clock index                     |                     |
| 0071            | 0071    | Real-time clock date                                  |                     |
| 0072            | 0073    | CMOS external RAM                                     |                     |
| 0080            | 008F    | DMA page register                                     |                     |
| 00A0            | 00A1    | Interrupt controller 2                                |                     |
| 00C0            | 00DE    | DMA controller 2                                      |                     |
| 00EA            | 00EA    | PM-Port Ultra IO Index                                |                     |
| 00EB            | 00EB    | PM-Port Ultra IO Data                                 |                     |
| 00ED            | 00ED    | reserved                                              |                     |
| 00F0            | 00F0    | Reset numeric error                                   |                     |
| 00F8            | 00FF    | Numeric processor                                     |                     |
| 0100            | 010F    | Generally not used (alternative for CP 1413)          |                     |
| 0170            | 0177    | Second IDE channel                                    | Can be switched off |
| 01F0            | 01F7    | First IDE channel                                     |                     |
| 0200            | 020F    | Reserved for game port, otherwise vacant              | Reserved / vacant   |
| 0220            | 022F    | Reserved (Sound)                                      | Can be switched off |
| 0240            | 0243    | Reserved for SINEC L2 (5412(A2)), otherwise vacant    | Reserved / vacant   |
| 0278            | 027B    | Reserved for LPT 2, otherwise vacant                  | Reserved / vacant   |
| 02E8            | 02EF    | Reserved for COM4, otherwise vacant                   | Reserved / vacant   |
| 02F0            | 02F8    | Reserved for BGIP                                     | Reserved / vacant   |
| 02F8            | 02FF    | COM2                                                  | Can be switched off |
| 0300            | 031F    | Vacant                                                |                     |
| 0330            | 033F    | Reserved (Sound)                                      | Vacant              |
| 0340            | 035F    | Reserved for HIGRAPH Host interface, otherwise vacant | Reserved / vacant   |
| 0360            | 036F    | Generally not used                                    | Vacant              |

| Address<br>From | s<br>To | Assignment                                       | Remark              |
|-----------------|---------|--------------------------------------------------|---------------------|
| 0376            | 0376    | Second IDE channel command                       | Can be switched off |
| 0377            | 0377    | Second IDE channel status                        | Can be switched off |
| 0378            | 037F    | LPT 1                                            | Can be switched off |
| 0380            | 0387    | Generally not used                               | Vacant              |
| 0388            | 038C    | Sound synthesizer                                | Can be switched off |
| 03A0            | 03AF    | Generally not used                               | Vacant              |
| 03B0            | 03BB    | Monochrome video or EGA/VGA                      |                     |
| 03BC            | 03BF    | Reserved for LPTn, otherwise vacant              | Reserved / vacant   |
| 03C0            | 03CF    | VGA control register                             |                     |
| 03D0            | 03DF    | CGA / VGA control register                       |                     |
| 03E8            | 03EF    | Reserved for COM 3, otherwise vacant             | Reserved / vacant   |
| 03F0            | 03F5    | FD controller                                    |                     |
| 03F6            | 03F6    | First IDE channel, command                       |                     |
| 03F7            | 03F7    | First IDE channel, status                        |                     |
| 03F8            | 03FF    | COM 1                                            | Can be switched off |
| 0390            | 0397    | Reserved for SINEC H1 (CP1413), otherwise vacant | Reserved / vacant   |
| 0400            | +LPT    | ECP LPT                                          | PCI BUS             |
| 0CF8            | 0CFB    | PCI config index                                 | PCI BUS             |
| 0CFC            | 0CFF    | PCI config data                                  | PCI BUS             |
| FF00            | FF07    | IDE bus master register                          | PCI BUS             |
| 1000            | 1037    | Power management                                 |                     |
| 1080            | 108F    |                                                  |                     |
| 10C0            | 10EF    |                                                  |                     |

### 2.10.2 Assignment of the Memory Addresses

There are two kinds of address areas:

- Memory address area
- I/O address area.

Different read/write signals (I/O WR, I/O RD, MEMR, MEMW) are used to reference these areas. The following tables provide you with an overview of the address areas used. Please refer to the descriptions of the individual functional groups for more details.

| From<br>Address | To<br>Address | Size              | Assignment                                                                                                    | Remark         |
|-----------------|---------------|-------------------|----------------------------------------------------------------------------------------------------|----------------|
| 0000 0000       | 0007 FFFF     | 512k              | Conventional system memory                                                                                               |                |
| 0008 0000       | 0009 FBFF     | 127k              | Conventional system memory extended                                                                                      |                |
| 0009 FC00       | 0009 FFFF     | 1k                | Conventional system memory extended BIOS data                                                                            |                |
| 000A 0000       | 000A FFFF     | 64k               | Graphics refresh memory                                                                                                  | VGA            |
| 000B 0000       | 000B 7FFF     | 32k               | SW graphics interface module                                                                                             | Vacant         |
| 000B 8000       | 000B FFFF     | 32k               | Graphics refresh memory                                                                                                  | VGA/CGA        |
| 000C 0000       | 000D FFFF     | 148k              | VGA BIOS expansion and<br>system resources. The<br>available area above 000C<br>7FFF depends on the system<br>equipment. | VGA            |
| 000E 0000       | 000E BFFF     | 48k               | System BIOS                                                                                                    |                |
| 000E C000       | 000E CFFF     | 4k                | System BIOS<br>BootMessageLogo                                                                                           |                |
| 000E D000       | 000E DFFF     | 4k                | System BIOS Plug & Play Area                                                                                             |                |
| 000E E000       | 000E FFFF     | 8k                | System BIOS Boot Block                                                                                                   |                |
| 000F 0000       | 000F FFFF     | 64k               | System BIOS                                                                                                    |                |
| 0010 0000       | 00EF FFFF     | 14M               | Extended system memory                                                                                                   |                |
| 00F0 0000       | 00FF FFFF     | 1M                | Extended system memory or<br>Memory hole                                                                                 | Via BIOS SETUP |
| 0100 0000       | 2FFF FFFF     | 768M              | Extended system memory                                                                                                   |                |
| 3000 0000       | FFEF FFFF     | 4G-768M-<br>1023k | PCI expansion; resources are assigned by the operating system.                                                           |                |
| FFF0 0000       | FFFD FFFF     | 1023k-128k        | ISA memory, reserved for dual-<br>port RAM                                                                               | Vacant         |
| FFFE 0000       | FFFF FFFF     | 128k              | Shadow of System BIOS<br>(000E 0000 000F FFFF)                                                                           |                |

### 2.11 Monitoring Functions

#### 2.11.1 Overview

The following individual functions are available:

- Temperature monitoring and over/under temperature display
- Watchdog

Monitoring module messages can be forwarded to an application.

SOM program devices as well as Windows NT and Windows 98 drivers are available for this purpose. Using these you can display status or parameterize limiting values.

You can find descriptions of the drivers and the SOM programs on this CD *Documentation and Drivers*.

#### 2.11.2 Status displays

#### **LED Indicators**

The LEDs have the following significations:

| LED  | OFF               | GREEN                          | RED                                                                                                    |
|------|-------------------|--------------------------------|----------------------------------------------------------------------------------------------------|
| Run  | Watchdog inactive | Watchdog active                | Watchdog executed                                                                                                   |
| Temp | System OFF        | Normal internal<br>temperature | internal temperature beyond<br>acceptance level or cable towards<br>temperature sensor unplugged or<br>interrupted. |

#### 2.11.3 Temperature Monitoring /Temperature Display and Fan Control

#### **Temperature Monitoring**

The temperature is measured by means of two temperature detectors. One detector monitors the processor temperature, the second internal housing temperature. The temperature is measured via a sensor and its status is indicated via a green LED for normal temperature and via a red LED for errors. The following conditions may cause errors:

- Overrange of the acceptance limit of excess temperature
- Underflow of the acceptance limit of insufficient temperature

The temperature status for processor and intern area can be installed separately (via driver or program SOM).

An error causes one of the following reactions:

| Reaction                  | Option     |
|---------------------------|------------|
| TempLED from GREEN to RED | Always     |
| Initiate IRQ              | Can be set |
## 2.11.4 Watchdog (WD)

#### Function

The watchdog monitors the program execution. The watchdog has the task of informing the user about different reactions to a program crash.

When you switch on your PC, or when you execute a cold restart (HW RESET) the watchdog remains in its quiet state, that means that it does not trigger any reaction and the RUN LEDs remain dark. If the watchdog is actve, this is indicated by the green RUN LED (via driver or SOM program).

#### Watchdog Reactions

If the watchdog is not triggered within a preset time interval (by driver or SOM program), the following reactions occur:

| Reaction                          | Option     |
|-----------------------------------|------------|
| RUN LED changes from GREEN to RED | always     |
| Canceling WD                      | always     |
| Initiating of PC reset            | can be set |
| Transmitting IRQ to PC            | can be set |

Reactions can be configured with the driver or SOM program.

#### Watchdog Monitoring Times TWD

Monitoring times are set in steps (from 3 to 255) in the configuration register.

#### Note

If you modify the WD time after the Watchdog has been activated (that is, during Watchdog execution), the Watchdog is retriggered!

#### 2.11.5 SW Interfaces

#### Overview

The monitoring function can be called up by driver or SOM program. The included driver and the functions of the SOM program are described in the documentation. You can find this documentation on the included CD *Documentation and Drivers*.

## 2.12 Interrupt Assignment (Hardware)

| Interrupt | Description                                                                                       |
|-----------|---------------------------------------------------------------------------------------------------|
| NMI       | Expansion slots signal I/O channel                                                                |
| IRQ 0     | Internal timer (system clock)                                                                     |
| IRQ 1     | Keyboard buffer full                                                                              |
| IRQ 2     | Cascading of interrupt controller 2                                                               |
| IRQ 3     | Serial port 2 (COM2) can be enabled via Setup                                                     |
| IRQ 4     | Serial port 1 (COM1/TTY) can be enabled via Setup                                                 |
| IRQ 5     |                                                                                                   |
| IRQ 6     | Floppy                                                                                            |
| IRQ 7     | Parallel port 1 /printer port LPT1/EPP/ECP) can be enabled via Setup                              |
| IRQ 8     | Battery-backed real-time clock                                                                    |
| IRQ 9     | VGA controller usually unassigned                                                                 |
| IRQ 10    | MPI (recommended for Plug & Play), can be enabled via Setup                                       |
| IRQ 11    | Reserved for SafeCard on motherboard (SOM)                                                        |
| IRQ 12    | S/2 Mouse/keyboard trackball can be enabled via Setup if no need for mouse or trackball function. |
| IRQ 13    | Arithmet. coprocessor error                                                                       |
| IRQ 14    | Primary IDE interface                                                                             |
| IRQ 15    | Secondary IDE interface                                                                           |

## 2.13 DMA Channels

| DMA Channel | Data Transfer | Description                 |
|-------------|---------------|-----------------------------|
| 0           | 8/16 bit      |                             |
| 1           | 8/16 bit      |                             |
| 2           | 8/16 bit      | Floppy                      |
| 3           | 8/16 bit      |                             |
| 4           |               | Cascading of DMA controller |
| 5           | 16 bit        | free                        |
| 6           | 16 bit        | free                        |
| 7           | 16 bit        | free                        |

## 2.14 Changing the System Configuration with BIOS SETUP

#### **Changing the Configuration**

The configuration of your PC is set for working with the software supplied with the unit. You should only change the preset values if you have modified your PC in any way, or if a fault occurs when the unit is powered up.

The changes you make will not become effective until the device is restarted. When you exit the setup program, the device is automatically rebooted.

#### **SETUP Program**

The SETUP program is in the ROM-BIOS. Information on the system configuration is stored in the battery-backed RAM of the PC.

You can use SETUP to set the hardware configuration (for example, type of hard disk) and define the system characteristics. You can also use SETUP to set the time and date.

#### **Incorrect SETUP Data**

If incorrect SETUP data are recognized when booting the system, the BIOS prompts you to:

- Start SETUP by pressing F2 or
- Continue booting by pressing F1.

#### Starting SETUP

On completion of the startup test, the BIOS requests you to start the SETUP program with the following screen prompt:

 $\ensuremath{\texttt{PRESS}}\xspace < \ensuremath{\texttt{F2}}\xspace >$  to enter SETUP

Start SETUP as follows:

- 1. Reset your PC (warm or cold restart).
- 2. Press the **F2** key as long as the BIOS prompt is on the screen.

#### **Default Setting**

The **F9** key or "Set Default Values" command in the exit menu sets the default parameters in the screen forms.

#### **SETUP Menus**

The various menus and submenus are listed on the following pages. You can obtain information on the SETUP entry selected from the **Item Specific Help** part of the relevant menu.

#### **Screen Display Following Power-On**

With the standard setting of your PC, the display shown below appears following power-on:

PhoenixBIOS Release 6.0 - A5E-Number Copyright 1985-1997 Phoenix Technologies Ltd., All Rights Reserved.

SIEMENS Box PC 820 / PC FI45 V08.01.02

CPU = Pentium III 450 MHz 0000640K System RAM Passed 0064512K Extended RAM Passed 0512K Cache SRAM Passed System BIOS shadowed Video BIOS shadowed UMB upper limit segment address: F1xx Fixed Disk 0: [Fujitsau MPD3043AT-DM] ATAPI CD-ROM: [Toshiba CD-ROM VM 1902B]

Press F2> to enter SETUP

If you press the F2 key when the above display is shown, you select the ROM-based BIOS setup program. In this program you can set a number of system functions and hardware configurations of your PC.

The standard settings are effective on delivery. You can change these settings using the BIOS setup. The modified settings become effective when you have saved them and terminated the BIOS setup.

Je nach Geräteausstattung können die Voreinstellungen von den vorliegenden Bildern abweichen. The following screen form appears when you start the BIOS setup:

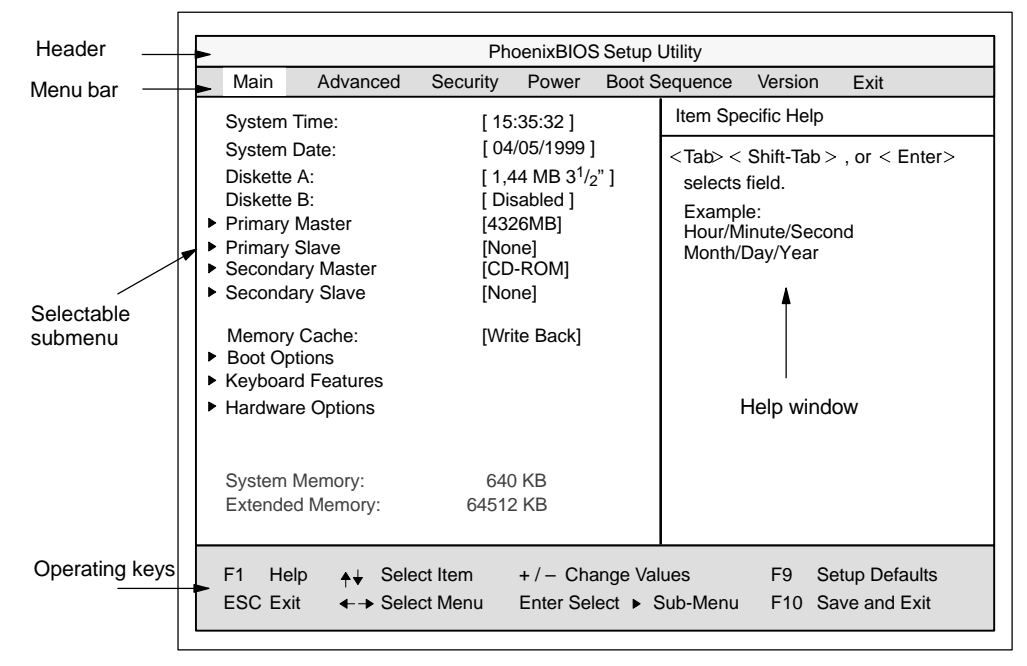

Figure 2-9 Main SETUP Menu

#### **Menu Structure**

The screen is divided into four parts. In the top part, you can select the menu forms [Main], [Advanced], [Security], [Power], [Boot Sequence], [Version], [Exit]. In the left of the center part you can select various settings or submenus. Brief help texts appear on the right for the currently selected menu entry. The bottom part contains information for operator inputs.

Yellow stars to the left of the interface designation (for example, Internal COM 1) indicate a resource conflict between the interfaces managed by the BIOS. In this case you should select the default settings (F9) or eliminate the conflict.

You can move between the menu forms using the cursor keys [ $\leftarrow$ ] and [ $\rightarrow$ ].

| Menu          | Meaning                                                    |
|---------------|------------------------------------------------------------|
| Main          | System functions are set here                              |
| Advanced      | An extended system configuration can be set here           |
| Security      | Security functions are set here, for example, a password   |
| Power         | Power saving functions can be selected here                |
| Boot Sequence | The order of possible bootable devices is determined here. |
| Version       | Device-specific information is displayed here              |
| Exit          | Used for terminating and saving                            |

#### **ENTER Key**

Press the Enter key to open a pop-down menu in which you can use the cursor keys to move and make selections. To exit one of these menus, press either ESC (exit without changes) or Return (selected setting becomes effective when device is rebooted).

If a line is marked with a triangle it contains a submenu. You can exit a submenu by pressing ESC. The changes you have selected will become effective when the device is rebooted.

## 2.14.1 The Main Menu

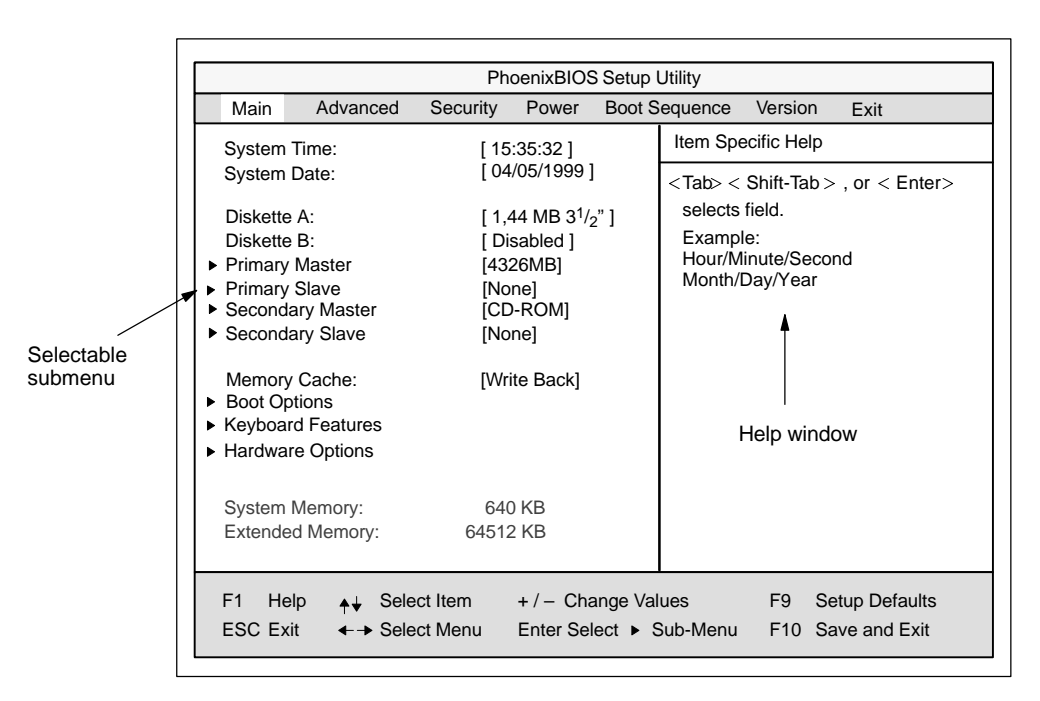

Figure 2-10 Main SETUP Menu

#### Settings in the Main Menu

In the **Main** menu you can move upwards and downwards using the cursor keys  $[\uparrow]$  and  $[\downarrow]$  to select the following system parameters:

| Menu Item         | Function                                                                     |
|-------------------|------------------------------------------------------------------------------|
| System Time       | Used to display and set the current time                                     |
| System Date       | Used to display and set the current date                                     |
| Diskette A        | Name of installed diskette drive                                             |
| Diskette B        | Name of installed diskette drive                                             |
| Memory Cache      | For setting of memory options                                                |
| Via submenus      |                                                                              |
| Primary           | Name of installed EIDE drive                                                 |
| Secondary         | Name of installed EIDE drive                                                 |
| Memory Cache      | For setting of memory options                                                |
| Boot Options      | For setting of boot options                                                  |
| Keyboard Features | For setting of keyboard interface (for instance, NUM-LOCK, auto report rate) |
| Hardware Options  | For setting of PC hardware options                                           |

#### System Time and System Date (Time and Date)

System Time and System Date indicate the current values. Once you have selected the appropriate option, you can use the [+] and [-] keys to modify the time setting

Hour:Minute:Second and the date

Month/Day/Year.

You can move between the entries in the date and time options (for example, from hour to minute) using the tabulator key.

#### Diskette A/ Diskette B (Floppy Disk Drive)

The names of the installed diskette drives in the PC are set here. The following entries are possible:

| [Disabled]           | If a diskette drive is not fitted (standard setting for diskette drive B) |
|----------------------|---------------------------------------------------------------------------|
| [360 Kbyte,5 1/4"]   |                                                                           |
| [1.2 Mbyte,5 1/4"]   |                                                                           |
| [720 Kbyte,3 1/2"]   |                                                                           |
| [1.44 Mbyte, 3 1/2"] | Standard setting for installed diskette drive A                           |
| [2.88 Mbyte, 3 1/2"] |                                                                           |

#### Option "Primary / Secondary"

A branch is made to the following submenu when you select this type of menu option:

| Pho                                                                                                    | enixBIOS Setup Utilit                                                                                                   | V                                                                                                    |
|----------------------------------------------------------------------------------------------------|----------------------------------------------------------------------------------------------------|----------------------------------------------------------------------------------------------------|
| Main                                                                                                    |                                                                                                    | ,                                                                                                    |
| Primary Master [8455MB]                                                                                                    |                                                                                                    | Item Specific Help                                                                                                    |
| Type:<br>Cylinders:<br>Heads:<br>Sectors<br>Maximum Capacity<br>Multi-Sector Transfers:<br>LBA Mode Control:<br>32 Bit I/O:<br>Transfer Mode:<br>Ultra DMA Mode: | [Auto]<br>[ 8940]<br>[ 15]<br>[ 63]<br>4326MB<br>[16 Sectors]<br>[Enabled]<br>[Enabled]<br>[FPIO 4 / DMA 2]<br>[Mode 2] | [AUTO] (recommended)<br>Autotypes installed<br>IDE-devices<br>[USER]<br>Enter parameters of<br>IDE-devices installed<br>at this connection |
| F1 Help <sub>✦↓</sub> Select Item<br>ESC Exit                                                                                                    | + / – Change Val<br>Enter Select ► S                                                                                    | ues F9 Setup Defaults<br>Sub-Menu F10 Save and Exit                                                                                        |

Figure 2-11 Example: "Primary Master"

The parameters which you can select here are usually saved on the respective IDE drive, and are read from the drive and entered into the form when you select the option "Autodetect Hard Disk."

#### Option "Type"

If you select the option "Type" for a drive which does not exist, an abort is executed after approximately one minute as a result of a timeout and the existing entries remain unchanged. It is therefore only meaningful to carry out an autodetect for interfaces to which drives are connected.

Under certain circumstances it may be necessary to deviate from the proposed hard disk parameters. In this case, select the corresponding menu option and then the desired value using the [+] and [-] keys. Enter "none" in the option "Type" if no drive is connected, or a number from 1 to 39 if a predefined type of hard disk is to be used.

Select "User" if you wish to define your own type of hard disk; you must then additionally enter the hard disk-specific parameters in the options "Cylinders," "Heads," "Sectors/Track," "Write Precomp."

Option "Multi-Sector Transfers"

The number of sectors which are transmitted per interrupt are transferred in the option "Multi-Sector Transfers." The value depends on the drive and should only be set using the autodetect function.

Disabled

2,4,6,8,16 sectors

#### Option "LBA Mode Control"

"Enabled" in the option "LBA Mode Control" (enabled, disabled) means that hard disk capacities greater than 528 MB are supported. The value depends on the drive and should only be set using the autodetect function.

#### Option "32 Bit I/O"

The type of access to the drive is defined in the option "32 Bit I/O":

| Disabled | 16-bit | access |
|----------|--------|--------|
| Enabled  | 32-bit | access |

#### Option "Transfer Mode" or Ultra DMA Mode

The interface transmission rate is set in the option "Transfer Mode." The value depends on the drive and should only be set using the autodetect function.

You leave the submenu using the ESC key.

#### **Option "Memory Cache"**

The following pop-up menu appears when you select the option "Memory cache" in the main menu:

| PhoenixBIOS Setup Utility                                                                                                    |                                                                                                    |                                                                                                    |
|----------------------------------------------------------------------------------------------------|----------------------------------------------------------------------------------------------------|----------------------------------------------------------------------------------------------------|
| Main                                                                                                    |                                                                                                    | •                                                                                                    |
| System Time:<br>System Date:<br>Diskette A:<br>Diskette B:<br>Primary Master<br>Primary Slave<br>Secondary Master<br>Secondary Slave<br>Memory Cache:<br>Boot Options<br>Keyboard Features<br>Hardware Options<br>System Memory:<br>Extended Memory: | [ 15:35:32 ]<br>[ 04/05/1999 ]<br>[ 1,44 MB 3 <sup>1/</sup> 2 "]<br>[ Disabled ]<br>[8455MB]<br>[CD-ROM]<br>[None]<br>[Write Disabled<br>Write Through<br>Write Back<br>640 KB<br>64512 KB | Item Specific Help<br>Controls caching of system<br>conventional memory and<br>memory above one megabyte |
| F1 Help <sub>♠</sub> ↓ Se<br>ESC Exit                                                                                                    | lect Item + / - Change Val<br>lect Menu Enter Select ► S                                                                                                    | ues F9 Setup Defaults<br>Sub-Menu F10 Save and Exit                                                      |

Figure 2-12 Example: "Memory Cache" Submenu

A cache is a fast intermediate memory located between the CPU and the memory (DRAM). Repeated memory access operations are executed in the fast cache, and not in the main memory, provided the feature is enabled. It may be necessary to disable the cache with certain hardware and software because intentional program runtimes or delay times are prevented by the fast cache.

| [Disabled]      | Cache is disabled.                                                                         |
|-----------------|--------------------------------------------------------------------------------------------|
| [Write Through] | Write access is only concluded when an entry is made in the main memory.                   |
| [Write Back]    | Write access is concluded immediately, the entry in the RAM takes place in the background. |

#### **Option "Boot Options"**

The following submenu appears when you select the option "Boot Options" in the main menu:

|                                                                                      | Pho                                               | enixBIOS Setup- | Utility                                                             |                                                                   |
|--------------------------------------------------------------------------------------|---------------------------------------------------|-----------------|---------------------------------------------------------------------|-------------------------------------------------------------------|
| Main                                                                                 |                                                   |                 |                                                                     |                                                                   |
| Boo                                                                                  | t Options                                         |                 | Item Specific H                                                     | lelp                                                              |
| QuickBoot Mode:<br>SETUP prompt:<br>POST Errors:<br>Floppy check:<br>Summary screen: | [Enabled]<br>[Enabled]<br>[Disabled]<br>[Enabled] |                 | Allows the sy<br>tain tests whil<br>will decrease<br>to boot the sy | stem to skip cer-<br>le booting. This<br>the time needed<br>stem. |
| F1 Help <sub>♠↓</sub> Sel                                                            | ect Item                                          | +/- Change Val  | ues F9                                                              | Setup Defaults                                                    |
| ESC Exit + Sel                                                                       | ect Menu                                          | Enter Select S  | ub-Menu F10                                                         | ) Save and Exit                                                   |
|                                                                                      |                                                   |                 |                                                                     |                                                                   |

Figure 2-13 "Boot Options" Submenu

| Quick Boot<br>Mode | Allows the system to skip certain tests while booting. This will decrease the time needed to boot the system.                                                                                               |
|--------------------|----------------------------------------------------------------------------------------------------|
| SETUP prompt       | During the system loading phase, the following SETUP prompt is output at the bottom of the screen: <i>PRESS</i> < <i>F</i> 2> <i>to enter Setup</i> .                                                       |
| POST Errors        | The loading procedure is aborted if an error is detected during the system loading phase.                                                                                                    |
| Floppy check       | During the system loading phase, the floppy head is moved by a number<br>of steppings to the inside, and then returned again. This test is useful<br>because the drive is initialized again in the process. |
| Summary<br>screen  | The most important system parameters are output on the display at the end of the system loading phase.                                                                                                    |

## **Option "Keyboard Features"**

The following Submenu appears if you select the option "Keyboard Features" in the main menu:

| PhoenixBIOS Setup Utility                                                           |                                              |                                       |  |  |  |
|-------------------------------------------------------------------------------------|----------------------------------------------|---------------------------------------|--|--|--|
| Main                                                                                |                                              |                                       |  |  |  |
| Keyboard F                                                                          | eatures                                      | Item Specific Help                    |  |  |  |
| Numlock:<br>Key Click:<br>Keyboard auto-repeat rate:<br>Keyboard auto-repeat delay: | [Off]<br>[Disabled]<br>[30/sec]<br>[1/2 sec] | Selects Power-on state for<br>Numlock |  |  |  |
| F1 Help <sub>↑↓</sub> Select Item                                                   | + / - Change Val                             | lues F9 Setup Defaults                |  |  |  |
| ESC Exit ←→ Select Mer                                                              | nu Enter Select                              | Sub-Menu F10 Save and Exit            |  |  |  |

Figure 2-14 "Keyboard Features" Submenu

| Numlock                    | Switches Numlock on or off following power on |
|----------------------------|-----------------------------------------------|
| Key Click                  | A keystroke can be heard                      |
| Keyboard auto-repeat rate  | Increase in automatic key repeat rate         |
| Keyboard auto-repeat delay | Switch-on delay in automatic key repeat       |

#### **Option "Hardware Options"**

The following submenu appears when you select the option "Hardware Options" in the main menu:

| PhoenixBIOS Setup Utility                                                                                                    |                                              |                                                                                |  |  |  |
|----------------------------------------------------------------------------------------------------|----------------------------------------------|--------------------------------------------------------------------------------|--|--|--|
| Main                                                                                                    |                                              |                                                                                |  |  |  |
| Keyboard                                                                                                    | d Features                                   | Item Specific Help                                                             |  |  |  |
| PCI - MPI / DP:<br>Onboard Ethernet<br>Ethernet Adress                                                                                                    | [Enabled]<br>[Enabled]<br>0800 0624 xxxx     | Enable or disable the<br>PCI - Multi Point Interface<br>(MPI / DP)             |  |  |  |
| Safecard functions<br>Fan Control                                                                                                    | [Enabled]<br>[Enabled]                       |                                                                                |  |  |  |
| CRT / LCD selction:[SIMULTAN]CRT 640 X 480:[75 Hz]CRT 800 X 600:[75 Hz]CRT 1024 X 768:[75 Hz]LCD-Screensize:[Graph&Text Expand]Trackball / PS/2 Mouse::[Auto] |                                              | T enabled<br>D enabled<br>VULTAN<br>Normal<br>Text Expand<br>Graph&Text Expand |  |  |  |
| F1 Help                                                                                                    | em + / – Change Val<br>lenu Enter Select • S | ues F9 Setup Defaults<br>Sub-Menu F10 Save and Exit                            |  |  |  |

Figure 2-15 "Hardware Options" Submenu

The parameters of the interfaces present on the motherboard are set here.

| Entry                   | Function                                                                                                    |                                                                                                    |  |  |
|-------------------------|----------------------------------------------------------------------------------------------------|----------------------------------------------------------------------------------------------------|--|--|
| PCI-MPI/DP              | Enables the CP5611-compatible MPI/DP interface. The resources are managed by the BIOS PCI Plug & Play mechanism.                                                                                                    |                                                                                                    |  |  |
| On Board<br>Ethernet *) | Enables the On Board Ethernet interface. The resources are managed by BIOS PCI Plug & Play Mechanism                                                                                                    |                                                                                                    |  |  |
|                         | [Disabled] E<br>T<br>p<br>s                                                                                                    | thernet deactivated.<br>The Ethernet interface hardware is turned off. It is not<br>possible to operate the interface within the operating<br>system.                                                                                                    |  |  |
|                         | [Enabled] E                                                                                                    | thernet activated.<br>is possible to plug in and operate the network cable<br>it any time later during operation (hot plug).<br>in o cable is plugged in when the system starts up, the<br>levice checks whether or not an Ethernet cable is<br>neserted for about 30 seconds when it first boots and<br>or about 40 seconds after returning from the suspend<br>node. If there is an active network connection,<br>here are no noticeable delays.                                    |  |  |
|                         | [Auto] V<br>n<br>ir<br>E<br>V<br>d<br>c<br>s<br>n<br>n                                                                                                    | Vhen you boot, the system checks whether or not a<br>network is attached. If a network is found, the Ethernet<br>interface remains activated. If no network is found, the<br>Ethernet interface is deactivated.<br>When you boot, the status of the Ethernet hardware is<br>lisplayed in the Summary Screen. If you plug in the<br>rable later during operation, you must first reboot the<br>system before you can use the network. A hot plug is<br>not possible with this setting. |  |  |
| Ethernet Adress *)      | The individual, specific Ethernet address of your computer. The areas marked with xxxx are device dependent. If an invalid address is displayed, (for example: FFFF FFFF FFFF) please notify the service center for your area. |                                                                                                    |  |  |
| SafeCard functions      | Enables the On<br>BIOS PCI Plug                                                                                                    | Board SafeCard. The resources are managed by & Play Mechanism                                                                                                    |  |  |
| Fan control             | [Disabled]                                                                                                    | Fan rotates at full speed                                                                                                    |  |  |
|                         | [Enabled]                                                                                                    | Fan is temperature controlled                                                                                                    |  |  |
| CRT / LCD<br>selection  | LCD [Enabled]<br>CRT [Enabled]                                                                                                    | All data are only output on the internal LCD, the<br>15-way VGA interface is disabled.<br>For the highest resolution the display signals<br>are only output to the 15-way VGA interface, the<br>LCD interface of the VGA controller is disabled.                                                                                                    |  |  |
|                         | [SIMULTAN]                                                                                                    | Both display interfaces are run simultaneously.<br>Not all resolutions are then possible on the LCD.                                                                                                    |  |  |
| CRT 640 x 480           | Picture refresh                                                                                                    | rate with a resolution of 640 x 480 pixels                                                                                                    |  |  |
| CRT 800 x 600           | Picture refresh rate with a resolution of 800 x 600 pixels                                                                                                    |                                                                                                    |  |  |
| CRT 1024 x 768          | Picture refresh rate with a resolution of 1024 x 768 pixels                                                                                                    |                                                                                                    |  |  |

| Entry                     | Function               |                                                                                              |  |  |
|---------------------------|------------------------|----------------------------------------------------------------------------------------------|--|--|
| LCD Screensize            | [Normal]               | The representation in Text and Graphic modes<br>is not expanded to the full screen size.     |  |  |
|                           | [Text expand]          | Only the Text modes are expanded to the full screen size.                                    |  |  |
|                           | [Graph&Text<br>expand] | The Graphic+Text modes are expanded to full screen size.                                     |  |  |
| Trackball / PS/2<br>mouse | Internal               | The PS/2 interface is active.<br>The IRQ 12 is occupied.                                     |  |  |
|                           | External               | The PS/2 interface is active. The IRQ 12 is<br>occupied. The keyboard trackball is disabled. |  |  |
|                           | Disabled               | The PS/2 interface is inactive, IRQ12 is available.                                          |  |  |

## 2.14.2 The Advanced Menu

#### Menu Structure

| PhoenixBIOS Setup-Utility                           |                                                          |                            |                                               |                 |                |       |               |                               |
|-----------------------------------------------------|----------------------------------------------------------|----------------------------|-----------------------------------------------|-----------------|----------------|-------|---------------|-------------------------------|
| Main                                                | Advanced                                                 | Security                   | Power                                         | Boo             | t Sequ         | ence  | Version       | Exit                          |
| ► COM/LPT                                           | Configuratio                                             | n                          |                                               |                 |                | Item  | Specific He   | lp                            |
| <ul> <li>PCI Config</li> </ul>                      | uration                                                  |                            |                                               |                 |                | Perip | oheral Confi  | guration                      |
| Installed O<br>Reset Con                            | /S:<br>figuration Dat                                    | [(<br>ta: [`               | Other]<br>Yes]                                |                 |                |       |               |                               |
| Floppy disl<br>Local Bus<br>Large Disk<br>Hard Disk | c controller:<br>DE adapter:<br>Access Mod<br>Pre-Delay: | [ <br>[ <br>e: [ <br>[     | Disabled]<br>Primary & S<br>DOS]<br>Disabled] | Secor           | idary]         |       |               |                               |
| Memory G<br>Enable Me<br>Default Pri                | ap at 15 Mby<br>mory ECC:<br>mary Video a                | te: [l<br>[<br>dapater: [/ | Disabled]<br>ECC Scrut<br>AGP]                | 9]              |                |       |               |                               |
| F1 Help<br>ESC Exit                                 | <b>∳</b> ↓ Selec<br>∢-→ Selec                            | et Item<br>et Menu         | + / – Char<br>Enter Sele                      | nge Va<br>ect ► | alues<br>Sub-N | Nenu  | F9 S<br>F10 S | etup Defaults<br>ave and Exit |

Figure 2-16

"Advanced" Menu

## Settings in the Advanced Menu

| Installed O/S                  | means that fitted modules are automatically recognized and installed provided they support plug & play functions. |                                                                                                    |  |  |
|--------------------------------|----------------------------------------------------------------------------------------------------|----------------------------------------------------------------------------------------------------|--|--|
|                                | [Other]                                                                                                    | The BIOS handles the complete plug & play facilities                                                                                                    |  |  |
|                                | [Win98]                                                                                                    | The operating system handles some of the plug & play functions                                                                                                    |  |  |
| Reset<br>Configuration<br>Data | [Yes]                                                                                                    | All previous functions under Plug & Play are deleted, and<br>the configuration is retriggered the next time the system is<br>loaded. The entry is then set to [No]. System components<br>which have no Plug & Play facilities must be entered<br>manually. |  |  |
|                                | [No]                                                                                                    | The system components with Plug & Play facilities are initialized the next time the system is loaded.                                                                                                    |  |  |
| Floppy disk controller         | Enable or disable the floppy controller of the basic module.                                                      |                                                                                                    |  |  |
| Local Bus IDE adapter          | [Primary]<br>[Secondary                                                                                           | One IDE interface for up to two drives.<br>]                                                                                                    |  |  |
|                                | [Primary an                                                                                                    | d Secondary]Two IDE interfaces for up to four drives.                                                                                                    |  |  |
|                                | [Disabled]                                                                                                    | No local IDE interface                                                                                                    |  |  |
| Large Disk<br>Access Mode      | [DOS]                                                                                                    | The drive tables are designed according to DOS drive access operations compatible with enhanced IDE.                                                                                                    |  |  |
|                                | [OTHER]                                                                                                    | The tables are not adapted.                                                                                                    |  |  |

| Hard Disk Pre<br>Delay           | [Disabled]<br>3 to 30    | No additional startup time for hard disk<br>Additional startup time for the hard disk<br>can be selected                                      |
|----------------------------------|--------------------------|----------------------------------------------------------------------------------------------------|
| Memory Gap at<br>15 MByte        | [Disabled]<br>[Enabled]  | The area from 15 to 16 Mbytes is not available<br>for ISA RAM<br>The area from 15 to 16 Mbytes is enabled for<br>the ISA memory.              |
| Enable<br>memory ECC             | [Disable]<br>[ECC Scrub] | No "Error checking and correction"<br>"Error checking and correction" are active<br>Only meaningful in connection with DIMM<br>cards with ECC |
| Default Primary<br>Video Adapter | [AGP]<br>[PCI]           | AGP-Slot on the motherboard is the main<br>VGA output interface<br>Module in PCI-Slot is VGA output interface                                 |

#### Submenu COM/LPT Configuration

| PhoenixBIOS Setup Utility                                                                                                    |                                                                                            |                                                                                                    |  |  |
|----------------------------------------------------------------------------------------------------|--------------------------------------------------------------------------------------------|----------------------------------------------------------------------------------------------------|--|--|
| Advanced                                                                                                    |                                                                                            |                                                                                                    |  |  |
| COM / LPT Configu                                                                                                    | ration                                                                                     | Item Specific Help                                                                                                    |  |  |
| Internal COM 1:<br>Base I/O address/IRQ:<br>Internal COM2:<br>Base I/O address:/IRQ<br>Internal LPT1:<br>Mode:<br>Base I/O address:<br>Interrupt: | [Enabled]<br>[3F8/IRQ4]<br>[2F8/IRQ3]<br>[Enabled]<br>[Bi-directional]<br>[378]<br>[IRQ 7] | Configure internal COM<br>port using options:<br>[Disabled]<br>No configuration<br>[Enabled]<br>User configuration<br>[Auto]<br>BIOS or OS chooses<br>configuration<br>[OS Controlled]<br>Displayed when<br>controlled by OS |  |  |
| F1 Help                                                                                                    | + / – Change Va<br>u Enter Select ► \$                                                     | I<br>lues F9 Setup Defaults<br>Sub-Menu F10 Save and Exit                                                                                                    |  |  |

Figure 2-17 "COM / LPT Configuration" Submenu

If you set an interface to Disabled, the resources occupied by it are released.

#### Printer Port Internal LPT1

| Mode: | You can use this setting to select the operating mode of the printer inter-<br>face. You must adapt this setting to match the data terminal device which<br>you have connected. You can find the setting in the corresponding de- |
|-------|----------------------------------------------------------------------------------------------------|
|       | vice documentation.                                                                                                    |

## Submenu PCI Configuration

| PhoenixBIOS Setup Utility                                                                                                    |                                                     |  |  |  |
|----------------------------------------------------------------------------------------------------|-----------------------------------------------------|--|--|--|
| Advanced                                                                                                    |                                                     |  |  |  |
| PCI Configuration                                                                                                    | Item Specific Help                                  |  |  |  |
| <ul> <li>PCI Device, Slot #1</li> <li>PCI Device, Slot #2</li> <li>PCI Device, Slot #3</li> </ul>                                                                                                    | Setup items for configuring the specific PCI device |  |  |  |
| <ul> <li>PCI/PNP ISA IRQ Resource Exclusion</li> <li>PCI IRQ line 1: [Auto Select]</li> <li>PCI IRQ line 2: [Auto Select]</li> <li>PCI IRQ line 3: [Auto Select]</li> <li>PCI IRQ line 4: [Auto Select]</li> </ul> |                                                     |  |  |  |
| F1 Help ↓ Select Item + / - Change Val<br>ESC Exit ← → Select Menu Enter Select ► S                                                                                                    | ues F9 Setup Defaults<br>Sub-Menu F10 Save and Exit |  |  |  |

Figure 2-18 "PCI Configuration" Submenu

## **Option "PCI Devices"**

The following submenu appears when you select the option "PCI Devices" in the advanced menu:

| PhoenixBIOS Setup Utility.                          |                                   |                                    |  |  |  |
|-----------------------------------------------------|-----------------------------------|------------------------------------|--|--|--|
| Advanced                                            |                                   |                                    |  |  |  |
| PCI Devices                                         | PCI Devices, Slot #1              |                                    |  |  |  |
| Option Rom Scan<br>Enable Master:<br>Latency Timer: | [Enabled]<br>[Enabled]<br>[0040h] | Initialize device expansion<br>rom |  |  |  |
| F1 Help ▲↓ Select Item                              | +/- Change Val                    | ues F9 Setup Defaults              |  |  |  |
| ESC Exit                                            | u Enter Select                    | Sub-Menu F10 Save and Exit         |  |  |  |

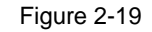

"PCI Devices, Slot #1" Submenu

| Option ROM<br>Scan: | [Enabled]<br>[Disabled]             | The ROM option of the PCI module (if present)<br>is enabled.<br>The ROM option of a PCI module is disabled.                                                                                                |
|---------------------|-------------------------------------|----------------------------------------------------------------------------------------------------|
| Enable Master:      | [Enabled]<br>[Disabled]             | This slot can assume the PCI master function.<br>This slot can only work as a PCI slave.                                                                                                    |
| Latency Timer       | [Default]<br>[0020H<br>to<br>00E0H] | The number of active PCI clock cycles of the<br>master modules are determined by the module.<br>You can use these settings to set the maximum<br>number of active PCI clock cycles to the<br>chosen value. |

#### Submenu PCI/PNP ISA IRQ Resource Exclusion

Available means that the IRQ can be allocated to Plug and Play modules or given a motherboard function by the Plug and Play mechanism of the BIOS.

You should only use the Reserved setting if the interrupt does not have to be assigned to Plug and Play ISA modules in the application software.

| PhoenixBIOS Setup Utility.                               |  |  |  |  |  |  |  |  |
|----------------------------------------------------------|--|--|--|--|--|--|--|--|
|                                                          |  |  |  |  |  |  |  |  |
| Specific Help                                            |  |  |  |  |  |  |  |  |
| serves the specified<br>Q for use by legacy<br>A devices |  |  |  |  |  |  |  |  |
| F9 Setup Defaults                                        |  |  |  |  |  |  |  |  |
| enu F10 Save and Exit                                    |  |  |  |  |  |  |  |  |
|                                                          |  |  |  |  |  |  |  |  |

Figure 2-20 "PCI / PNP ISA IRQ Resource Exclusion" Submenu

IRQ11 is reserved for SafeCard functions.

## **Option "PCI IRQ Line"**

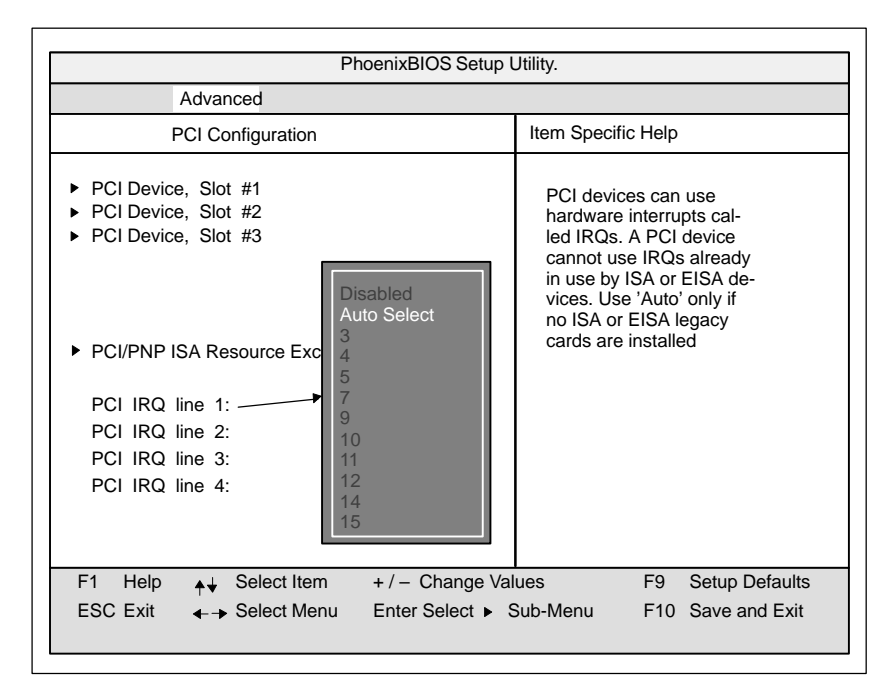

Figure 2-21

"PCI Configuration" Submenu

| Disabled 1 | No interrupt possible for the selected PCI IRQ line                                                                                                    |
|------------|----------------------------------------------------------------------------------------------------|
| AutoSelect | Plug & Play mechanism of the BIOS selects free interrupts and assigns them to the PCI module.                                                                                                    |
| 3 to 15    | The selected PCI IRQ line is assigned to the selected interrupt.<br>You should only select this setting if it is specifically required in the<br>documentation for your PCI module or application. |

Assignment of the PCI IRQ Line to the PCI Slots.

| Slot 1         | PCI module interrupt |
|----------------|----------------------|
| PCI IRQ Line 1 | INT - A              |
| PCI-IRQ Line 2 | INT - B              |
| PCI IRQ Line 3 | INT - C              |
| PCI IRQ Line 4 | INT - D              |
| Slot 2         | PCI module interrupt |
| PCI IRQ Line 1 | INT - B              |
| PCI-IRQ Line 2 | INT - C              |
| PCI IRQ Line 3 | INT - D              |
| PCI IRQ Line 4 | INT - A              |
| Slot 3         | PCI module interrupt |
| PCI IRQ Line 1 | INT - C              |
| PCI-IRQ Line 2 | INT - D              |
| PCI IRQ Line 3 | INT - A              |
| PCI IRQ Line 4 | INT - B              |

## 2.14.3 The Security Menu

#### Summary

You can only edit the options enclosed in square brackets. Two passwords are assigned to protect your PC from unauthorized use. You can use the supervisor password to prevent use of diskettes for the normal user and to limit use of the hard disk.

|                                                                            | PhoenixBIOS Setup-Utility                                                                                  |                     |                                                                                 |                   |                 |            |                                 |  |  |
|----------------------------------------------------------------------------|----------------------------------------------------------------------------------------------------|---------------------|---------------------------------------------------------------------------------|-------------------|-----------------|------------|---------------------------------|--|--|
| Main                                                                       | Advanced                                                                                                   | Security            | Power                                                                           | Boot              | Sequence        | Version    | Exit                            |  |  |
|                                                                            |                                                                                                    |                     |                                                                                 |                   | Item Spec       | cific Help | 1                               |  |  |
| Supervi<br>User Pa<br>Set Sup<br>Set Use<br>Passwo<br>Fixed di<br>Diskette | sor Password is<br>issword is<br>ervisor Passwo<br>r Password<br>rd on boot:<br>sk boot sector:<br>access: | rd [<br>[<br>[<br>[ | Disabled<br>Disabled<br>Enter ]<br>Enter ]<br>Disabled]<br>Normal<br>Supervisor | ]                 |                 |            |                                 |  |  |
| F1 He<br>ESC Exi                                                           | lp _↓ Selec<br>t                                                                                           | ot Item<br>ot Menu  | + / - Chan<br>Enter Selec                                                       | ige Val<br>ct ► S | ues<br>Sub-Menu | F9<br>F10  | Setup Defaults<br>Save and Exit |  |  |

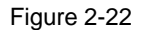

"Security" Submenu

#### Settings

| Supervisor                    | [Disabled] Password is not active                                                                                                    |  |  |  |  |  |
|-------------------------------|----------------------------------------------------------------------------------------------------|--|--|--|--|--|
| Password is                   | [Enabled Password is active. Changes the BIOS Setup can only be made after the password has been entered. A user password can be entered.                            |  |  |  |  |  |
|                               | When the password is entered, the field is automatically switched from [Disabled] to [Enabled] .                                                                     |  |  |  |  |  |
| User                          | [Disabled] Password is not active                                                                                                    |  |  |  |  |  |
| Password is                   | [Enabled] Password is active. BIOS-Setup can only be opened after the password is entered. No changes can be made, except to the user password.                      |  |  |  |  |  |
|                               | When the password is entered, the field is automatically switched from [Disabled] to [Enabled].                                                                      |  |  |  |  |  |
| Set<br>Supervisor<br>Password | This field opens the "Enter Password" dialog box. After the supervisor password has been entered, it can be modified, deleted with the "Return" key and deactivated. |  |  |  |  |  |
| Set User<br>Password          | This field opens the "Enter Password" dialog box. After the user password has been entered, it can be modified, deleted with the "Return" key and deactivated.       |  |  |  |  |  |
| Password on                   | [Disabled] No password required on booting.                                                                                                    |  |  |  |  |  |
| boot                          | [Enabled] Supervisor- oder user-password must be entered on booting.                                                                                                 |  |  |  |  |  |
| Fixed disk                    | Normal All types of access to the hard disk are permitted.                                                                                                    |  |  |  |  |  |
| boot Sector                   | protected No operating system can be installed. This also provides protections against boot viruses.                                                                 |  |  |  |  |  |
| Diskette                      | This protection is only active, if Password on boot " is [enabled].                                                                                                  |  |  |  |  |  |
| access<br>only valid for      | Supervisor: Access to the diskette is only possible if the supervisor password was entered on booting.                                                               |  |  |  |  |  |
| LS 120 drives                 | User Access to the diskette is only possible if the user password was entered on booting.                                                                            |  |  |  |  |  |

## 2.14.4 The Power Menu

#### Summary

This menu has the following structure:

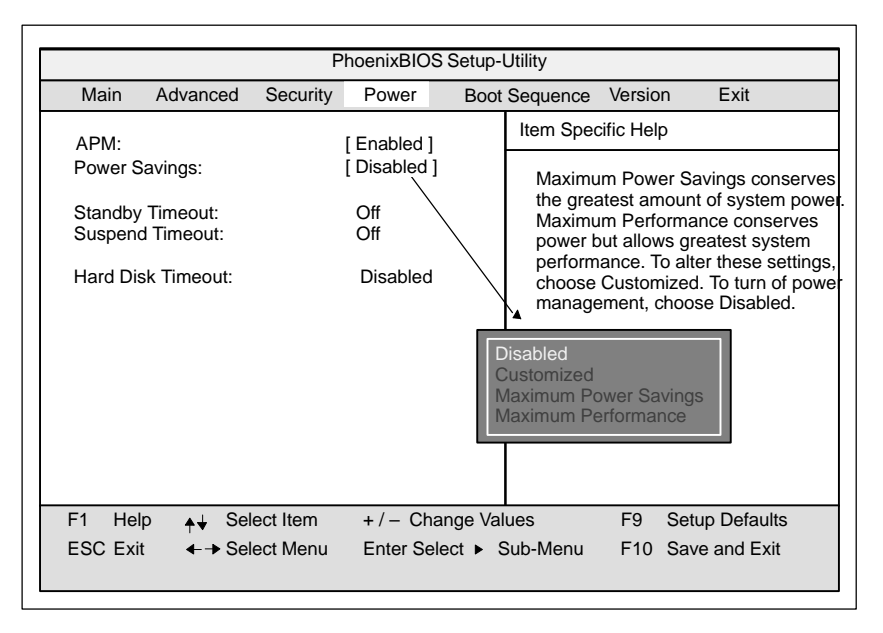

Figure 2-23 "Power" Menu

In accordance with "Green PC" considerations, the following power saving modes can be set using the power menu:

| АРМ                | [Enabled]<br>[Disabled]                | Permits the switching off of system resources not<br>required by the operating system.<br>APM (advanced power management) access not<br>permissible for operating system.                                                                                                |
|--------------------|----------------------------------------|----------------------------------------------------------------------------------------------------|
| Power Savings      | [Disabled]<br>[Customize, Max          | No power saving functions<br>imum Power Savings, Maximum Performance]<br>Customized or preset power saving functions by<br>maximum and minimum amounts. The settings for<br>Standby/Suspend Timeout, and Fixed Disk Timeout<br>can be customized or are set accordingly. |
| Standby<br>Timeout | [Off]<br>[5, 10, 15, 20, 30<br>40, 60] | No standby mode<br>,minutes after your PC goes to standby mode                                                                                                    |
| Suspend<br>Timeout | [Off]<br>[5, 10, 15, 20, 30<br>40, 60] | No suspend mode<br>,minutes after your PC goes to suspend mode                                                                                                    |

In suspend mode, the CPU is stopped and can only be restarted by an interrupt, for example, keyboard, mouse, COM 1/2, hard disk.

| Hard Disk<br>Timeout | [Disabled]       | Hard disks are not switched off.                                                                                                    |
|----------------------|------------------|----------------------------------------------------------------------------------------------------|
|                      | [10, 15, 30, 60] | Minutes after which the hard disk drive is switched off,<br>provided it is not being accessed. If you attempt to<br>access the hard disk after it has been switched off,<br>there will be an access delay while the disk is run up<br>again. |

## 2.14.5 The Boot Sequence Menu

The order in which each bootable device is loaded during a system start (bootup) is set in this menu.

|                                                                                                    | PhoenixBIOS Setup Utility                                                                                                    |                            |       |        |                                                                                                    |                                                                                                    |                                                                                         |  |  |  |
|----------------------------------------------------------------------------------------------------|----------------------------------------------------------------------------------------------------|----------------------------|-------|--------|----------------------------------------------------------------------------------------------------|----------------------------------------------------------------------------------------------------|-----------------------------------------------------------------------------------------|--|--|--|
| Main                                                                                                    | Advanced                                                                                                    | Security                   | Power | Boot S | equence                                                                                                    | Version                                                                                                    | Exit                                                                                    |  |  |  |
| –Diskette<br>Flopp<br>LS–1<br>–Remova<br>Flopp<br>LS–1<br>–Hard Dri<br>FUJI<br>Alteri<br>ATAPI CE                    | Drive<br>by Drive<br>20 F200 08<br>ble Devices<br>by Drive<br>20 F200 08<br>ve<br>TSU MPD304<br>hative Device<br>D-ROM Drive | ⊢(SS)<br>⊢(SS)<br>3AT–(PM) |       |        | Item Spe<br>Keys<br>device<br><ente<br>device<br/><ctrl+<br><shift<br>a devi<br/>&lt;+&gt; a<br/>up or</shift<br></ctrl+<br></ente<br> | ecific Help<br>used to view<br>r> expands<br>ss with a + o<br>Enter> exp<br>+ 1> enabl<br>ce.<br>nd <-> mov<br>down. | w or configure<br>or collapses<br>or –<br>bands all<br>es or disables<br>ves the device |  |  |  |
| F1Help↓↓Select Item+ / - Change ValuesF9Setup DefaultsESC Exit← → Select MenuEnter Select ▶ Sub-MenuF10Save and Exit |                                                                                                    |                            |       |        |                                                                                                    |                                                                                                    |                                                                                         |  |  |  |

Figure 2-24 Example: "Boot Sequence" Menu

| Removable | Describes ATAPI drives such as the LS120. |
|-----------|-------------------------------------------|
| Devices   |                                           |

## 2.14.6 The System Version Menu

You should have the information in following menu readily available in case of technical questions about your system.

| PhoenixBIOS Setup-Utility               |                            |                                          |                          |                  |                                           |                                              |              |
|-----------------------------------------|----------------------------|------------------------------------------|--------------------------|------------------|-------------------------------------------|----------------------------------------------|--------------|
| Main                                    | Advanced                   | Security                                 | Power                    | Boot             | Sequence                                  | Version                                      | Exit         |
|                                         |                            |                                          |                          |                  | Item Spec                                 | ific Help                                    |              |
| SIMATIC                                 | ,                          | Box PC 820<br>PC FI45                    |                          |                  | All items of                              | on this men                                  | u cannot     |
| BIOS Ve<br>BIOS Nu                      | rsion<br>Imber             | V08.01.02<br>–A5E00039096–E502<br>V01    |                          |                  | be modifie<br>any items                   | fied in user mode. If<br>ns require changes, |              |
| MPI/DP                                  | Firmware                   |                                          |                          |                  | please consult your system<br>Supervisor. |                                              |              |
| CPU Typ<br>CPU Spe<br>CPU ID<br>Code Re | ie<br>ed<br>ivision        | Pentium(r) II<br>450 MHz<br>0673<br>0005 | I                        |                  |                                           |                                              |              |
| F1 Hel<br>ESC Exit                      | p <sub>♠</sub> ↓ Selo<br>: | ect Item -<br>ect Menu I                 | + / – Chan<br>Enter Sele | ge Val<br>ct ► S | ues<br>ub-Menu                            | F9 Se<br>F10 Sa                              | tup Defaults |

Figure 2-25

Example: "Version" Menu

## 2.14.7 The Exit Menu

## Summary

The setup program is always terminated using this menu.

|                                                        |                                                                          | Pr       | oenixBIOS | Setup-I  | Utility                 |               |                    |
|--------------------------------------------------------|--------------------------------------------------------------------------|----------|-----------|----------|-------------------------|---------------|--------------------|
| Main                                                   | Advanced                                                                 | Security | Power     | Boot S   | equence                 | Version       | Exit               |
|                                                        |                                                                          |          |           |          | Item Spe                | cific Help    |                    |
| Save Ch<br>Exit With<br>Get Defr<br>Load Pr<br>Save Ch | hanges & Exit<br>hout Saving C<br>ault Values<br>evious Values<br>hanges | hanges   |           |          | Exit after<br>item valu | writing all c | hanged SETUP<br>S. |
|                                                        |                                                                          |          |           |          |                         |               |                    |
| F1 Hel                                                 | p <b> ∔</b> Sel                                                          | ect Item | +/- Cha   | ange Val | ues                     | F9 Se         | tup Defaults       |
| ESC Exi                                                | t <b>←→</b> Sel                                                          | ect Menu | Enter Sel | lect ► S | Sub-Menu                | ⊦10 Sa        | ve and Exit        |

Figure 2-26 "Exit" Menu

| Save Changes<br>& Exit            | All changes are saved; a system restart is carried out with the new parameters.    |
|-----------------------------------|------------------------------------------------------------------------------------|
| Exit Without<br>Saving<br>Changes | All changes are rejected; a system restart is carried out with the old parameters. |
| Set Default<br>Values             | All parameters are set to safe values.                                             |
| Load Previous<br>Values           | The last saved values are loaded again.                                            |
| Save Changes                      | Saving of all setup entries.                                                       |

#### **Documenting your System Configuration**

If you have made any modifications to your standard SETUP settings, you can enter them in the following table. You therefore have easy access to the values you have set if you have to make any hardware modifications later.

| System Parameter    | Standard Settings                              | Your Entries |
|---------------------|------------------------------------------------|--------------|
| Diskette A          | 3.5 in., 1.44 Mbyte                            |              |
|                     |                                                |              |
| Diskette B          | Not installed                                  |              |
|                     |                                                |              |
|                     |                                                |              |
| Hard Disk 1         | Submenu: Autotype Fixed Disk<br>user xxx Mbyte |              |
|                     |                                                |              |
| Hard Disk 2         | Not installed                                  |              |
|                     |                                                |              |
| Memory Cache        | Submenu: Enabled                               |              |
|                     | Cache: Enabled                                 |              |
| Memory Shadow       | Submenu: Enabled                               |              |
|                     | System: Enabled<br>Video Enabled:              |              |
| Poot Soguenee       | A: then C:                                     |              |
| Bool Sequence       | A. then C.                                     |              |
|                     |                                                |              |
| Numlock             | On                                             |              |
|                     |                                                |              |
| FI Hardware Options | Submenu                                        |              |
| PCI-MPI/DP          | Enabled                                        |              |
| Internal COM1:      | 3F8, IRQ4                                      |              |
| Internal COM2:      | 2F8, IRQ3                                      |              |
| Internal LPT1:      | 378, IRQ7                                      |              |
|                     | output only                                    |              |
| CRT resolution:     |                                                |              |
| CRI 640 x 480:      | /5 HZ                                          |              |
| CR1 800 x 600:      | /5 HZ                                          |              |
| CRT 1024 x 768:     | /5 HZ                                          |              |
| Internal mouse:     | Internal                                       |              |

## 2.15 Diagnostic Messages (Port 80)

When the SIMATIC PC is powered up, it runs a self-test (POST = Power On Self Test). If the POST detects a fault, it outputs the sequence of beeps (beep code) assigned for the fault. Each beep code consists of  $2 \times 2$  sequences.

In addition, the individual self-test steps are output at I/O port 80h. The optional SafeCard allows these outputs to be displayed in hex code at the front of the device.

Conversion table for the beep codes to hexadecimal representation:

| Bee  | eps  | Hex Code |
|------|------|----------|
| В    | В    | 0        |
| В    | BB   | 1        |
| В    | BBB  | 2        |
| В    | BBBB | 3        |
| BB   | В    | 4        |
| BB   | BB   | 5        |
| BB   | BBB  | 6        |
| BB   | BBBB | 7        |
| BBB  | В    | 8        |
| BBB  | BB   | 9        |
| BBB  | BBB  | А        |
| BBB  | BBBB | В        |
| BBBB | В    | С        |
| BBBB | BB   | D        |
| BBBB | BBB  | E        |
| BBBB | BBBB | F        |

#### Example:

| В                   | BBBB | BBB | BBB     | Beeps    |
|---------------------|------|-----|---------|----------|
| 3                   | 3    | 6   | 6       | Hex Code |
| Check shutdown code |      | )   | Meaning |          |

| Display<br>(hex) | Meaning           | Description                          |
|------------------|-------------------|--------------------------------------|
| 02               | TP_VERIFY_REAL    | Test whether the CPU is in real mode |
| 1C               | TP_RESET_PIC      | Reset the interrupt controller       |
| 12               | TP_RESTORE_CRO    | Restore the controller register      |
| 13               | TP_PCI_BM_RESET   | Reset the PCI bus master             |
| 36               | TP_CHK_SUTDOWN    | Check the shutdown code              |
| 24               | TP_SET_HUGE_ES    | Switch the ES to special mode        |
| 03               | TP_DISABLE_NMI    | Switch off the NMI                   |
| 0A               | TP_CPU_INIT       | Initialize the CPU                   |
| 04               | TP_GET_CPU_TYPE   | Determine the CPU type               |
| AE               | TP_CLEAR_BOOT     | Edit the boot flag                   |
| 06               | TP_HW_INIT        | Initialize the main hardware         |
| 18               | TP_TIMER_INIT     | Initialize the timer                 |
| 08               | TP_CS_INIT        | Initialize the chip set              |
| C4               | TP_PEM_SIZER_INIT | Reset system error                   |
| 0E               | TP_IO_INIT        | Initialize IO                        |
| 0C               | TP_CACHE_INIT     | Initialize the cache                 |
| 16               | TP_CHECKSUM       | EPROM checksum test                  |
| 28               | TP_SIZE_RAM       | Determine the RAM size               |
| 3A               | TP_CACHE_AUTO     | Determine the cache size             |
| 2A               | TP_ZERO_BASE      | Set 512k base RAM to 0               |
| 2C               | TP_ADDR_TEST      | Test the base RAM address cables     |
| 2E               | TP_BASERAML       | Check the 1.64k base RAM             |
| 38               | TP_SYS_SHADOW     | BIOS shadow                          |
| 20               | TP_REFRESH        | Refresh circuit test                 |
| 29               | TP_PMM_INIT       | Initialize the post memory manager   |
| 33               | TP_PDM_INIT       | Initialize the dispatch manager      |
| C1               | TP_7xx_INIT       | Initialize the PG 7xx I/Os           |
| 09               | TP_SET_IN_POST    | Start power ON self-test             |
| 0A               | TP_CPU_INIT       | Initialize the CPU                   |
| 0B               | TP_CPU_CACHE_ON   | Switch on the cache                  |
| 0F               | TP_FDISK_INIT     | Initialize the hard disk             |
| 10               | TP_PM_INIT        | Initialize the power management      |
| 14               | TP_8742_INIT      | Initialize the 8742 circuit          |
| 1A               | TP_DMA_INIT       | Initialize the DMA circuits          |
| 1C               | TP_RESET_PIC      | Reset the interrupt controller       |
| 32               | TP_COMPUTE_SPEED  | Determine the clock pulse speed      |
| C1               | TP_740_INIT       | Initialize the PG 740 I/Os           |
| 34               | TP_CMOS_TEST      | Test the CMOS RAM                    |
| 3C               | TP_ADV_CS_CONFIG  | Configure the advanced chip set      |
| 42               | TP_VECTOR_INIT    | Initialize the interrupt vectors     |
| 46               | TP_COPYRIGHT      | Test the copyright                   |
| 49               | TP_PCI_INIT       | Initialize the PCI interface         |
| 48               | TP_CONFIG         | Check the configuration              |

The POST Codes in order of occurrence:

| Display<br>(hex) | Meaning                | Description                                        |
|------------------|------------------------|----------------------------------------------------|
| 4A               | TP_VIDEO               | Initialize the video interface                     |
| 4C               | TP_VID_SHADOW          | Copy the video BIOS to RAM                         |
| 24               | TP_SET_HUGE_ES         | Switch the ES to special mode                      |
| 22               | TP_8742_TEST           | Test circuit 8742                                  |
| 52               | TP_KB_TEST             | Keyboard available?                                |
| 54               | TP_KEY_CLICK           | Switch the keyboard click on/off                   |
| 76               | TP_KEYBOARD            | Check the keyboard                                 |
| 58               | TP_HOT_INT             | Test for unexpected interrupts                     |
| 4B               | TP_QUIETBOOT_START     | Switch off any boot messages                       |
| 4E               | TP_CR_DISPLAY          | Display the copyright notice                       |
| 50               | TP_CPU_DISPLAY         | Display the CPU type                               |
| 5A               | TP_DISPLAY_F2          | Display the F2 message for "SETUP"                 |
| 5B               | TP_CPU_CACHE_OFF       | Switch off the cache if applicable (SETUP setting) |
| 5C               | TP_MEMORY_TEST         | Test the system memory                             |
| 60               | TP_EXT_MEMORY          | Test the extended memory                           |
| 62               | TP_EXT_ADDR            | Test the A20 address line                          |
| 64               | TP_USERPATCH1          | Area for own initializations                       |
| 66               | TP_CACHE_ADVNCD        | Determine and enable the cache size                |
| 68               | TP_CACHE_CONFIG        | Configure and test the cache                       |
| 6A               | TP_DISP_CACHE          | Display the cache configuration                    |
| 6C               | TP_DISP_SHADOWS        | Configuration and size of the shadow Display RAM   |
| 6E               | TP_DISP_NONDISP        | Display nondisposable segment                      |
| 70               | TP_ERROR_MSGS          | Display post error                                 |
| 72               | TP_TEST_CONFIG         | Check SETUP irregularities                         |
| 7C               | TP_HW_INTS             | Set the IRQ vectors                                |
| 7E               | TP_COPROC              | Check whether the CO processor is present          |
| 96               | TP_CLEAR_HUGE_ES       | Switch the ES back                                 |
| 80               | TP_IO_BEFORE           | Disable IO circuits                                |
| 88               | TP_BIOS_INIT           | Initialize the BIOS data area                      |
| 8A               | TP_INIT_EXT_BDA        | Initialize the external BIOS data area             |
| 85               | TP_PCI_PCC             | Determine the PCI circuits                         |
| 82               | TP_RS232               | Determine the serial interfaces                    |
| 84               | TP_LPT                 | Determine the parallel interface                   |
| 86               | TP_IO_AFTER            | Reenable the IO circuits                           |
| 83               | TP_FDISK_CFG_IDE_CTRLR | Configure the IDE controller                       |
| 89               | TP_ENABLE_NMI          | Enable the NMI                                     |
| 8C               | TP_FLOPPY              | Initialize the floppy controller                   |
| 90               | TP_FDISK               | Initialize the hard disk controller                |
| 8B               | TP_MOUSE               | Test the internal mouse interface                  |
| 95               | TP_CD                  | Test the CP                                        |
| 92               | TP_USERPATCH2          | Area for own initializations                       |
| 98               | TP_ROM_SCAN            | Search for BIOS expansions                         |
| 69               | TP_PM_SETUP            | Initialize the power management                    |
| 9E               | TP_IRQS                | Enable the hardware IRQ                            |

| Display<br>(hex) | Meaning         | Description                       |
|------------------|-----------------|-----------------------------------|
| A0               | TP_TIME_OF_DAY  | Set the clock time and date       |
| A2               | TP_KEYLOCK_TEST | Preset the keylock                |
| C2               | TP_PEM_LOCK     | Stop the error manager            |
| C3               | TP_PEM_DISPLAY  | Display any possible errors       |
| A8               | TP_ERASE_F2     | Delete the F2 message             |
| AA               | TP_SCAN_FOR_F2  | Check whether to activate setup   |
| AC               | TP_SETUP_CHEK   | Output any F1/F2 message          |
| AE               | TP_CLEAR_BOOT   | Cancel the self-test flag         |
| B0               | TP_ERROR_CHECK  | Check for any possible errors     |
| B2               | TP_POST_DONE    | End of the self-test              |
| BE               | TP_CLEAR_SCREEN | Clear the screen                  |
| B6               | TP_PASSWORD     | Password query (option)           |
| BC               | TP_PARITY       | Cancel the parity memory bit      |
| BD               | TP_BOOT_MENU    | Display the boot menu (option)    |
| B9               | TP_PREPARE_BOOT | Prepare the boot                  |
| C0               | TP_INT19        | Boot via Interrupt 19             |
| 00               |                 | Message after startup is complete |

# 3

## Keyboard Controller (PC FI45 V2)

#### **Chapter Overview**

| Section | Description                                    | Page |
|---------|------------------------------------------------|------|
| 3.1     | Overview                                       | 3-2  |
| 3.2     | Syntax and Structure of the Configuration File | 3-2  |
| 3.2.1   | Description of the Keywords                    | 3-3  |
| 3.3     | Connector Assignment of Keyboard Controller    | 3-11 |
| 3.4     | Matrix Configuration, PC FI45 V2               | 3-15 |
| 3.5     | Configuration File for Keyboard Controller     | 3-16 |

## 3.1 Overview

The keyboard controller checks the 10 x 8 keyboard matrix of the SIMATIC PC. In this matrix the functions of a standard AT keyboard can be assigned to any key. An additional standard AT-MF II keyboard can be connected (to the front or back of the unit).

The key assignment, which is exclusively determined by software, can be modified at any time without requiring any further technical means. Programming the is executed via the keyboard interface between PC and keyboard controller. All settings are saved in the controller integrated EEPROM. The controller is backed up by a hardware watchdog circuit.

The key assignment can be re-defined with the programming software (which is included with the PC).

The programming software is independent on the operating system. To carry out the programming, you must first create a boot diskette. To do this, follow the instructions in the CD *Documentation and Drivers.* 

## 3.2 Syntax and Structure of the Configuration File

In order to assign parameters to the keyboard controller, you must first create a configuration file (text file). \**.key* must be selected as the file type. The easiest method is to copy and then adapt the configuration file for standard parameter assignment. A printout of this file can be found in Section 3.5.

The configuration file consists of lines of text. In order to set a particular function, you must enter a keyword followed by other parameters. The keyword must always be located at the beginning of a line. Any number of blanks can be entered between the keyword and the parameters. It is also possible to enter space lines to make the text easier to read. A comment is introduced by a ';' and can begin at any position in the line.
## 3.2.1 Description of the Keywords

The following nomenclature applies to the description of the keywords and their syntax below:

| KEY      | Keyword is printed in bold                      |
|----------|-------------------------------------------------|
| param[n] | Parameter, a hexadecimal number from 00 to FF   |
| TEXT     | Any sequence of characters (e.g. comment)       |
| <        | Introductory character for direct key parameter |
| >        | End character for direct key parameter          |
| []       | Optional entry                                  |
|          |                                                 |

## SYSTEM FLAG param [; TEXT]

Global settings. This enables you, for example, to lock the auto-repeat function. The following functions can be set via param:

| Bit 7                  | Bit 6                                                        | Bit 5                  | Bit 4                       | Bit 3                  | Bit 2                         | Bit 1                                        | Bit 0                  |
|------------------------|--------------------------------------------------------------|------------------------|-----------------------------|------------------------|-------------------------------|----------------------------------------------|------------------------|
| Internal,<br>must be 0 | 1: only one<br>key must<br>be pressed<br>at the same<br>time | Internal,<br>must be 0 | 1: ESC af-<br>ter RESET     | Internal,<br>must be 0 | 0:<br>Auto-repeat<br>locked   | 1: LED<br>outputs for<br>control<br>purposes | Internal,<br>must be 0 |
|                        | 0: N-Key<br>Rollover                                         |                        | 0: no ESC<br>after<br>RESET |                        | 1:<br>Auto-repeat<br>possible | 0: LED for<br>CPS, NUM,<br>SCROLL            |                        |

#### BEEPLEN

param [; TEXT]

Duration of beep sound in 1/60 of a second. Value range from param: 00 to 3F hex. param=00: no beep sound

#### ENTPRELL

param [; TEXT]

Duration of debounce time in 1/60 of a second. Value range from param: 00 to 3F hex.

#### **EXTENDPRELL** param [; TEXT]

Duration of additional debounce time in 1/60 of a second. Value range from param: 00 to 3F hex. Active, when the IO-Attribute in the keyword KEY is iBit 7=0.

SPEZBREAK param [; TEXT]

Special break code. Value range from param: 00 to 7F hex. If bit 6 is in attribute 1 or attribute 2 = 0 (when KEY is the keyword), the special break code is sent instead of the normal break code.

| KEY | param1     | param2   | param3     | param4       | [param5   | param6]      | [ <param7>]</param7> | [; TEXT] |
|-----|------------|----------|------------|--------------|-----------|--------------|----------------------|----------|
|     | Matrix no. | AT code1 | Attribute1 | IO attribute | [AT code2 | attribute 2] | [ <dk code="">]</dk> |          |

**param1 (Matrix no.)** specifies the position in the key matrix or the number of the input switch. The input switches are not wired and cannot therefore be used by the user. The first param1 digit is the X matrix node of the key, the second param1 digit is the Y matrix node of the key (see Figure 3.3).

**param2/5 (AT code1 / AT code2)** specifies the running number of the key (see Figure 3.2). For normal keys, the value range is from param2/5: 00 to 7F hex. If no key code is to be sent, for example if the key is to be assigned parameters as a shift key or a direct key, param2/5 is set to FF hex.

**param3/6 (Attribute1 / Attribute2)** controls the key function individually. This means that you can, for example, specify whether the auto-repeat key is to be executed. For individual functions, see the following table:

The function is active when the corresponding bit is set.

| Bit 7                        | Bit 6                 | Bit 5                 | Bit 4                          | Bit 3                            | Bit 2                          | Bit 1                           | Bit 0                            |
|------------------------------|-----------------------|-----------------------|--------------------------------|----------------------------------|--------------------------------|---------------------------------|----------------------------------|
| Key with<br>auto-re-<br>peat | Special<br>break code | Send no<br>break code | Send ESC<br>before key<br>code | Send AltGr<br>before key<br>code | Send Alt<br>before key<br>code | Send Strg<br>before key<br>code | Send Shift<br>before key<br>code |

**param4 (IO Attribute)** controls the key function individually. This means that you can, for example, specify whether the key switches to the second level (param4=7F hex). Port functions cannot be used by the user; this means that Bit 0 to Bit 5 must always be =1. For individual functions, see the following table:

The function is active when the corresponding bit is set.

| Bit 7                                    | Bit 6                                 | Bit 5 | Bit 4 | Bit 3 | Bit 2 | Bit 1 | Bit 0 |
|------------------------------------------|---------------------------------------|-------|-------|-------|-------|-------|-------|
| Key uses<br>internal<br>debounce<br>time | Key<br>switches to<br>second<br>level | 1     | 1     | 1     | 1     | 1     | 1     |

**param7 (DK code)** With SIMATIC PCs a maximum of 32 keys on the membrane keyboard can be configured as direct keys. Up to 2 direct keys can be operated simultaneously.

In principle, every key on the membrane keyboard of the SIMATIC PC can be programmed as a direct key. The special keys (S1 to S16, to the left and right of the screen) and/or the function keys (F1 to F20, at the bottom of the screen) are used as direct keys. A direct key can also be configured as a PC key.

The function (properties) and the key (direct key number) to which the direct key function is assigned, are represented in a byte (**DK code**) (within <.....>.

The DK code:

DK-code (in hex) = function code + number of direct key -1 or for the special function.

DK-code (in hex) = special function code

In the case of special functions, no direct key number must be added to the special function, as with special functions all the direct keys are always addressed at the same time.

| Function | Function code | Description                                                                                |
|----------|---------------|--------------------------------------------------------------------------------------------|
| On       | 40 hex        | Pressing a key sets digital input, state remains when key is released                      |
| Off      | 00 hex        | Pressing a key resets digital input, state remains when key is released                    |
| Touch    | C0 hex        | Pressing a key sets digital input, releasing the key resets digital input                  |
| Toggle   | 80 hex        | Every time a key is pressed and then released, the state of the digital input is inverted. |

The following special functions can be configured:

| Function   | Special Function<br>Code | Description                                                                                        |
|------------|--------------------------|----------------------------------------------------------------------------------------------------|
| All on     | 20 hex                   | Pressing a key sets all digital inputs, state remains when key is released                         |
| All off    | 60 hex                   | Pressing a key resets <b>all</b> digital inputs, state remains when key is released                |
| All touch  | E0 hex                   | Pressing a key sets <b>all</b> digital inputs, releasing the key resets <b>all</b> digital inputs  |
| All toggle | A0 hex                   | Every time a key is pressed and then released, the state of <b>all</b> digital inputs is inverted. |

| Membrane<br>key | Direct key no. | Digital I/O (byte bit) | PC AT key | Remarks                    |
|-----------------|----------------|------------------------|-----------|----------------------------|
| F1 to F8        | 1 to 8         | DI 0.0 to DI 0.7       | F1 to F8  | PC key without-repeat      |
| F9 to F12       | 9 to 12        | DI 1.0 to DI 1.3       | F9 to F12 | PC key without auto-repeat |
| F13 to F16      | 13 to 16       | DI 1.4 to DI 1.7       | -         | -                          |
| S1 to S8        | 17 to 24       | DI 4.0 to DI 4.7       | -         | -                          |
| S9 to S16       | 25 to 32       | DI 5.0 to DI 5.7       | -         | -                          |
| F17–F20         | —              | -                      | —         | -                          |

The special keys and function keys of the SIMATIC PC have the following default assignments:

#### Note

The direct keys can only be used in conjunction with the direct key module (optional).

#### Examples for Configuring a Key

Example 1 (PC FI45 V2, Upper mode):

Function: Key is to send the character code for the character 'A' and, when used in combination with the shift key, the character code for the character '('.

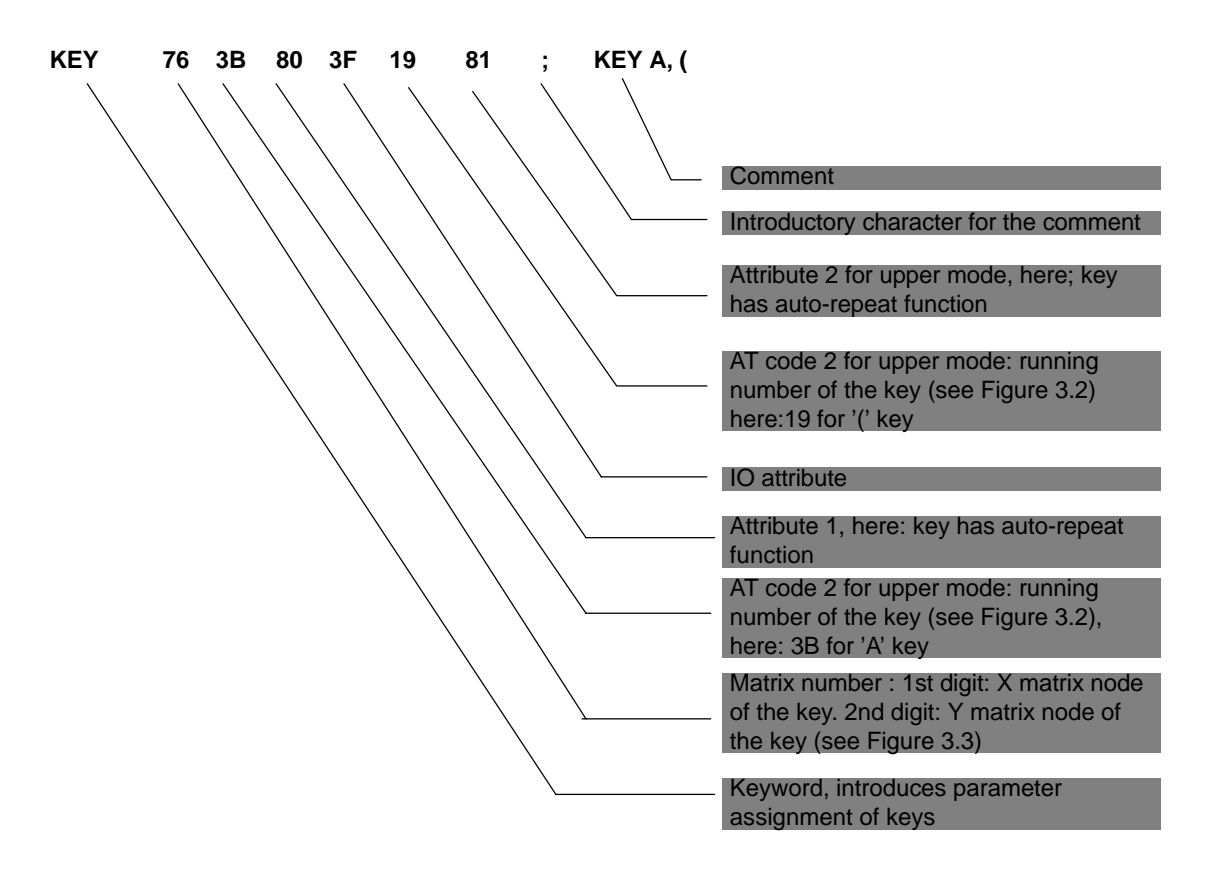

Example 2: (PC FI45 V2, Shift key):

Function: Key is to be configured as a shift key.

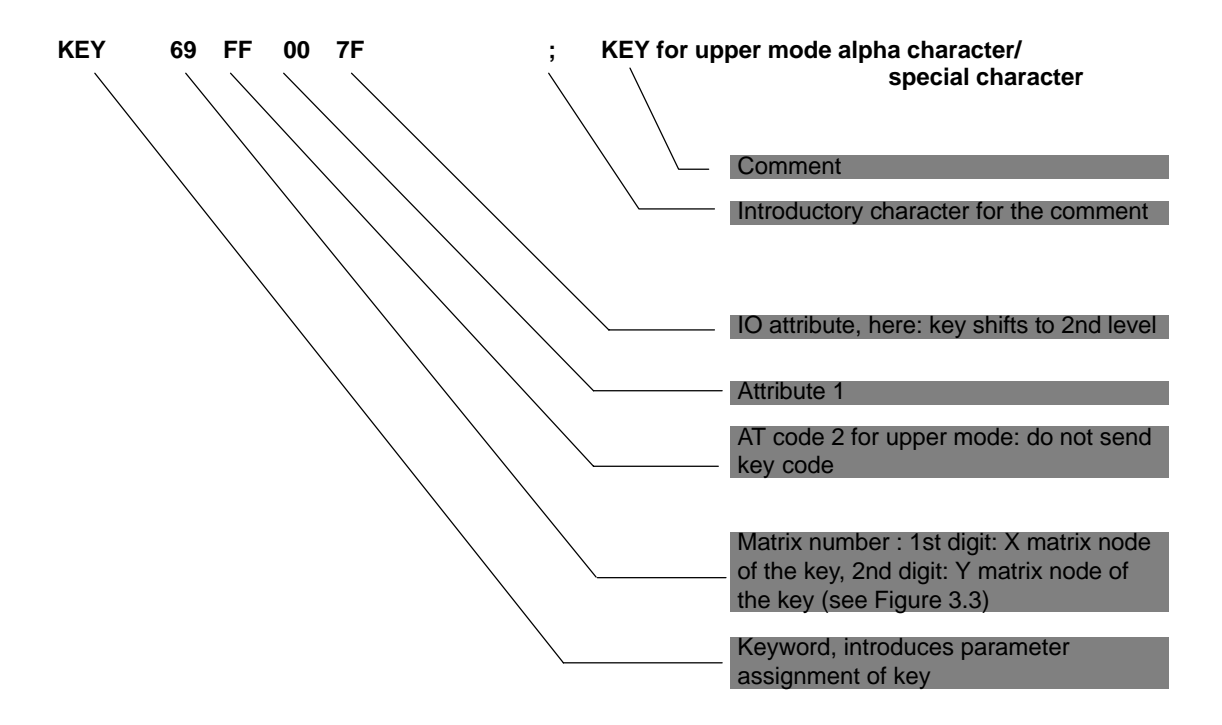

Example 3 (Hotkey function, e.g. for SIMATIC WinCC)

Function: Function key F10 is to send the character codes for <SHIFT F1>.

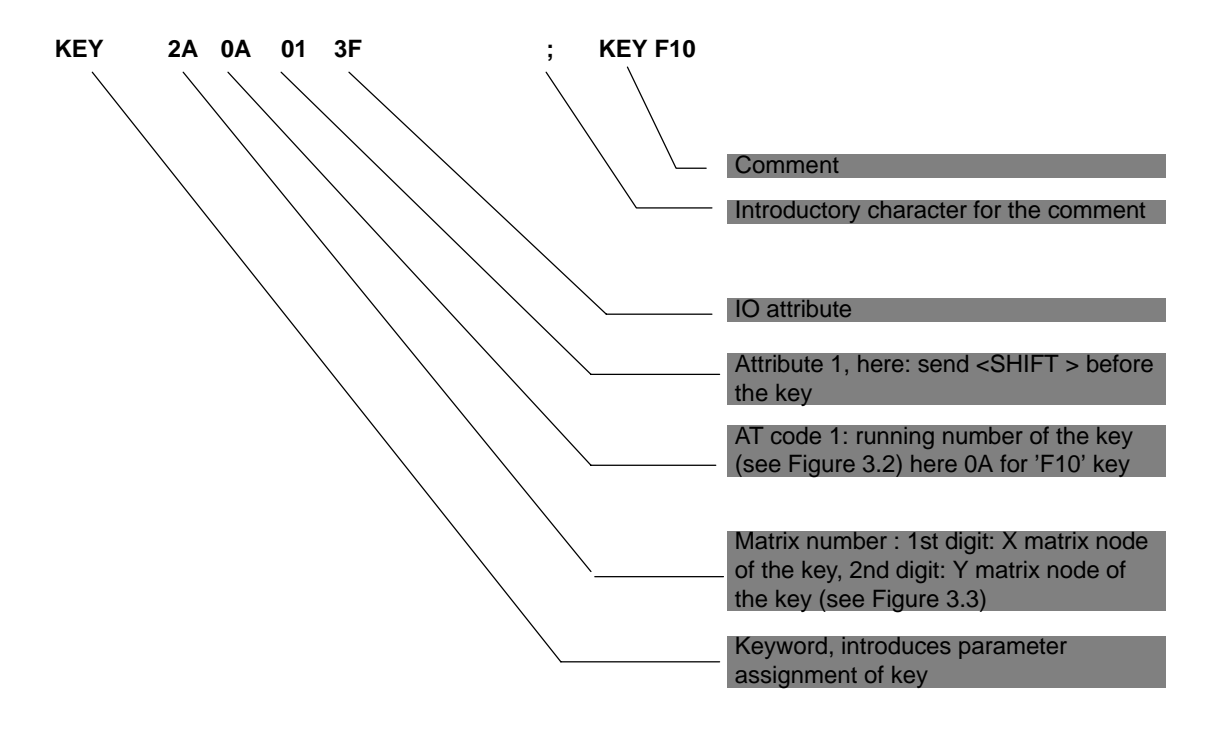

Example 4 (Direct keys in connection with the direct key module)

Function: Special key S1 is not to send any key code, but instead serve as a direct key with the number 5 and the function 'touch.'

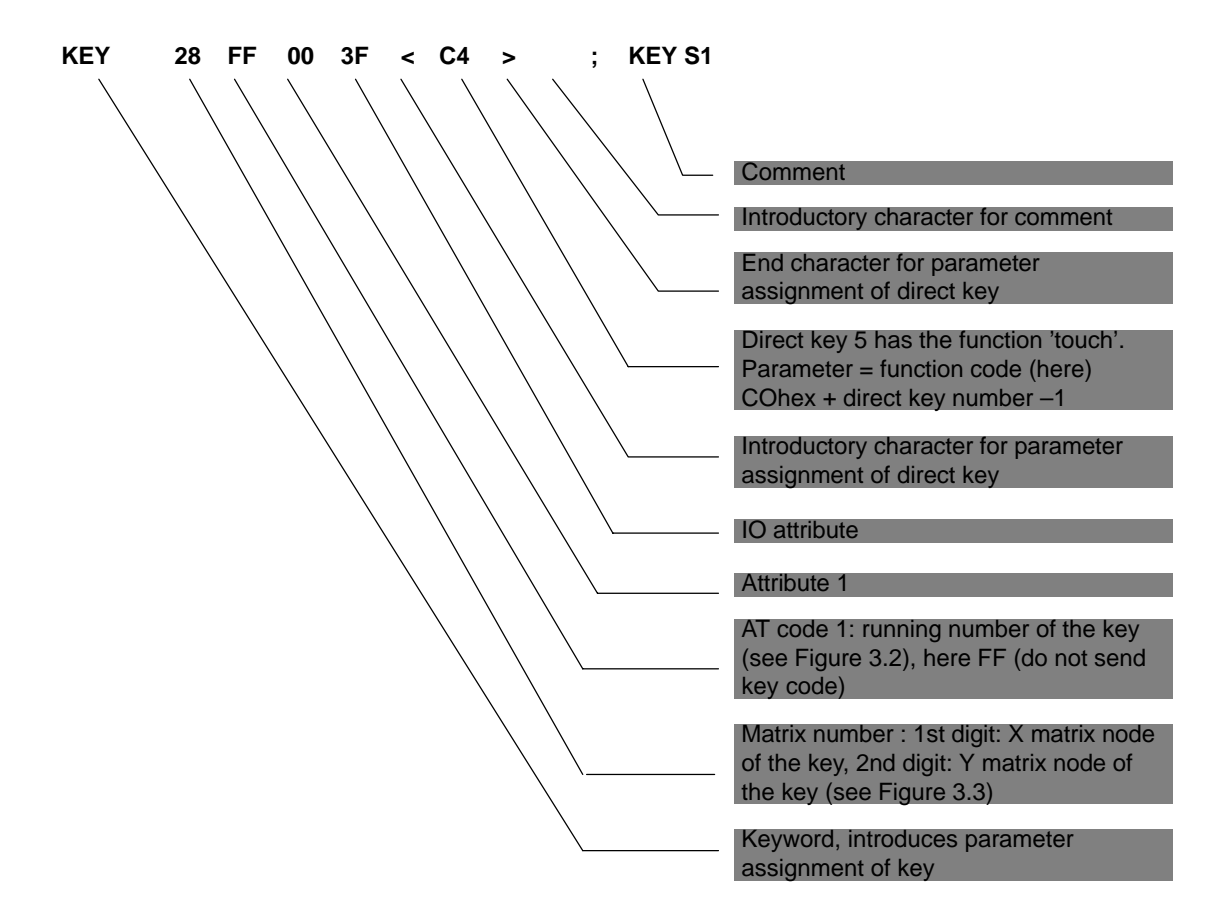

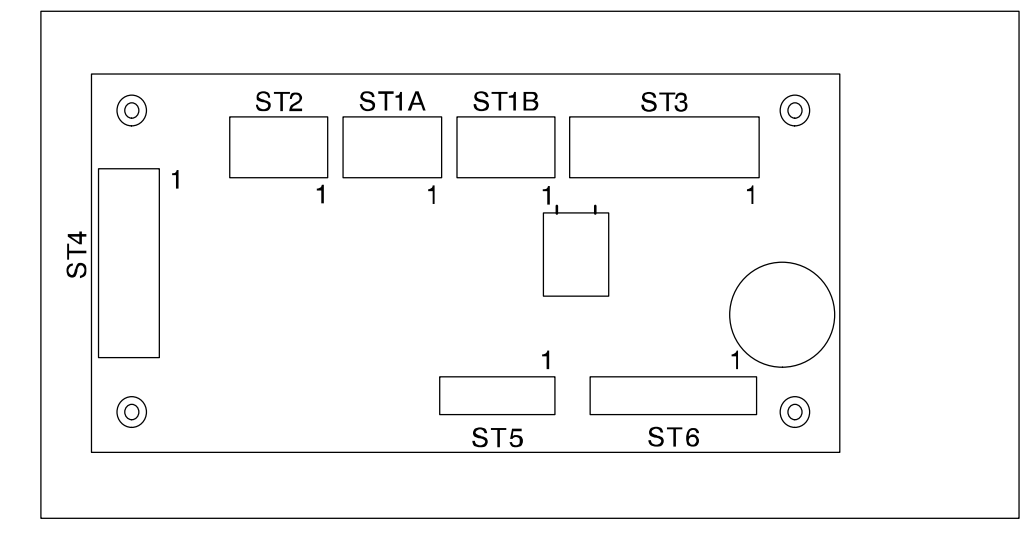

## 3.3 Connector Assignment of Keyboard Controller

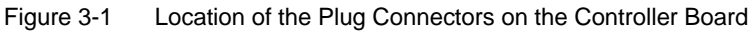

#### **Connector for External Keyboard**

| Pin | Description |
|-----|-------------|
| 1   | CLOCK       |
| 2   | +5 V        |
| 3   | GND         |
| 4   | DATA        |

4-pin plug connector: ST1A/ST1B

| _ | 1   | 2 | 3 | 4 |  |  |  |
|---|-----|---|---|---|--|--|--|
|   |     | 0 | 0 | 0 |  |  |  |
|   | ST1 |   |   |   |  |  |  |

### **Connector for Keyboard Port on CPU**

| Pin | Description |
|-----|-------------|
| 1   | GND         |
| 2   | +5 V        |
| 3   | CLOCK       |
| 4   | DATA        |
| 5   | unassigned  |

5-pin plug connector: ST2

| 1 | 2 | 3   | 4 | 5 |
|---|---|-----|---|---|
|   | 0 | 0   | 0 | 0 |
|   |   | ST2 |   |   |

| Pin | Description         |
|-----|---------------------|
| 1   | LED Power (anode)   |
| 2   | V <sub>CC</sub>     |
| 3   | GND                 |
| 4   | Beeper              |
| 5   | LED3 (direct, o.k.) |
| 6   | LED3 cathode        |
| 7   | LED2 (direct, o.k.) |
| 8   | LED2 cathode        |
| 9   | LED1 (direct, o.k.) |
| 10  | LED1 cathode        |

## Connector for LED (not Assigned) Plug Connector ST3

Connector for Input Switches and Direct Key Outputs (Standard Setting: Unassigned) Plug Connector ST4

| Pin | Description |
|-----|-------------|
| 1   | Switch1     |
| 2   | Switch2     |
| 3   | Switch3     |
| 4   | Switch4     |
| 5   | GND         |
| 6   | D-Dat       |
| 7   | D-Latch     |
| 8   | D-CLK       |
| 9   | GND         |
| 10  | GND         |

#### **Output Keyboard Matrix XSocket Connector ST5**

| Pin | Description |
|-----|-------------|
| 1   | X0          |
| 2   | X1          |
| 3   | X2          |
| 4   | X3          |
| 5   | X4          |
| 6   | X5          |
| 7   | X6          |
| 8   | X7          |

| Pin      | Description |
|----------|-------------|
| 1        | Y0          |
| 2        | Y1          |
| 3        | Y2          |
| 4        | Y3          |
| 5        | Y4          |
| 6        | Y5          |
| 7        | Y6          |
| 8        | Y7          |
| 9        | Y8          |
| 10       | Y9          |
| 11       | Y10         |
| 12       | Y11         |
| 13 to 16 | unassigned  |

## Input Keyboard Matrix Y Socket Connector ST6

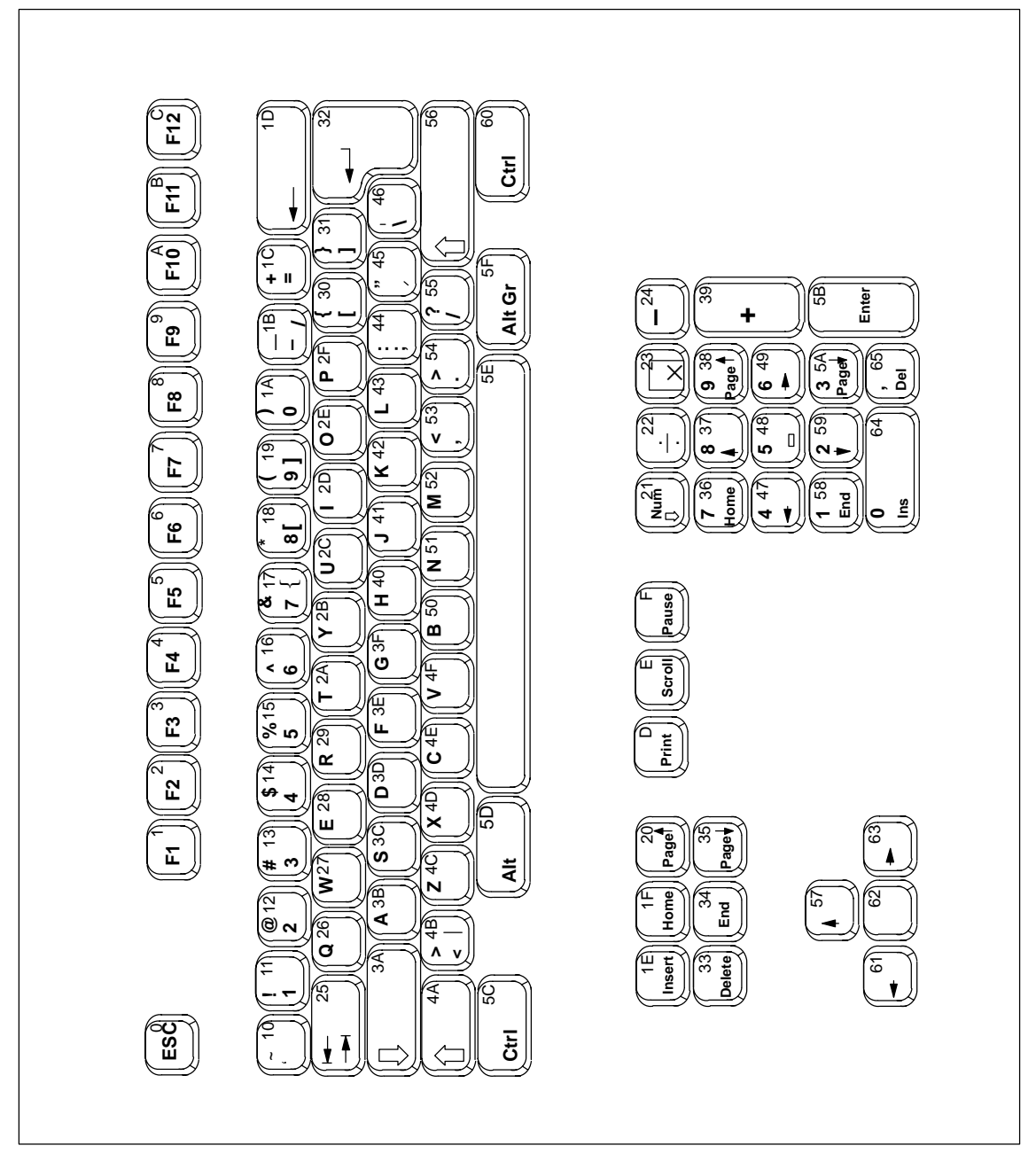

Figure 3-2 Serial Numbers of Keys

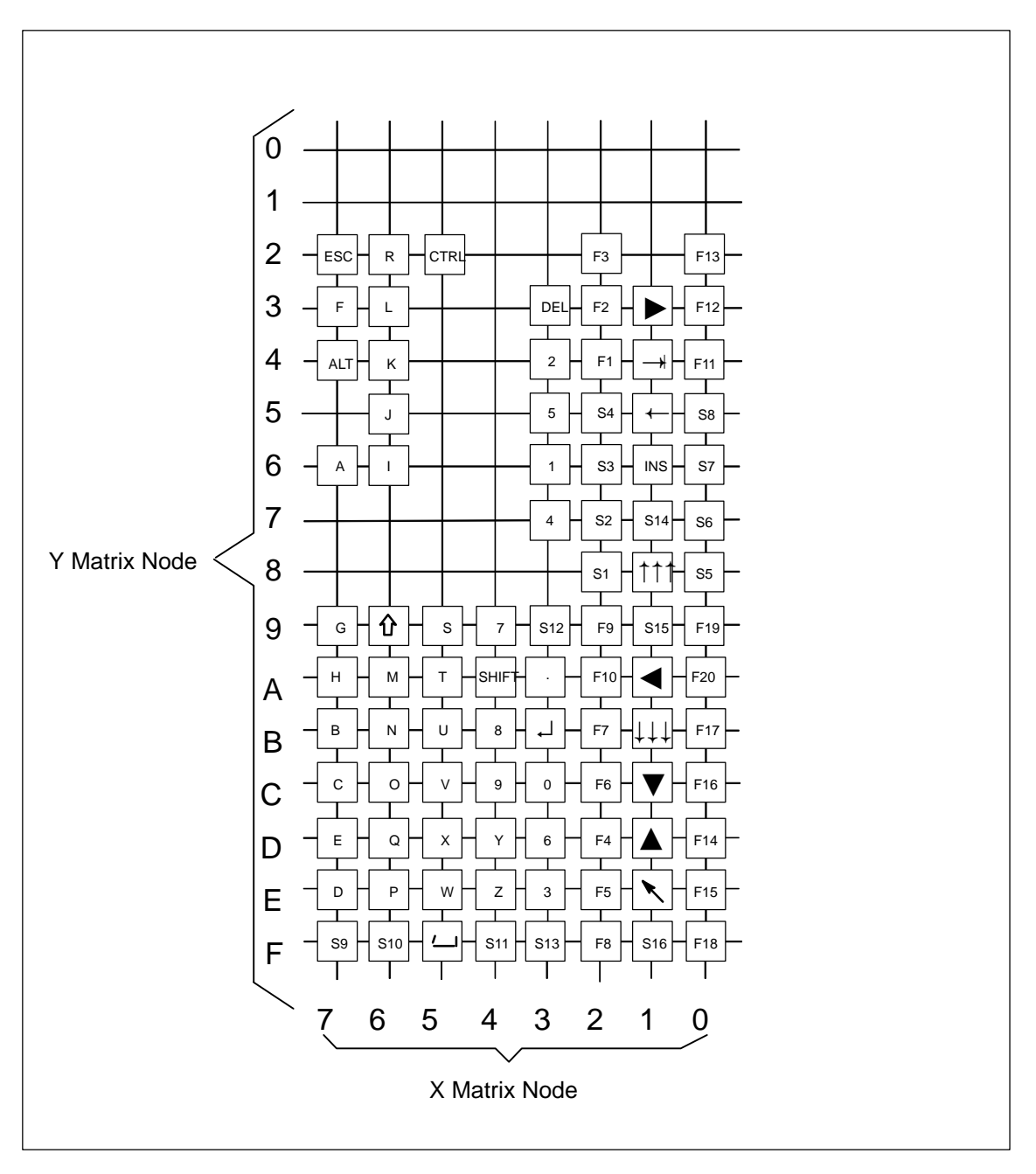

## 3.4 Matrix Configuration PC FI45

Figure 3-3 Matrix Configuration of the Membrane Keyboard

## 3.5 Configuration File for Keyboard Controller

Configuration file for keyboard controller SIMATIC PC FI45 with direct key feature

Function keys F1 to F12 are PC keys as well (no auto-repeat) Direct keys 1 to 16 : as F1 to F16 Direct keys 17 to 32 : as S1 to S16

| ;=====                                         | ===                                 | ===            | ===                        | ===            |                      | (           | Config               | guration ====================================                                                                                 |
|------------------------------------------------|-------------------------------------|----------------|----------------------------|----------------|----------------------|-------------|----------------------|----------------------------------------------------------------------------------------------------|
| System<br>Beep I<br>Entpre<br>Extend<br>Spez E | i Fl<br>Jen<br>211<br>1 Pro<br>Brea | ag<br>ell<br>k | 04<br>02<br>00<br>00<br>AA |                |                      |             |                      | ; Send no ESC after RESET<br>; Beep length<br>; Normal debounce time<br>; Extended debounce time<br>; Special break code \$AA |
| KEY4A<br>KEY69                                 | FF<br>4A                            | 00             | 7F<br>3F                   |                |                      |             | ; A:<br>; Ca         | lpha/special characters<br>apital letters/small letters                                                                       |
| KEY 76                                         | 3B                                  | 80             | 3F                         | 19             | 81 ;                 | ;           | a/A,                 | (                                                                                                    |
| KEY 7B                                         | 50                                  | 80             | 3F                         | 1A             | 81 ;                 | ;           | b/B,                 | )                                                                                                    |
| KEY 7C                                         | 4E                                  | 80             | 3F                         | 17             | 81 ;                 | ;           | c/C,                 | &                                                                                                    |
| KEY 7E                                         | 3D                                  | 80             | 3F                         | 14             | 81 ;                 | ;           | d/D,                 | \$                                                                                                    |
| KEY 7D                                         | 28                                  | 80             | 3F                         | 55             | 81 ;                 | ;           | e/E,                 | ?                                                                                                    |
| KEY 73                                         | 3E                                  | 80             | 3F                         | 30             | 80 ;                 | ;           | f/F,                 | [                                                                                                    |
| KEY 79                                         | 3F                                  | 80             | 3F                         | 31             | 80 ;                 | ;           | g/G,                 | ]                                                                                                    |
| KEY 7A                                         | 40                                  | 80             | 3F                         | 12             | 81 ;                 | ;           | h/H,                 | @                                                                                                    |
| KEY 66                                         | 2D                                  | 80             | 3F                         | 15             | 81 ;                 | ;           | i/I,                 | 8                                                                                                    |
| KEY 65                                         | 41                                  | 80             | 3F                         | 11             | 81 ;                 | ;           | j/J,                 | !                                                                                                    |
| KEY 64                                         | 42                                  | 80             | 3F                         | 30             | 81 ;                 | ;           | k/K,                 | {                                                                                                    |
| KEY 63                                         | 43                                  | 80             | 3F                         | 31             | 81 ;                 | ;           | l/L,                 | }                                                                                                    |
| KEY 6A                                         | 52                                  | 80             | 3F                         | 13             | 81 ;                 | ;           | m/M,                 | #                                                                                                    |
| KEY6E                                          | 51<br>2E<br>2F                      | 80<br>80<br>80 | 3F<br>3F<br>3F             | 45<br>45<br>53 | 81 ;<br>80 ;<br>81 · | ;<br>;      | n/N,<br>o/O,<br>n/P  | ,<br>С                                                                                                    |
| KEY6D<br>KEY62<br>KEY59                        | 26<br>29<br>3C                      | 80<br>80<br>80 | 3F<br>3F<br>3F<br>3F       | 54<br>10<br>1B | 81 ;<br>81 ;<br>81 ; | ,<br>;<br>; | q/Q,<br>z/R,<br>s/S. |                                                                                                    |
| KEY 5A                                         | 2A                                  | 80             | 3F                         | 53             | 80 ;                 | ;           | t/T,                 | ,                                                                                                    |
| KEY 5B                                         | 2C                                  | 80             | 3F                         | 16             | 81 ;                 | ;           | u/U,                 | u                                                                                                    |
| KEY 5C                                         | 4F                                  | 80             | 3F                         | 55             | 80 ;                 | ;           | v/V,                 | /                                                                                                    |
| KEY 5E                                         | 27                                  | 80             | 3F                         | 46             | 80 ;                 | ;           | w/W,                 | \                                                                                                    |
| KEY 5D                                         | 4D                                  | 80             | 3F                         | 46             | 81 ;                 | ;           | x/X,                 | ч                                                                                                    |
| KEY 4D                                         | 2B                                  | 80             | 3F                         | 44             | 81 ;                 | ;           | y/Y,                 |                                                                                                    |
| KEY 4E                                         | 4C                                  | 80             | 3F                         | 44             | 80 ;                 | ;           | z/Z,                 | ;                                                                                                    |

| KEY 3 C | 1A                     | 80 | 3F |           |   | ; 0                                 |
|---------|------------------------|----|----|-----------|---|-------------------------------------|
| KEY36   | 11                     | 80 | 3F |           |   | ; 1                                 |
| KEY34   | 12                     | 80 | 3F |           |   | : 2                                 |
| KEY 3E  | 13                     | 80 | 3F |           |   | ; 3                                 |
| KEY37   | 14                     | 80 | 3F | 23 80     |   | ; 4, *                              |
| KEY35   | 15                     | 80 | 3F |           |   | ; 5                                 |
| KEY 3D  | 16                     | 80 | 3F | 22 80     |   | ; 6, /                              |
| KEY49   | 17                     | 80 | 3F | 39 80     |   | ; 7, +                              |
| KEY4B   | 18                     | 80 | 3F | 1C 80     |   | ; 8, =                              |
| KEY4C   | 19                     | 80 | 3F | 24 80     |   | ; 9, -                              |
|         |                        |    |    |           |   |                                     |
| KEY24   | 01                     | 00 | 3F | <c0></c0> | ; | Function key F1 = Direct key OOhex  |
| KEY23   | 02                     | 00 | 3F | <c1></c1> | ; | Function key F2 = Direct key Olhex  |
| KEY22   | 03                     | 00 | ЗF | <c2></c2> | ; | Function key F3 = Direct key 02hex  |
| KEY2D   | 04                     | 00 | ЗF | <c3></c3> | ; | Function key F4 = Direct key 03hex  |
| KEY2E   | 05                     | 00 | ЗF | <c4></c4> | ; | Function key F5 = Direct key 04hex  |
| KEY2C   | 06                     | 00 | ЗF | <c5></c5> | ; | Function key F6 = Direct key 05hex  |
| KEY2B   | 07                     | 00 | ЗF | <c6></c6> | ; | Function key F7 = Direct key 06hex  |
| KEY2F   | 08                     | 00 | ЗF | <c7></c7> | ; | Function key F8 = Direct key 07hex  |
| KEY29   | 09                     | 00 | ЗF | <c8></c8> | ; | Function key F9 = Direct key 08hex  |
| KEY2A   | 0A                     | 00 | 3F | <c9></c9> | ; | Function key F10 = Direct key 09hex |
| KEY04   | 0B                     | 00 | 3F | <ca></ca> | ; | Function key F11 = Direct key OAhex |
| KEY03   | 0C                     | 00 | 3F | <cb></cb> | ; | Function key F12 = Direct key OBhex |
| KEY02   | $\mathbf{FF}$          | 00 | 3F | <cc></cc> | ; | Function key F13 = Direct key OChex |
| KEY OD  | $\mathbf{FF}$          | 00 | 3F | <cd></cd> | ; | Function key F14 = Direct key 0Dhex |
| KEY 0E  | $\mathbf{FF}$          | 00 | 3F | <ce></ce> | ; | Function key F15 = Direct key OEhex |
| KEY OC  | $\mathbf{FF}$          | 00 | 3F | <cf></cf> | ; | Function key F16 = Direct key OFhex |
| KEY 0B  | $\mathbf{FF}$          | 00 | 3F |           | ; | Function key F17                    |
| KEY OF  | $\mathbf{FF}$          | 00 | 3F |           | ; | Function key F18                    |
| KEY09   | $\mathbf{FF}$          | 00 | 3F |           | ; | Function key F19                    |
| KEY 0A  | $\mathbf{FF}$          | 00 | 3F |           | ; | Function key F20                    |
| KEY28   | $\mathbf{FF}$          | 00 | 3F | <d0></d0> | ; | Softkey S1 = Direct key 10hex       |
| KEY27   | $\mathbf{FF}$          | 00 | 3F | <d1></d1> | ; | Softkey S2 = Direct key 11hex       |
| KEY26   | $\mathbf{FF}$          | 00 | 3F | <d2></d2> | ; | Softkey S3 = Direct key 12hex       |
| KEY25   | $\mathbf{FF}$          | 00 | 3F | <d3></d3> | ; | Softkey S4 = Direct key 13hex       |
| KEY08   | $\mathbf{F}\mathbf{F}$ | 00 | 3F | <d4></d4> | ; | Softkey S5 = Direct key 14hex       |
| KEY07   | $\mathbf{FF}$          | 00 | 3F | <d5></d5> | ; | Softkey S6 = Direct key 15hex       |
| KEY06   | $\mathbf{FF}$          | 00 | 3F | <d6></d6> | ; | Softkey S7 = Direct key 16hex       |
| KEY05   | $\mathbf{FF}$          | 00 | 3F | <d7></d7> | ; | Softkey S8 = Direct key 17hex       |
| KEY7F   | $\mathbf{FF}$          | 00 | 3F | <d8></d8> | ; | Softkey S9 = Direct key 18hex       |
| KEY6F   | $\mathbf{FF}$          | 00 | 3F | <d9></d9> | ; | Softkey S10 = Direct key 19hex      |
| KEY4F   | $\mathbf{FF}$          | 00 | 3F | <da></da> | ; | Softkey S11 = Direct key 1Ahex      |
| KEY39   | $\mathbf{FF}$          | 00 | 3F | <db></db> | ; | Softkey S12 = Direct key 1Bhex      |
| KEY3F   | $\mathbf{FF}$          | 00 | 3F | <dc></dc> | ; | Softkey S13 = Direct key 1Chex      |
| KEY17   | $\mathbf{FF}$          | 00 | 3F | <dd></dd> | ; | Softkey S14 = Direct key 1Dhex      |
| KEY19   | $\mathbf{FF}$          | 00 | 3F | <de></de> | ; | Softkey S15 = Direct key 1Ehex      |
| KEY1F   | $\mathbf{FF}$          | 00 | 3F | <df></df> | ; | Softkey S16 = Direct key 1Fhex      |

| KEY1D   | 57 | 80 | 3F |    |    | ; | 'up'          |
|---------|----|----|----|----|----|---|---------------|
| KEY1A   | 61 | 80 | 3F |    |    | ; | 'left'        |
| KEY1E   | 1F | 80 | 3F | 34 | 80 | ; | 'Home / End'  |
| KEY13   | 63 | 80 | 3F |    |    | ; | 'right'       |
| KEY1C   | 62 | 80 | 3F |    |    | ; | 'down'        |
| KEY18   | 20 | 80 | 3F |    |    | ; | 'Page up'     |
| KEY1B   | 35 | 80 | 3F |    |    | ; | 'Page down'   |
|         |    |    |    |    |    |   |               |
| KEY 5 F | 5E | 80 | 3F |    |    | ; | 'Space'       |
| KEY 3A  | 54 | 80 | 3F |    |    | ; | •             |
|         |    |    |    |    |    |   |               |
| KEY 52  | 5C | 80 | 3F |    |    | ; | <ctrl></ctrl> |
| KEY16   | 1E | 80 | 3F |    |    | ; | <ins></ins>   |
| KEY74   | 5D | 80 | 3F |    |    | ; | <alt></alt>   |
| KEY33   | 33 | 80 | 3F |    |    | ; | <del></del>   |
| KEY15   | 1D | 80 | 3F |    |    | ; | 'Backspace'   |
| KEY72   | 00 | 80 | 3F |    |    | ; | <esc></esc>   |
| KEY14   | 25 | 80 | 3F |    |    | ; | 'Tab right'   |
|         |    |    |    |    |    |   | 'Tab left'    |
| KEY 3B  | 32 | 80 | 3F |    |    | ; | <cr></cr>     |
|         |    |    |    |    |    |   |               |

; End of key file

# Direct Key Module (Optional with PC FI45 V2)

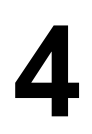

#### **Chapter Overview**

| Section | Description                                        | Page |
|---------|----------------------------------------------------|------|
| 4.1     | General Information                                | 4-2  |
| 4.2     | Functional Description                             | 4-3  |
| 4.3     | Direct Key Module Ports                            | 4-5  |
| 4.4     | Logical Organisation of Digital Inputs and Outputs | 4-6  |
| 4.5     | Assignment of Direct Keys to Digital Inputs        | 4-6  |
| 4.6     | Description of Ports                               | 4-7  |
| 4.6.1   | Ports                                              | 4-7  |
| 4.6.2   | Internal Ports                                     | 4-9  |
| 4.7     | Technical Specifications of Direct Key Modules     | 4-10 |
| 4.8     | Optional Package for Direct Key Modules            | 4-11 |
| 4.9     | Assignment of Termination Module Terminals         | 4-12 |

## 4.1 General Information

As a plug-in board, the direct key module is designed to be implemented in the SIMATIC industrial PCs.

The module allows you to assign digital events to individual keys on the membrane keyboard. Thus the direct control of a PLC's digital input becomes possible by pressing a key. As the module is configured as slave on the PROFIBUS, data can be transferred via a standard field bus.

The direct key module enriches the SIMATIC Industrial PCs with the following functions:

- The PROFIBUS scans up to 32 keys on the SIMATIC PC's membrane keyboard as direct keys.
- An external panel with up to 16 additional keys can be connected, if necessary.
- 16 digital outputs to trigger check-back indicators of connected panels (PLC via PROFIBUS DP) are provided.
- The PLC scans all direct keys via the PROFIBUS DP.
- The PROFIBUS DP port has been developed for transmission rates of 9.6 Kbps – 12 Mbps.

## 4.2 Functional Description

The direct key module is employed to scan keys via the PROFIBUS DP within a defined time-slot pattern. The module as such is configured as a PROFIBUS norm slave on PROFIBUS DP. PROFIBUS reaction time guarantees a scanning of the keyboard within the time limit defined for PROFIBUS.

The direct key module always serves as a slave on the PROFIBUS DP. Triggering or scanning the direct key module is always executed by a DP master, which operates the direct key modules via layer two of the seven-layer module. After having received a trouble-free PROFIBUS message, the direct key module independently generates the requested response messages (acc. to DIN standard E19245 T3). Default setting of the slave provides the structuring of the digital inputs and outputs as well as the data transfer modes. Data transfer to and from the direct key module is always consistent and determined by a default setting.

With this module it is possible to scan for 32 direct keys (assigned to the digital inputs DI 0.0-0.7, DI 1.0-1.7, DI 4.0-4.7 and DI 5.0-5.7) as well as to scan for or control 16 digital outputs (DO 0.0-0.7 and DO 1.0-1.7) with 24V/100mA and 16 digital inputs (DI 2.0-2.7 and DI 3.0-3.7) with 24V levels via PROFIBUS DP.

The direct key module supports transmission rates of 9.6 Kbps to 12 Mbps.

To set the PROFIBUS address (node address) of the direct module via PROFIBUS use either the ET200 hand held device or a programming device/PC (with an MPI-/DP port) with STEP 7 software installed (see Hardware Config) or COMPROFIBUS software.

Once the PROFIBUS address (node address) is set, it is stored in the direct key module. Even after disconnecting your Industrial PC from the power supply, the settings remain saved.

#### Note

On delivery, the PROFIBUS address (node address) is set to 126. A direct key module supplied with the default address 126 in accordance with DP regulations, can be assigned a different address by the user after installation. It is essential that this address setting is carried out because otherwise no data can be exchanged with the direct key module (DP nodes with the address 126 do not by definition participate in data exchange).

You do not need to open the device in order to set the address. The address of the direct key module is set by the PROFIBUS. One of the following devices with DP access software must, however, be available:

- ET200 hand-held device,
- Programming device/PC with MPI-/DP port, or
- the SIMATIC PC, in which the direct key module but <u>no</u> SlotPLC is installed.

Either

- the STEP 7 software (Hardware Config.), or
- the COMPROFIBUS software

must be installed on the device.

To ensure that the address is set successfully, a point-to-point connection must be created between the direct key module and the device being used. Some devices are supplied with a suitable connection cable in the consignment.

#### PC with integrated SlotPLC (WinAC FI Station Pro):

The DP connection of the direct key module is linked to the SlotPLC inside the device. Before you can carry out the address setting, the SlotPLC must be cleared and reset. This isolates the SlotPLC from the DP bus. Connect the DP connection (9-pin D-sub socket) of the SlotPLC to the DP port of the device on which the access software is installed.

#### PC without integrated SlotPLC:

Connect the DP connection (9-pin D-sub socket) of the direct key module to the MPI-/DP port of the device on which the DP access software is installed. To do this, you may have to remove the covering on the DP connection of the direct key module.

Use the STEP 7 software and proceed as follows:

- Start the SIMATIC Manager
- Select the function "Assign PROFIBUS Address" in the PLC menu of the SIMATIC Manager. The SIMATIC Manager then contacts the direct key module. A dialog box appears. This dialog box both displays the currently set address of the direct key module and allows you to enter a new address (1, 3 to 125).
- Set the required address. Once the new address has been set, it is stored in the direct key module and is retained even after the power supply has been switched off.
- Close the SIMATIC Manager.

If you are using other PROFIBUS tools, you require the device database file (DDB file). You can find this file on the CD *Documentation and Drivers*.

## 4.3 Direct Key Module Ports

- 16 digital inputs (DI) non-isolated with a 24V level (external port) to connect drive controllers (external port)
- 16 digital outputs (DO) with non-isolated 24V DC/100mA and protected against short circuit (external port) to connect indicator lamps (external port)
- Optically isolated DP port based on RS485 (external port)
- Non-isolated DP port based on TTL (internal port)
- Keyboard port (serial) for 32 direct keys (internal port)
- Power supply connection (internal port)

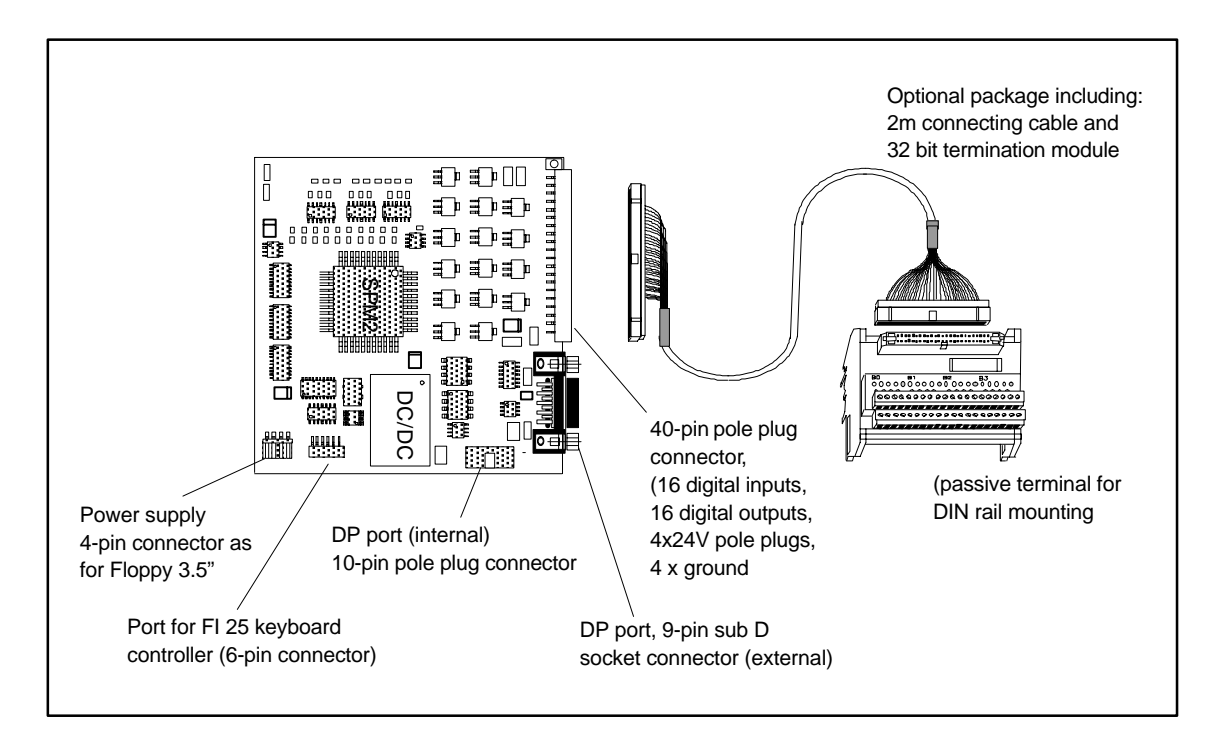

## 4.4 Logical Organisation of Digital Inputs and Outputs

Due to the slave controller block used, the digital inputs DI 0.0 - 5.7 are defined as a block (permanently preset as slave). This block consists of 32 direct keys (DI 0.0-0.7, DI 1.0-1.7, DI 4.0-4.7 and DI 5.0-5.7) of the SIMATIC PC membrane keyboard and 16 digital inputs of the external connector (40-pin plug connector) at the rear sheet metal terminal of the direct key module (DI 2.0-2.7 and DI 3.0-3.7)

The digital outputs (DO 0.0 - 0.7 and DO 1.0 - 1.7) are also defined as a block and can be connected to the external connector (40-pin plug connector).

| Direct key no. | Digital<br>input (DI) | SIMATIC PC )*<br>function keys | Direct key no. | Digital<br>input (DI) | SIMATIC PC )*<br>function keys |
|----------------|-----------------------|--------------------------------|----------------|-----------------------|--------------------------------|
| Direct key 1   | DI 0.0                | F1                             | Direct key 17  | DI 4.0                | S1                             |
| Direct key 2   | DI 0.1                | F2                             | Direct key 18  | DI 4.1                | S2                             |
| Direct key 3   | DI 0.2                | F3                             | Direct key 19  | DI 4.2                | S3                             |
| Direct key 4   | DI 0.3                | F4                             | Direct key 20  | DI 4.3                | S4                             |
| Direct key 5   | DI 0.4                | F5                             | Direct key 21  | DI 4.4                | S5                             |
| Direct key 6   | DI 0.5                | F6                             | Direct key 22  | DI 4.5                | S6                             |
| Direct key 7   | DI 0.6                | F7                             | Direct key 23  | DI 4.6                | S7                             |
| Direct key 8   | DI 0.7                | F8                             | Direct key 24  | DI 4.7                | S8                             |
| Direct key 9   | DI 1.0                | F9                             | Direct key 25  | DI 5.0                | S9                             |
| Direct key 10  | DI 1.1                | F10                            | Direct key 26  | DI 5.1                | S10                            |
| Direct key 11  | DI 1.2                | F11                            | Direct key 27  | DI 5.2                | S11                            |
| Direct key 12  | DI 1.3                | F12                            | Direct key 28  | DI 5.3                | S12                            |
| Direct key 13  | DI 1.4                | F13                            | Direct key 29  | DI 5.4                | S13                            |
| Direct key 14  | DI 1.5                | F14                            | Direct key 30  | DI 5.5                | S14                            |
| Direct key 15  | DI 1.6                | F15                            | Direct key 31  | DI 5.6                | S15                            |
| Direct key 16  | DI 1.7                | F16                            | Direct key 32  | DI 5.7                | S16                            |

## 4.5 Assignment of Direct Keys to Digital Inputs

)\* factory presetting

The direct key number is determined by the parameter assignment of the keyboard controller (see chapter 'Keyboard Controller') and can be modified at any time. All settings are stored in the keyboard controller and are saved even after disconnecting your PC from the power supply.

## 4.6 Description of Ports

## 4.6.1 Ports

#### I/O Port

40-pin pole plug connector for 16 digital inputs (DI) with a 24V level, 16 digital outputs (DO) with a driver performance of 24V/100mA and an external 24V power feed-in. The outputs are protected against short-circuit.

## Pinout

| Pin no. | Signal | Description                           | Pin no. | Signal               | Description                |
|---------|--------|---------------------------------------|---------|----------------------|----------------------------|
| Pin 1   | DI 2.0 | Input byte 2, bit 0                   | Pin 2   | DI 2.1               | Input byte 2, bit 1        |
| Pin 3   | DI 2.2 | Input byte 2, bit 2                   | Pin 4   | DI 2.3               | Input byte 2, bit 3        |
| Pin 5   | DI 2.4 | Input byte 2, bit 4                   | Pin 6   | DI 2.5               | Input byte 2, bit 5        |
| Pin 7   | DI 2.6 | Input byte 2, bit 6                   | Pin 8   | DI 2.7               | Input byte 2, bit 7        |
| Pin 9   | DI 3.0 | Input byte 3, bit 0                   | Pin 10  | DI 3.1               | Input byte 3, bit 1        |
| Pin 11  | DI 3.2 | Input byte 3, bit 2                   | Pin 12  | DI 3.3               | Input byte 3, bit 3        |
| Pin 13  | DI 3.4 | Input byte 3, bit 4                   | Pin 14  | DI 3.5               | Input byte 3, bit 5        |
| Pin 15  | DI 3.6 | Input byte 3, bit 6                   | Pin 16  | DI 3.7               | Input byte 3, bit 7        |
| Pin 17  | Ground | Ground                                | Pin 18  | Ground               | Ground                     |
| Pin 19  | +24V   | External 24V power feed-in            | Pin 20  | +24V                 | External 24V power feed-in |
| Pin 21  | DO 0.0 | Output byte 0, bit 0                  | Pin 22  | DO 0.1               | Output byte 0, bit 1       |
| Pin 23  | DO 0.2 | Output byte 0, bit 2                  | Pin 24  | DO 0.3               | Output byte 0, bit 3       |
| Pin 25  | DO 0.4 | Output byte 0, bit 4                  | Pin 26  | DO 0.5               | Output byte 0, bit 5       |
| Pin 27  | DO 0.6 | Output byte 0, bit 6 Pin 28 DO 0.7 Ou |         | Output byte 0, bit 7 |                            |
| Pin 29  | Ground | Ground                                | Pin 30  | Ground               | Ground                     |
| Pin 31  | +24V   | External 24V power feed-in            | Pin 32  | +24V                 | External 24V power feed-in |
| Pin 33  | DO 1.0 | Output byte 1, bit 0                  | Pin 34  | DO 1.1               | Output byte 1, bit 1       |
| Pin 35  | DO 1.2 | Output byte 1, bit 2                  | Pin 36  | DO 1.3               | Output byte 1, bit 3       |
| Pin 37  | DO 1.4 | Output byte 1, bit 4                  | Pin 38  | DO 1.5               | Output byte 1, bit 5       |
| Pin 39  | DO 1.6 | Output byte 1, bit 6                  | Pin 40  | DO 1.7               | Output byte 1, bit 7       |

## DP Port (9 -Pin Sub D Socket Connector)

The port pinout conforms to PROFIBUS requirements

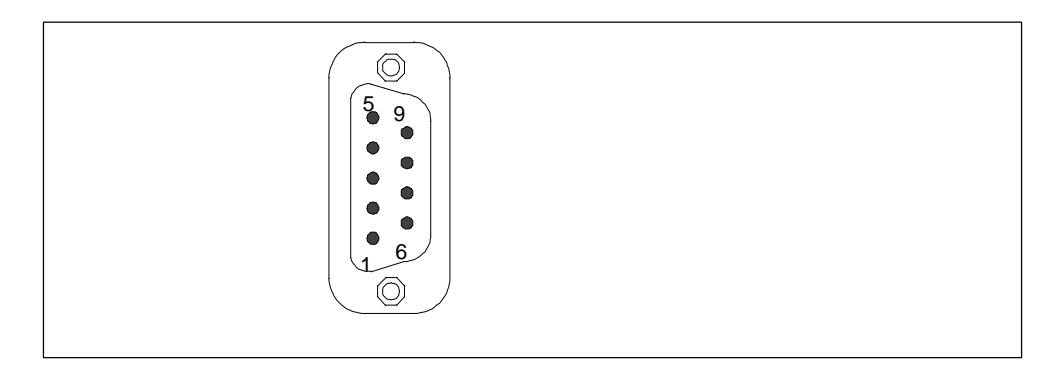

Figure 4-1 DP Port

| Pin no. | Signal designation | Description                                                                                                    | Input/<br>Output |
|---------|--------------------|----------------------------------------------------------------------------------------------------|------------------|
| Pin 1   | n.c.               | not assigned                                                                                                    | -                |
| Pin 2   | n.c.               | not assigned                                                                                                    | -                |
| Pin 3   | LTG_B              | Signal line B of direct key module                                                                                 | Input/output     |
| Pin 4   | RTS                | TTL output signal of direct key module. Signal '1' is active when direct access key module transfers data.         | Output           |
| Pin 5   | M5EXT              | M5EXT ground of 5V isolated power supply                                                                           | Output           |
|         |                    | The current load of an external consumer connec-<br>ted between P5EXT and M5EXT must not exceed<br>a max. of 90mA. |                  |
| Pin 6   | P5EXT              | P5EXT supply (+5V) of isolated 5V power supply.                                                                    | Output           |
|         |                    | The current load of an external consumer connec-<br>ted between P5EXT and M5EXT must not exceed<br>a max. of 90mA. |                  |
| Pin 7   | n.c.               | not assigned                                                                                                    | -                |
| Pin 8   | LTG_A              | Signal line A of direct module                                                                                     | Input/output     |
| Pin 9   | n.c.               | not assigned                                                                                                    |                  |

## 4.6.2 Internal Ports

### 4-Pin Power Supply Connector

4-pin male connector

| Pin no. | Signal designation |
|---------|--------------------|
| 1       | +5V                |
| 2       | Ground             |
| 3       | Ground             |
| 4       | not assigned       |

## **DP Port**

10-pin pole plug

| Pin no. | Signal designation       | Pin no. | Signal designation             |
|---------|--------------------------|---------|--------------------------------|
| 1       | not assigned             | 2       | Disable power (control signal) |
| 3       | Disable (control signal) | 4       | not assigned                   |
| 5       | Ground                   | 6       | TTL_RXD (TTL level)            |
| 7       | Ground                   | 8       | TTL_TXD (TTL level)            |
| 9       | Ground                   | 10      | TTL_RTS (TTL level)            |

#### **Keyboard Port**

6-pin pole plug connector

| Pin no. | Signal designation | Description                                                               |
|---------|--------------------|---------------------------------------------------------------------------|
| Pin 1   | Ground             | Ground                                                                    |
| Pin 2   | SLK                | Clock signal for transmission of serial data from the keyboard controller |
| Pin 3   | Ground             | Ground                                                                    |
| Pin 4   | LATCH              | Memory signal for data package from keyboard<br>controller                |
| Pin 5   | Ground             | Ground                                                                    |
| Pin 6   | DATA               | Serial data from keyboard controller                                      |

## 4.7 Technical Specifications of Direct Key Modules

| Order number                                               | C79458-L7000-B418                                            |
|------------------------------------------------------------|--------------------------------------------------------------|
| Dimensions                                                 | (B x H x T in mm) 110 x 110 x 20                             |
| Electrical parameters                                      |                                                              |
| Line voltage                                               | 5V DC                                                        |
| Current consumption to 5V                                  | approx. 400 mA                                               |
| Power output at 9-pin sub D socket connector (5V isolated) | max. 90 mA                                                   |
| Module connector (external)                                |                                                              |
| DP port                                                    | 9-pin sub D socket connector                                 |
| I/O port                                                   | 40-pin tangent-bend male connector                           |
| (16xDO 24V/100mA, 16xDI 24V)                               |                                                              |
| Module connector (internal)                                |                                                              |
| Keyboard port                                              | 6-pin tangent-bend male connector                            |
| DP port                                                    | 10-pin tangent-bend male connector                           |
| Power supply connector                                     | 4-pin male connector (pins as for Floppy 3.5")               |
| DP port (external)                                         |                                                              |
| Controller block                                           | Siemens slave-PROFIBUS controller SPM2                       |
| Transmission rate                                          | 9.6 Kbps – 12 Mbps                                           |
| Transmission mode                                          | RS485 optically isolated *                                   |
| Input for 24V power supply                                 |                                                              |
| Requirements of external power supply                      | 24V / 1,6A permanent current, 4A max. transient, SELV        |
| Keyboard port (internal)                                   |                                                              |
| Signal level                                               | CMOS                                                         |
| Key code transmission                                      | serial                                                       |
| Ambient conditions                                         |                                                              |
| Temperature                                                | Tested to DIN EN 60068-2-2:1994, DIN IEC 68-2-1              |
| - operation                                                | DIN IEC 68–2–14,                                             |
| - storage/transport                                        | + 0°C to +55°C                                               |
| - gradient                                                 | - 20°C to +60°C                                              |
|                                                            | max. speed of temperature speed 10°C/h, no condensa-<br>tion |
| Relative humidity                                          | Tested to DIN IEC 68–2–3, DIN IEC 68–2–30, DIN IEC           |
| - operation                                                | 68–2–56                                                      |
| - storage/transport                                        | 5% to 85% at 25°C (no condensation)                          |
|                                                            | 5% to 95% at 25°C (no condensation)                          |
| Mechanical specifications                                  |                                                              |
| Vibration                                                  | Tested to DIN IEC 68–2–6                                     |
| - operation                                                | 10 to 58 Hz: 0.075 mm, 58 to 500 Hz: 10 m/s <sup>2</sup>     |
| – transport                                                | 5 to 9 Hz: 3.5 mm, 9 to 500 Hz: 10 m/s <sup>2</sup>          |
| Shock                                                      | Tested to DIN IEC 68–2–29                                    |
| - operation                                                | 50 m/s2, 30 ms, 100 shocks                                   |
| - storage                                                  | 250 m/s2, 6 ms, 1000 shocks                                  |

\*) Isolation within the low voltage safety circuit (SELV).

## 4.8 Optional Package for Direct Key Modules

#### **Order Number**

6ES7 648-0AA00-0XA0

#### **Delivery Contents**

Connecting cable (2m long) 32 bit termination module for DIN rail mounting

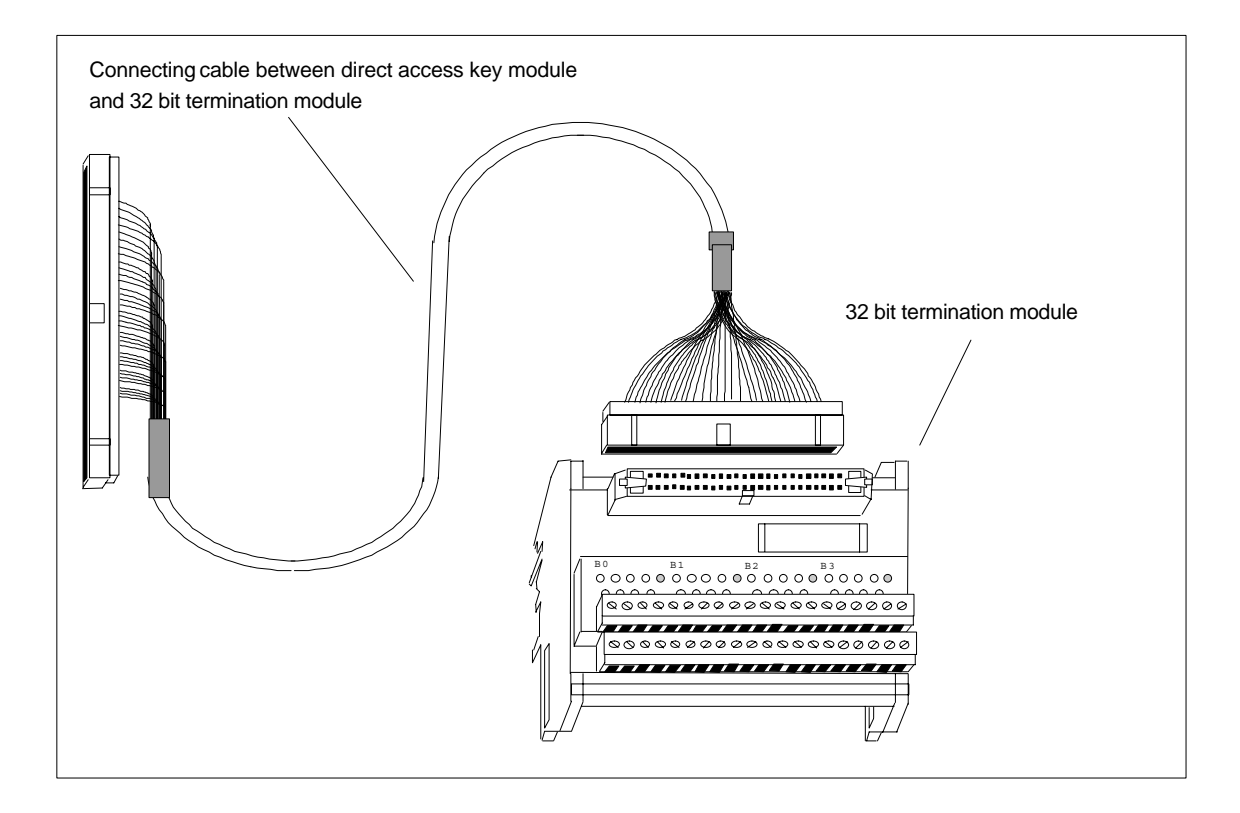

## 4.9 Assignment of Termination Module Terminals

The termination module bears the labels B0(0..7), +, -, B1 (0..7), +, -, B2 (0..7), +, -, B3 (0..7), +, -. The 24V digital inputs/outputs of the direct key module are assigned to the termination module as follows:

| Direct key module40-pin<br>connectors | Designation<br>inputs/outputs | Termination modules 32 bit terminal |
|---------------------------------------|-------------------------------|-------------------------------------|
| Digital inputs                        |                               |                                     |
| Pin 1                                 | DI 2.0                        | B0 (0)                              |
| Pin 2                                 | DI 2.1                        | B0 (1)                              |
| Pin 3                                 | DI 2.2                        | B0 (2)                              |
| Pin 4                                 | DI 2.3                        | B0 (3)                              |
| Pin 5                                 | DI 2.4                        | B0 (4)                              |
| Pin 6                                 | DI 2.5                        | B0 (5)                              |
| Pin 7                                 | DI 2.6                        | B0 (6)                              |
| Pin 8                                 | DI 2.7                        | B0 (7)                              |
| Pin 9                                 | DI 3.0                        | B1 (0)                              |
| Pin 10                                | DI 3.1                        | B1 (1)                              |
| Pin 11                                | DI 3.2                        | B1 (2)                              |
| Pin 12                                | DI 3.3                        | B1 (3)                              |
| Pin 13                                | DI 3.4                        | B1 (4)                              |
| Pin 14                                | DI 3.5                        | B1 (5)                              |
| Pin 15                                | DI 3.6                        | B1 (6)                              |
| Pin 16                                | DI 3.7                        | B1 (7)                              |
| Digital outputs                       |                               |                                     |
| Pin 21                                | DO 0.0                        | B2 (0)                              |
| Pin 22                                | DO 0.1                        | B2 (1)                              |
| Pin 23                                | DO 0.2                        | B2 (2)                              |
| Pin 24                                | DO 0.3                        | B2 (3)                              |
| Pin 25                                | DO 0.4                        | B2 (4)                              |
| Pin 26                                | DO 0.5                        | B2 (5)                              |
| Pin 27                                | DO 0.6                        | B2 (6)                              |
| Pin 28                                | DO 0.7                        | B2 (7)                              |
| Pin 33                                | DO 1.0                        | B3 (0)                              |
| Pin 34                                | DO 1.1                        | B3 (1)                              |
| Pin 35                                | DO 1.2                        | B3 (2)                              |
| Pin 36                                | DO 1.3                        | B3 (3)                              |
| Pin 37                                | DO 1.4                        | B3 (4)                              |
| Pin 38                                | DO 1.5                        | B3 (5)                              |
| Pin 39                                | DO 1.6                        | B3 (6)                              |
| Pin 40                                | DO 1.7                        | B3 (7)                              |
| 40-pin plug connector                 | 24V power supply              | Terminal                            |
| Pin 17,18,29,30                       | GND                           | - at terminal module                |
| Pin 19,20,31,32                       | +24V                          | + at terminal module                |

The termination modules power supply has to be connected to all terminals labeled + or -. Terminals labeled + are connected to the +21V supply whereas terminals labeled with - are connected to ground.

#### Note

The optional package contains a shielded connecting cable. The shield has to be connected to the SIMATIC PC and grounded at the terminal block.

# 5

# **Bus Board**

#### **Chapter Overview**

| Section | Description                  | Page |
|---------|------------------------------|------|
| 5.1     | Technical Specifications     | 5-2  |
| 5.2     | Design and Mode of Operation | 5-3  |
| 5.3     | Pin Assignments              | 5-4  |
| 5.3.1   | Interface to the Motherboard | 5-4  |
| 5.3.2   | ISA Slot Pin Assignment      | 5-5  |
| 5.3.3   | PCI Slot Pin Assignment      | 5-7  |
| 5.3.4   | External Voltage Supply      | 5-8  |

## 5.1 Technical Specifications

| Slots                                | 2 x PCI short (max. 175 mm)<br>1x ISA short (max. 175 mm)<br>1x ISA long<br>1x shared ISA/PCI long |
|--------------------------------------|----------------------------------------------------------------------------------------------------|
| Ambient temperature during operation | max. 60 °C                                                                                         |
| Dimensions                           | L x W 150 x 160 mm                                                                                 |
|                                      | Mounting holes 3.2 mm                                                                              |

## 5.2 Design and Mode of Operation

The bus board is designed as a passive link between the motherboard and the expansion modules. It is mounted by means of two screws.

The bus board has two ISA slots and two PCI slots, as well as a shared ISA/PCI slot. The expansion modules are powered via the link between the bus board and the motherboard. An external power supply (+5V and +12V) is provided.

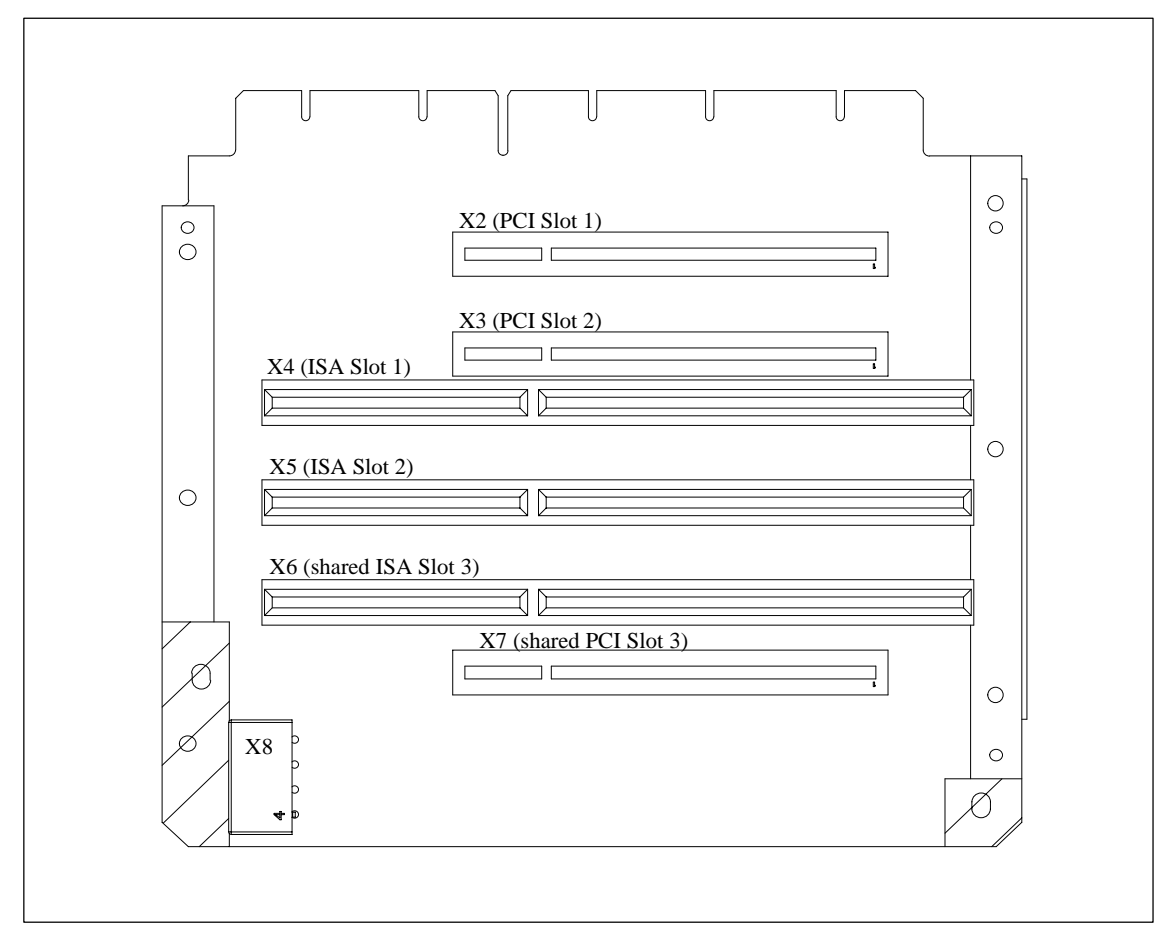

Figure 5-1 Bus Board

## 5.3 Pin Assignments

## 5.3.1 Interface to the Motherboard

| ISA bus signals |         |    |          |    | PCI bus signals |    |         |    |                 |    |                 |    |            |    |        |
|-----------------|---------|----|----------|----|-----------------|----|---------|----|-----------------|----|-----------------|----|------------|----|--------|
|                 | Signal  |    | Signal   |    | Signal          |    | Signal  |    | Signal          |    | Signal          |    | Signal     |    | Signal |
| Α               | name    | В  | name     | С  | name            | D  | name    | Е  | name            | F  | name            | G  | name       | Н  | name   |
| 1               | iochk#  | 1  | gnd      | 1  | sbhe#           | 1  | memcs#  | 1  | gnd             | 1  | clk<br>(slot3)  | 1  | sdone      | 1  | serr#  |
| 2               | sd7     | 2  | rstdrv   | 2  | la23            | 2  | iocs16# | 2  | gnd             | 2  | gnd             | 2  | sbo#       | 2  | ad15   |
| 3               | sd6     | 3  | +5V      | 3  | la22            | 3  | irq10   | 3  | inta#           | 3  | intc#           | 3  | c/be1#     | 3  | ad14   |
| 4               | sd5     | 4  | irq9     | 4  | la21            | 4  | irq11   | 4  | intb#           | 4  | intd#           | 4  | par        | 4  | ad12   |
| 5               | sd4     | 5  | –5V      | 5  | la20            | 5  | irq12   | 5  | +5V             | 5  | +5              | 5  | gnd        | 5  | gnd    |
| 6               | sd3     | 6  | drq2     | 6  | la19            | 6  | irq15   |    |                 |    |                 |    |            |    |        |
| 7               | sd2     | 7  | -12V     | 7  | la18            | 7  | irq14   | 7  | +5V             | 7  | +5V             | 7  | gnd        | 7  | gnd    |
| 8               | sd1     | 8  | Ows#     | 8  | la17            | 8  | dack0#  | 8  | rst#            | 8  | clk<br>(slot1)  | 8  | ad13       | 8  | ad10   |
| 9               | sd0     | 9  | +12V     | 9  | memr#           | 9  | drq0    | 9  | gnt#<br>(slot1) | 9  | gnd             | 9  | ad11       | 9  | ad8    |
| 10              | iochrdy | 10 | gnd      | 10 | menw<br>#       | 10 | dack5#  | 10 | req#<br>(slot1) | 10 | gnt#<br>(slot2) | 10 | ad9        | 10 | ad7    |
| 11              | aen     | 11 | smemw#   | 11 | sd8             | 11 | drq5    | 11 | gnd             | 11 | gnd             | 11 | c7be0<br># | 11 | ad5    |
| 12              | sa19    | 12 | smemr#   | 12 | sd9             | 12 | dack6#  | 12 | clk<br>(slot2)  | 12 | req#<br>(slot2) | 12 | ad6        | 12 | ad3    |
| 13              | sa18    | 13 | iow#     | 13 | sd10            | 13 | drq6    | 13 | gnd             | 13 | ad31            | 13 | ad4        | 13 | ad1    |
| 14              | sa17    | 14 | ior#     | 14 | sd11            | 14 | dack7#  | 14 | ad30            | 14 | ad29            | 14 | ad2        | 14 | ad0    |
| 15              | sa16    | 15 | dack3#   | 15 | sd12            | 15 | drq7    | 15 | Req#<br>(slot3) | 15 | GNT_<br>#Slot3  |    |            |    |        |
| 16              | sa15    | 16 | drq3     | 16 | sd13            | 16 | +5V     |    |                 |    |                 | 16 | +5V        | 16 | +5V    |
| 17              | sa14    | 17 | dack1#   | 17 | sd14            | 17 | master# | 17 | NC              | 17 | NC              | 17 | +5         | 17 | -5V    |
| 18              | sa13    | 18 | drq1     | 18 | sd15            | 18 | gnd     | 18 | ad28            | 18 | ad27            | 18 | gnd        | 18 | gnd    |
| 19              | sa12    | 19 | refresh# |    |                 |    |         | 19 | ad26            | 19 | ad25            | 19 | gnd        | 19 | gnd    |
| 20              | sa11    | 20 | sysclk   |    |                 |    |         | 20 | ad24            | 20 | c/be3#          |    |            |    |        |
| 21              | sa10    | 21 | irq7     |    |                 |    |         | 21 | ad22            | 21 | ad23            |    |            |    |        |
| 22              | sa9     | 22 | irq6     |    |                 |    |         | 22 | ad20            | 22 | ad21            |    |            |    |        |
| 23              | sa8     | 23 | irq5     |    |                 |    |         | 23 | ad18            | 23 | ad19            |    |            |    |        |
| 24              | sa7     | 24 | irq4     |    |                 |    |         | 24 | NC              | 24 | NC              |    |            |    |        |
| 25              | sa6     | 25 | irq3     |    |                 |    |         |    |                 |    |                 |    |            |    |        |
| 26              | sa5     | 26 | dack2#   |    |                 |    |         | 26 | NC              | 26 | NC              |    |            |    |        |
| 27              | sa4     | 27 | t/c      | l  |                 |    |         | 27 | ad16            | 27 | ad17            |    |            |    |        |
| 28              | sa3     | 28 | bale     |    |                 |    |         | 28 | trame#          | 28 | irdy#           |    |            |    |        |
| 29              | sa2     | 29 | +5V      |    |                 |    |         | 29 | c/be#           | 29 | dev-<br>sel#    |    |            |    |        |
| 30              | sa1     | 30 | OSC      | Į  |                 |    |         | 30 | trdy#           | 30 | plock#          | Į  |            |    |        |
| 31              | sa0     | 31 | gnd      |    |                 |    |         | 31 | stop#           | 31 | perr#           |    |            |    |        |
| I               | 1       | I  | 1        | 1  |                 |    |         |    | 1               | I  | 1               | l  |            |    |        |

The connection to the motherboard is established by a gold-plated connector. All the required bus signals (ISA and PCI) are present on this connector. The following table shows the pin assignments.

## 5.3.2 ISA Slot Pin Assignment

| Pin | Signal name | Type* | Pin | Signal name | Туре            |
|-----|-------------|-------|-----|-------------|-----------------|
| A1  | –IOCHCK     | I     | B1  | 0 V         | GND             |
| A2  | SD 07       | I/O   | B2  | RESET DRV   | 0               |
| A3  | SD 06       | I/O   | B3  | + 5V        | V <sub>CC</sub> |
| A4  | SD 05       | I/O   | B4  | IRQ 9       | 1               |
| A5  | SD 04       | I/O   | B5  | – 5V        | V <sub>CC</sub> |
| A6  | SD 03       | I/O   | B6  | DRQ 2       | 1               |
| A7  | SD 02       | I/O   | B7  | – 12V       | V <sub>CC</sub> |
| A8  | SD 01       | I/O   | B8  | -OWA        | 1               |
| A9  | SD 00       | I/O   | B9  | + 12V       | V <sub>CC</sub> |
| A10 | -IOCHRDY    | 1     | B10 | 0 V         | GND             |
| A11 | AEN         | 0     | B11 | -SMEMW      | 0               |
| A12 | SA 19       | I/O   | B12 | -SMEMR      | 0               |
| A13 | SA 18       | I/O   | B13 | –IOW        | I/O             |
| A14 | SA 17       | I/O   | B14 | –IOR        | I/O             |
| A15 | SA 16       | I/O   | B15 | –DACK3      | 0               |
| A16 | SA 15       | I/O   | B16 | DRQ 3       | I               |
| A17 | SA 14       | I/O   | B17 | –DACK1      | 0               |
| A18 | SA 13       | I/O   | B18 | DRQ 1       | 1               |
| A19 | SA 12       | I/O   | B19 | -REFRESH    | I/O             |
| A20 | SA 11       | I/O   | B20 | CLK         | 0               |
| A21 | SA 10       | I/O   | B21 | IRQ 7       | 0               |
| A22 | SA 09       | I/O   | B22 | IRQ 6       | 0               |
| A23 | SA 08       | I/O   | B23 | IRQ 5       | 0               |
| A24 | SA 07       | I/O   | B24 | IRQ 4       | 0               |
| A25 | SA 06       | I/O   | B25 | IRQ 3       | 0               |
| A26 | SA 05       | I/O   | B26 | –DACK2      | 0               |
| A27 | SA 04       | I/O   | B27 | TC          | 0               |
| A28 | SA 03       | I/O   | B28 | BALE        | 0               |
| A29 | SA 02       | I/O   | B29 | + 5V        | V <sub>CC</sub> |
| A30 | SA 01       | I/O   | B30 | OSC         | 0               |
| A31 | SA 00       | I/O   | B31 | 0 V         | GND             |

\*) I/O determines the direction of the signals for the CPU board.

| Pin | Signal name | Type * | Pin | Signal name | Туре |
|-----|-------------|--------|-----|-------------|------|
| C1  | –SBHE       | 0      | D1  | -MEMCS16    | I    |
| C2  | LA 23       | I/O    | D2  | -IOCS16     | I    |
| C3  | LA 22       | I/O    | D3  | IRQ 10      | 1    |
| C4  | LA 21       | I/O    | D4  | IRQ 11      | 1    |
| C5  | LA 20       | I/O    | D5  | IRQ 12      | 1    |
| C6  | LA 19       | I/O    | D6  | IRQ 13      | 1    |
| C7  | LA 18       | I/O    | D7  | IRQ 14      | 1    |
| C8  | LA 17       | I/O    | D8  | –DACK0      | 0    |

| Pin | Signal name | Type * | Pin | Signal name | Туре            |
|-----|-------------|--------|-----|-------------|-----------------|
| C9  | -MEMR       | I/O    | D9  | DRQ 0       | 1               |
| C10 | -MEMW       | I/O    | D10 | –DACK5      | 0               |
| C11 | SD 08       | I/O    | D11 | DRQ 5       | I               |
| C12 | SD 09       | I/O    | D12 | –DACK6      | 0               |
| C13 | SD 10       | I/O    | D13 | DRQ 6       | I               |
| C14 | SD 11       | I/O    | D14 | –DACK7      | 0               |
| C15 | SD 12       | I/O    | D15 | DRQ 7       | I               |
| C16 | SD 13       | I/O    | D16 | + 5V        | V <sub>CC</sub> |
| C17 | SD 14       | I/O    | D17 | -MASTER     | I               |
| C18 | SD 15       | I/O    | D18 | 0 V         | GND             |

Under normal conditions, the signals –SBHE, LA17 – LA23, –MEMR and MEMW are operated as outputs (sending from the CPU). Only CPU boards which are suitable for use as a master CPU for system bus access send and receive these signals. A minus sign "–" in front of the signal name shows that the signal is LOW active.
# 5.3.3 PCI Slot Pin Assignment

|    | 5V System Environment |                       |    | 5V Syst    | em Environment                                                                                                    |
|----|-----------------------|-----------------------|----|------------|----------------------------------------------------------------------------------------------------|
|    | Side B                | Side A                |    | Side B     | Side A                                                                                                    |
| 1  | -12V                  | TRST#                 | 49 | Ground     | AD[09]                                                                                                    |
| 2  | тск                   | +12V                  | 50 | CON        | NECTOR KEY                                                                                                    |
| 3  | Ground                | TMS                   | 51 | CON        | NECTOR KEY                                                                                                    |
| 4  | TDO                   | TDI                   | 52 | AD[08]     | C/BE[0]#                                                                                                    |
| 5  | +5V                   | +5V                   | 53 | AD[07]     | +3.3V                                                                                                    |
| 6  | +5V                   | INTA#                 | 54 | +3.3V      | AD[06]                                                                                                    |
| 7  | INTB#                 | INTC#                 | 55 | AD[05]     | AD[04]                                                                                                    |
| 8  | INTD#                 | +5V                   | 56 | AD[03]     | Ground                                                                                                    |
| 9  | PRSNT1#               | Reserved              | 57 | Ground     | AD[02]                                                                                                    |
| 10 | Reserved              | +5V <sup>(I/O</sup> ) | 58 | AD[01]     | AD[00]                                                                                                    |
| 11 | PRSNT2#               | Reserved              | 59 | +5V (I/O)  | +5V (I/O)                                                                                                    |
| 12 | Ground                | Ground                | 60 | ACK64#     | REQ64#                                                                                                    |
| 13 | Ground                | Ground                | 61 | +5V        | +5V                                                                                                    |
| 14 | Reserved              | Reserved              | 62 | +5V        | +5V                                                                                                    |
| 15 | Ground                | RST#                  |    | CON        | NECTOR KEY                                                                                                    |
| 16 | CLK                   | +5V <sup>(I/O)</sup>  |    | CON        | NECTOR KEY                                                                                                    |
| 17 | Ground                | GNT#                  | 63 | Reserved   | Ground                                                                                                    |
| 18 | REQ#                  | Ground                | 64 | Ground     | C/BEI71#                                                                                                    |
| 19 | +51/ (1/0)            | Reserved              | 65 | C/BE[6]#   | C/BE[5]#                                                                                                    |
| 20 | AD[31]                | AD[30]                | 66 | C/BE[4]#   | +5V (I/O)                                                                                                    |
| 21 | AD[29]                | +3.3V                 | 67 | Ground     | PAR64                                                                                                    |
| 22 | Ground                | AD[28]                | 68 | ADI631     | AD[62]                                                                                                    |
| 23 | ADI271                | AD[26]                | 69 | AD[61]     | Ground                                                                                                    |
| 24 |                       | Ground                | 70 | +5\/ (I/O) |                                                                                                    |
| 25 | +3.31/                |                       | 71 | AD[59]     | AD[58]                                                                                                    |
| 26 | C/BE[3]#              | IDSEI                 | 72 | AD[57]     | Ground                                                                                                    |
| 27 | AD[23]                | +3.31/                | 73 | Ground     | AD[56]                                                                                                    |
| 28 | Ground                |                       | 74 |            | AD[54]                                                                                                    |
| 20 |                       |                       | 75 | AD[53]     | +5\/ (I/O)                                                                                                    |
| 30 |                       | Ground                | 76 | Ground     | AD[52]                                                                                                    |
| 31 | +3 3\/                |                       | 77 |            | AD[50]                                                                                                    |
| 32 |                       |                       | 78 |            | Ground                                                                                                    |
| 33 | C/BE[2]#              | +3 3//                | 79 | 1/0[40]    |                                                                                                    |
| 34 | Ground                | FRAME#                | 80 |            |                                                                                                    |
| 35 |                       | Ground                | 81 |            | Ground                                                                                                    |
| 36 | +3 3\/                |                       | 82 | Ground     |                                                                                                    |
| 37 | HUSEL #               | Ground                | 83 |            |                                                                                                    |
| 38 | Ground                | STOP#                 | 84 |            | μοίμος<br>μοιατικά τη μοιατική τη μοιατική τη μοιατική τη μοιατική τη μοιατική τη μοιατική τη μοιατική τη μοιατική τη μοι<br>μοιατική τη μοιατική τη μοιατική τη μοιατική τη μοιατική τη μοιατική τη μοιατική τη μοιατική τη μοιατική τη μοια |
| 30 |                       | ±3 3\/                | 85 | Ground     |                                                                                                    |
| 40 | PERR#                 |                       | 88 |            |                                                                                                    |
| 40 |                       | SDONE                 | 87 | AD[39]     | AD[30]                                                                                                    |
| 41 | TO.OV<br>SEDD#        | Ground                | 01 |            |                                                                                                    |
| 42 | JERR#                 |                       | 00 |            |                                                                                                    |
| 43 |                       |                       | 09 |            | AD[34]                                                                                                    |
| 44 |                       |                       | 90 | AD[33]     | Ground                                                                                                    |
| 40 |                       | +3.3V                 | 91 | Ground     | AD[32]                                                                                                    |
| 40 | Ground                |                       | 92 | Reserved   | Reserved                                                                                                    |
| 47 | AD[12]                |                       | 93 | Reserved   | Ground                                                                                                    |
| 48 | AD[10]                | Ground                | 94 | Ground     | Reserved                                                                                                    |

| PCI Socket<br>Pin No. | FI45 PCI Slot 1<br>(X2) | FI45 PCI Slot 1<br>(X2) | FI45 shared ISA<br>PCI Slot (X6/X7) |
|-----------------------|-------------------------|-------------------------|-------------------------------------|
| B16                   | PCLKG                   | PCLKE                   | PCLKF                               |
| A6                    | INTA                    | INTB                    | INTC                                |
| A7                    | INTC                    | INTD                    | INTB                                |
| B7                    | INTB                    | INTC                    | INTD                                |
| B8                    | INTD                    | INTA                    | INTB                                |
| B18                   | REQ0                    | REQ1                    | REQ3                                |
| A17                   | GNT0                    | GNT1                    | GNT3                                |
| A26                   | AD29                    | AD30                    | AD31                                |

The following table shows the assignment of the slot-specific PCI bus signals.

## 5.3.4 External Voltage Supply

| Pin | Description |
|-----|-------------|
| 1   | + 12V       |
| 2   | GND         |
| 3   | GND         |
| 4   | + 5V        |

# 6

# Front Adapter Module (PC FI45 V2)

| Section | Description    | Page |
|---------|----------------|------|
| 6.1     | Overview       | 6-2  |
| 6.2     | Pin Assignment | 6-3  |

## 6.1 Overview

#### Function

The front adapter module makes the central interface available to the system and distributes the specific interface signals for the front panel components of the PC FI45 V2.

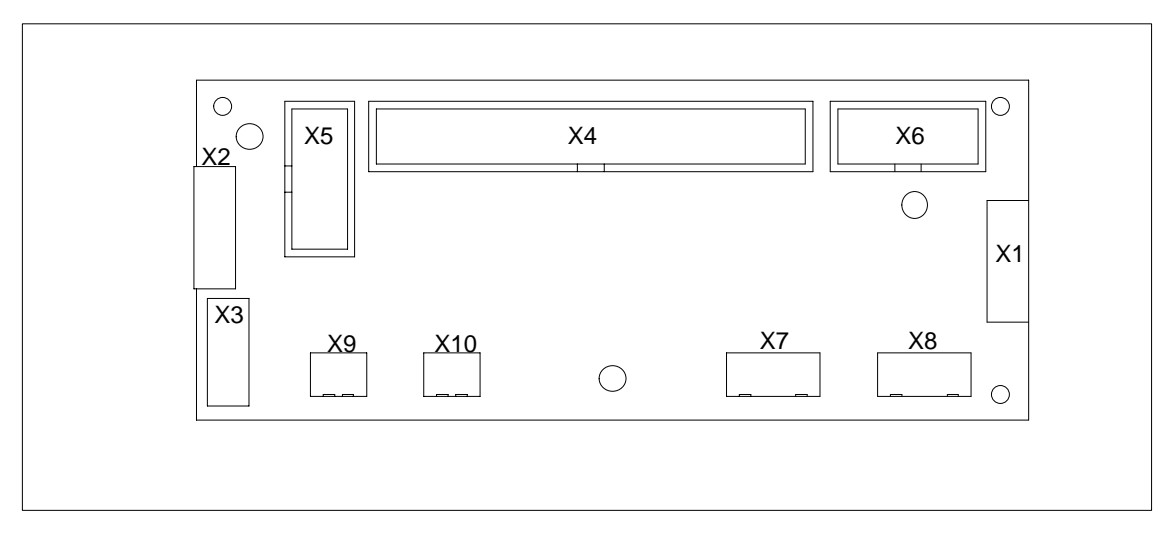

Figure 6-1 Front Adapter Module (PC FI45 V2)

## 6.2 Pin Assignment

#### Socket Connector X1

Connection to the LEDs of the membrane keyboard.

| Pin No. | Connection to | Signal Name | Remarks               |
|---------|---------------|-------------|-----------------------|
| 1       | GND           | GND         |                       |
| 2       | X4-20         | TEMP_R      | Red temperature LED   |
| 3       | X4-21         | TEMP_G      | Green temperature LED |
| 4       | X4-22         | RUN_R       | Red RUN LED           |
| 5       | X4-23         | RUN_G       | Green RUN LED         |
| 6       | X4-18, X4-36  | DP_LED      | DP LED                |
| 7       | X4-40         | HD_LED      | HD LED                |
| 8       | X4-23         | RUN_G       | POWER LED             |

#### Socket Connector X2

Connection to the mouse buttons of the membrane keyboard.

| Pin No. | Connection to | Signal Name | Remarks            |
|---------|---------------|-------------|--------------------|
| 1       | GND           | GND         |                    |
| 2       | X3-4          | MOUSE_L     | Left mouse button  |
| 3       | GND           | GND         |                    |
| 4       | GND           | GND         |                    |
| 5       | X3-5          | MOUSE_R     | Right mouse button |
| 6       | GND           | GND         |                    |
| 7       | -             | -           | Not connected      |
| 8       | -             | -           | Not connected      |

#### Socket Connector X3

Connection to the touch pad, inverse counting due to ribbon cable.

| Pin No. | Connection to | Signal Name | Remarks               |
|---------|---------------|-------------|-----------------------|
| 1       | -             | -           | Not connected         |
| 2       | -             | -           | Not connected         |
| 3       | GND           | GND         |                       |
| 4       | X2-2          | MOUSE_L     | Left mouse button     |
| 5       | X2-5          | MOUSE_R     | Right mouse button    |
| 6       | X4-10         | MOUSE_CLK   | Touch pad mouse clock |
| 7       | X4-9          | MOUSE_DAT   | Touch pad mouse data  |
| 8       | P5V           | P5V         |                       |

#### Socket Connector X3

Connection to the Pentium III motherboard.

| Pin No. | Connection to      | Signal Name | Remarks                                   |
|---------|--------------------|-------------|-------------------------------------------|
| 1       | 1P5V               | 1P5V        | +5V via multifuse to motherboard          |
| 2       | GND                | GND         |                                           |
| 3       | X5-6               | KBD_CLK_I   | Keyboard clock, connection to motherboard |
| 4       | GND                | GND         |                                           |
| 5       | X5-7               | KBD_DAT_I   | Keyboard data, connection to motherboard  |
| 6       | GND                | GND         |                                           |
| 7       | 1P5V               | 1P5V        | +5V via multifuse to motherboard          |
| 8       | -                  | -           | Coding                                    |
| 9       | X3-7               | MOUSE_DAT   | Touch pad mouse data                      |
| 10      | X3-6               | MOUSE_CLK   | Touch pad mouse clock                     |
| 11      | P12V               | P12V        | Power supply for inverter                 |
| 12      | X6-2               | BL_ON       | Switch on signal for back light           |
| 13      | X6-3               | BL_CTRL_1   | Brightness adjustment                     |
| 14      | X6-4               | BL_CTRL_2   | Brightness adjustment                     |
| 15      | X6-5               | BL_CTRL_3   | Brightness adjustment                     |
| 16      | GND                | GND         |                                           |
| 17      | X9-1, X10-1, X4-31 | RESET_N     | Reset signal (low active)                 |
| 18      | X1-6, X4-36        | DP_LED      |                                           |
| 19      | -                  | -           | Not connected                             |
| 20      | X1-2               | TEMP_R      |                                           |
| 21      | X1-3               | TEMP_G      |                                           |
| 22      | X1-4               | RUN_R       |                                           |
| 23      | X1-5               | RUN_G       |                                           |
| 24      | X5-8               | DTAST_DAT   | Direct keys data signal                   |
| 25      | X5-9               | DTAST_LATCH | Direct keys latch signal                  |
| 26      | X5-10              | DTAST_CLK   | Direct keys clock signal                  |
| 27      | X5-1               | KBD_CLK_E   | Keyboard clock, external keyboard         |
| 28      | 1P5V               | 1P5V        | +5V via multifuse to motherboard          |
| 29      | GND                | GND         |                                           |
| 30      | X5-4               | KBD_DAT_E   | Keyboard data, external keyboard          |
| 31      | X9-1, X10-1, X4-17 | RESET_N     | Reset signal (low active)                 |
| 32      | -                  | -           | Not connected                             |

| Pin No. | Connection to | Signal Name | Remarks       |
|---------|---------------|-------------|---------------|
| 33      | _             | -           | Not connected |
| 34      | P5V           | P5V         |               |
| 35      | GND           | GND         |               |
| 36      | X1-6, X4-18   | DP_LED      |               |
| 37      | -             | -           | Not connected |
| 38      | -             | -           | Not connected |
| 39      | X1-8          | POWER_LED   |               |
| 40      | X1-7          | HD_LED      |               |

#### Socket Connector X5

Connection to the keyboard controller.

| Pin No. | Connection to | Signal Name | Remarks                                      |
|---------|---------------|-------------|----------------------------------------------|
| 1       | X4-27         | KBD_CLK_E   | Keyboard clock, external<br>keyboard         |
| 2       | 1P5V          | 1P5V        | +5V via multifuse to motherboard             |
| 3       | GND           | GND         |                                              |
| 4       | X4-30         | KBD_DAT_E   | Keyboard data, external<br>keyboard          |
| 5       | GND           | GND         |                                              |
| 6       | X4-3          | KBD_CLK_I   | Keyboard clock, connection to<br>motherboard |
| 7       | X4-5          | KBD_DAT_I   | Keyboard data, connection to motherboard     |
| 8       | X4-24         | DTAST_DAT   | Direct keys data signal                      |
| 9       | X4-25         | DTAST_LATCH | Direct keys latch signal                     |
| 10      | X4-26         | DTAST_CLK   | Direct keys clock signal                     |

#### Socket Connector X6

Connection to the inverter module.

| Pin No. | Connection to | Signal Name | Remarks                         |
|---------|---------------|-------------|---------------------------------|
| 1       | P12V          | P12V        | Power supply for inverter       |
| 2       | X6-2          | BL_ON       | Switch on signal for back light |
| 3       | X6-3          | BL_CTRL_1   | Brightness adjustment           |
| 4       | X6-4          | BL_CTRL_2   | Brightness adjustment           |
| 5       | X6-5          | BL_CTRL_3   | Brightness adjustment           |
| 6       | GND           | GND         |                                 |
| 7       | GND           | GND         |                                 |
| 8       | P5V           | P5V         |                                 |
| 9       | P5V           | P5V         |                                 |
| 10      | P12V          | P12V        |                                 |

#### Socket Connector X7, X8

Voltage supply 5V/12V, not fitted.

| Pin No. | Connection to | Signal Name | Remarks                               |
|---------|---------------|-------------|---------------------------------------|
| 1       | P12V          | P12V        | Derived from power supply to inverter |
| 2       | GND           | GND         |                                       |
| 3       | GND           | GND         |                                       |
| 4       | P5V           | P5V         |                                       |

#### Socket Connector X9

Connection for reset key.

| Pin No. | Connection to       | Signal Name | Remarks                   |
|---------|---------------------|-------------|---------------------------|
| 1       | X10-1, X4-17, X4-31 | RESET-      | Reset signal (low active) |
| 2       | GND                 | GND         |                           |

#### Socket Connector X10

Connection for reset, not fitted.

| Pin No. | Connection to      | Signal Name | Remarks                   |
|---------|--------------------|-------------|---------------------------|
| 1       | X9-1, X4-17, X4-31 | RESET-      | Reset signal (low active) |
| 2       | GND                | GND         |                           |

# 7

# Touch Screen (Optional with PC FI45 V2)

| Section | Description                                | Page |
|---------|--------------------------------------------|------|
| 7.1     | General Information                        | 7-2  |
| 7.2     | Installing the Drivers and Software        | 7-2  |
| 7.3     | Operation under MS-DOS                     | 7-3  |
| 7.4     | Installation under Windows 3.x             | 7-4  |
| 7.5     | Installation under Windows 95 / Windows 98 | 7-5  |
| 7.6     | Installation under Windows NT              | 7-7  |
| 7.7     | Installation under Windows 2000            | 7-8  |

## 7.1 General Information

The touch screen consists of a pressure-sensitive resistance array that is continuously monitored by a controller. When the screen is touched, the coordinates of the position affected are computed based on the screen resolution used and forwarded to the controller. Since the touch screen function is based on resistance, users can operate it using an appropriate object such as the blunt end of a pen or pencil or when wearing gloves.

#### Note

Do not use pointed objects to operate the screen, since these can damage the polyester membrane surface.

This screen surface is waterproof and can be cleaned with a mild, non-abrasive cleaner.

The touch screen system consists of the touch screen sensor and the touch screen controller. The FI45 uses the built-in touch controller E271-2210 which is connected to the RS232 interface of the basic module. The external cable (already plugged in) connects the touch controller to the external COM2 port.

The plug-in jumpers on the mini circuit board of the touch controller are preset by the manufacturer; these connections must not be changed.

There is no touch pad available for these devices. The necessary software for operating the touch screeen is pre-installed.

The following section applies only to the first installation of your device.

### 7.2 Installing the Drivers and Software

Install the driver from the CD *Documentation and Drivers* supplied. Proceed as follows:

- 1. Insert the CD.
- 2. Run *start.exe* Acrobat Reader is installed if necessary.
- 3. Navigate to the driver list (depending from language, operating system and device).
- 4. Install the desired driver in accordance with the entries in the driver list.

## 7.3 Operation under MS-DOS

If you have already installed a DOS mouse driver (MOUSE.COM) for your mouse, you can continue to use it with the touch screen under DOS.

To install the software under MS-DOS, proceed as follows:

- Follow the user prompts and instructions that appear on the screen. You will be asked to choose between DOS Express, Windows Express or Selective. Select DOS Express.
- You will then be asked to indicate what types of hardware are present. Select the serial port and then the COM2 port.
- The installation is complete when you are informed that *Autoexec.bat* has been changed and the previous batch file has been renamed to *Autoexec.old*.

#### **Calibrating the Touch Screen**

The touch screen must be calibrated after installation. To calibrate the screen, proceed as follows:

- Enter the command **Go** as soon as the installation is complete; then enter the command **Elocalib.exe** in the installation directory.
- Follow the instructions displayed on the screen and touch the appropriate locations on the screen with a with a suitable object made of wood or plastic, such as the blunt end of a pen or pencil.
- Enter the command **Elocalib** –**h** to determine the additional parameters that can be used as options for the calibration.
- Restart the computer so that the calibration with take effect. If an installation diskette is still in the drive, remove it first.

#### **Demonstration Program for DOS**

The demonstration program contains self-explanatory tasks and games that can be completed or played by touching the screen. To use this program, proceed as follows:

- Enter the command Elodemo.exe in the installation directory.
- Enter the command **Elodemo** –**h** to specify additional parameters for this demonstration program.

### 7.4 Installation under Windows 3.x

To install the software under Windows 3.x, proceed as follows:

- Enter the command Install in the directory C:\Touch\Win311.
- The directory C:\Touch will be suggested as the location for the installation of the touch driver. If you accept this suggestion but have already installed the touch driver under MS-DOS, a message will be displayed saying that this directory already exists; nevertheless, continue by installing the driver in the suggested directory.
- Follow the user prompts and instructions that appear on the screen. You will be asked to choose between DOS Express, Windows Express or Selective. Select Windows Express.

If you have already installed the touch driver under MS-DOS, you will be informed that entries for the touch screen are already present in *Autoexec.bat*.

- You will asked if you want to keep the current setting or change it; select **Change**.
- You will then be asked to indicate what types of hardware are present. Select the serial port and then the COM2 port.
- The installation is complete when you are informed that *Autoexec.bat* has been changed and the previous batch file has been renamed to *Autoexcec.old*.

#### Calibrating the Touch Screen

The screen is calibrated using the procedure already described in Section 7.3.

#### Simultaneous Operation of Touch Screen and Mouse

If you have not previously loaded a mouse driver under MS-DOS, your mouse will no longer function after installing the touch screen under Windows 3.x. To restore the mouse function, you must install a DOS mouse driver such as MOUSE.COM and enter it in *Autoexec.bat* along with its access path.

### 7.5 Installation under Windows 95 / Windows 98

To install the software under Windows 95 / Windows 98, proceed as follows:

- Install according to the instructions in chapter 7.2.
- Accept the license conditions.
- Select either the Elo 2310, 2210 or 2300 Smartset Serial Controller on Com2.
- · Restart the computer so that the changes will take effect.

#### **Calibrating the Touch Screen**

After restart, follow the instruction on the screen in order to calibrate the Touch Screen.

#### Double Touch (Similar to a Mouse Click)

Although the double-click speed of the mouse can be set using the sequence Start/ Settings/Control Panel/Mouse, it is also necessary to define the size of the double touch field for the touch screen. This is necessary, because the second touch made in a double touch sequence will not occur in exactly the same location as the first one.

To set a field size of 25 x 25, proceed as follows:

- Go to the Control Panel via Start > Settings
- Double-click the **Elo Touchscreen** button to activate the touch screen control window.
- Select the tab Buttons
- Enter the field size next to the Double-click area (10-100 pixel):
- Confirm with "OK."

To set a field size other than 25 x 25, proceed as follows:

- Select the tab Buttons in Touchscreen control window
- Enter the desired field size next to the Double-click area (10-100 pixel):
- Confirm with "OK."

The full-screen mode is not supported; however, the Windowed DOS mode is supported fully. If you turn on the full-screen mode via the touch screen, the system will immediately return to the Windows desktop. However, you can operate programs with the mouse in full-screen mode.

#### Note

The touch screen will not function if it is touched while Windows 95 is starting up.

#### **Removing the Mouse Pointer**

If you want to remove the mouse pointer, proceed as follows:

- Select the tab **Buttons** in Touchscreen control window (see Double-Touch)
- Activate the Hide arrow mouse pointer control window
- Confirm with "OK."

After this, the normal mouse pointer no longer appears, but all other pointers continue to function as before.

#### **Tips for Touch Screen Applications**

To facilitate windows operation with the touch screen, it is a good idea to increase the **window frame width** in order to make changing the window size easier. You can use the menu command **Display > Size** in the Control Panel to change the width of the window frame.

The **scroll bar** can be operated as usual. You can scroll through some data fields by simply touching the screen within the field and then maintaining contact with it while dragging until you are outside the data field.

Touch the window maximizing button or double-click the window title bar to **maximize the window size**. Similarly, you can double-touch the window title bar to restore the window to its previous size.

#### **Recalibrating the Touch Screen**

- Go to the Control Panel via Start > Settings
- Double-click the **Elo Touchscreen** button to activate the touch screen control window.
- Click the **Calibrate** button. Then touch each of the three targets that appear on the screen as precisely as possible with an a suitable object made of wood or plastic, such as the blunt end of a pen or pencil.
- Confirm with "Yes" and "OK" to conclude the calibration procedure.

#### 7.6 Installation under Windows NT

Install the driver from the CD *Documentation and Drivers* supplied. Proceed as described in Chapter 7.2.

Enter the installation path in the setup program and select **Typical**. In the Touchscreen setup-dialog window, select Serial, SmartSet 2xx0, Com2, English.

#### **Calibrating the Touch Screen**

The touch screen must be calibrated after installation. To calibrate the screen, proceed as follows:

- Go to the Control Panel via Start > Settings
- Double-click the Elo Touchscreen button to activate the touch screen control window.
- Click the **Calibrate** button. Then touch each of the three targets that appear on the screen as precisely as possible with a suitable object made of wood or plastic, such as the blunt end of a pen or pencil.
- Confirm with "Yes" and "OK" to conclude the calibration procedure.

#### **Removing the Mouse Pointer**

In order to remove the mouse pointer, you have to replace it with the Null-Cursor-File **Null.cur**, which is included in the EloTouch package. Install the Null-Cursor-File as follows:

- Go to the Control Panel via Start > Settings
- Double-click on **Mouse**
- Select the tab **Pointer**
- Select the line Normal Selection
- Click on Browse...
- Enter C:\WinNT\Cursors\ in the File name box
- Select the file Null.cur
- Confirm with OK
- Close the property sheet Mouse Properities with OK.

After doing this, the normal mouse pointer will no longer appear, although all other pointers will function as before.

#### **Tips for Touch Screen Applications**

The same conditions described for Windows 95 also apply here (see Section 7.5).

### 7.7 Installation under Windows 2000

Make sure that you select Com2 during installation, otherwise install in accordance with the information in chapter 7.2.

#### **Calibrating the Touch Screen**

After restart, follow the instructions on the screen in order to calibrate Touch Screen.

#### **Recalibrating the Touch Screen**

- Go to the Control Panel via Start > Settings
- Double-click on the button Elo Touchscreen
- Click on Align in the tab General
- Close the Elo Touchscreen Properties Dialog box

#### Double Touch (Similar to a Mouse Click)

See Chapter 7.5.

#### **Removing the Mouse Pointer**

See Chapter 7.5.

#### **Tips for Touch Screen Applications**

See Chapter 7.5.

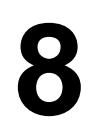

# Display

| Section | Description       | Page |
|---------|-------------------|------|
| 8.1     | TFT Display (XGA) | 8-2  |

## 8.1 TFT Display (XGA)

#### Note

The backlight tube of the TFT display is subjected to wear and hence a guarantee against a defective tube cannot be granted. Depending on its operating temperature, the tube's half-life period is typically 15000 operating hours, i.e. your display has then dimmed to 50% of its original brightness. Under unfavorable operating conditions, we recommend you replace the tube after the half-life period has elapsed. The backlight tube is available as a spare part.

#### **Technical specifications**

| Screen                 | Diagonal: 13.3 inches                                                      |
|------------------------|----------------------------------------------------------------------------|
|                        | Heigth: 202.8 mm                                                           |
| Resolution             | 1024 x (RGB) x 768 pixels                                                  |
| Interface              | 1 chip LVDS                                                                |
| Size of pixels         | 0.264 mmvertical0.264 mmhorizontal                                         |
| Faulty spots permitted | High-Level < 12 spots<br>Low-Level < 25 spots<br>Green-High-Level< 5 spots |
| Order of pixels        | RGB vertical strips                                                        |
| Display mode           | white characters on black background                                       |
| Dimensions             | Width:296.5 mmHeight:214.0 mmDepth:7.8 mm                                  |
| Weight                 | approx. 595 g                                                              |

# 9

# **CD-ROM** Drive

| Section | Description   | Page |
|---------|---------------|------|
| 9.1     | Functionality | 9-2  |

#### 9.1 Functionality

The CD-ROM drive enables you to update your STEP 5, STEP 7 and Windows 95 and Windows 98 software easily. The drive is operated via the secondary IDE interface.

#### **Opening the Drawer**

By briefly pressing the eject button, the drawer springs out slightly. Now pull the drawer out until it clicks into position.

#### Inserting / Removing CDs

Now insert the CD in the drawer with the label face up (Box PC 820) or to the left (PC FI45 V2), and press it firmly down into the center of the turntable. To remove the CD, hold it by the edges and pull upwards.

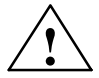

#### Caution

To avoid too much pressure on the open drawer, **always** hold the drawer at the front with one hand when inserting or removing a CD.

#### **Closing the Drawer**

Push in the drawer until it closes completely. Do not press the eject button.

#### Note

The EJECT function offered by various applications for opening the CD-ROM drawer does not work with this drive.

After the drawer has been closed, the CD is tested and the access display light on the drive starts to flash:

- If the display flashes continually, the CD is faulty but can still be read.
- If the display flashes several times and then remains lit, the CD you have inserted is defective and cannot be read.

#### **CD-ROM Front**

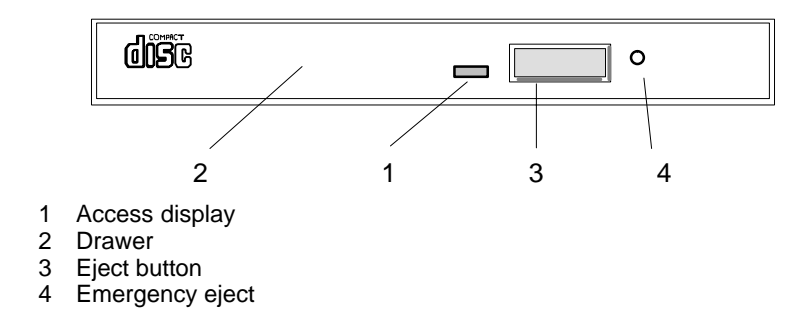

#### **Emergency Eject**

The procedure described below can be used to remove a disc from the CD-ROM reader if the Open/Close button is disabled by software or a power failure occurs. In this case, the CD tray cannot be opened automatically.

- 1. Turn off the power to the CD-ROM reader (switch off your device if necessary).
- 2. Insert a steel rod or a stiff paper clip (with a maximum diameter of 1.3 mm and a minimum length of 55 mm) into the emergency eject hole at the front of the drive and push lightly. The CD tray is ejected by about 10 mm. Pull it all the way open by hand and lift the disc out carefully.

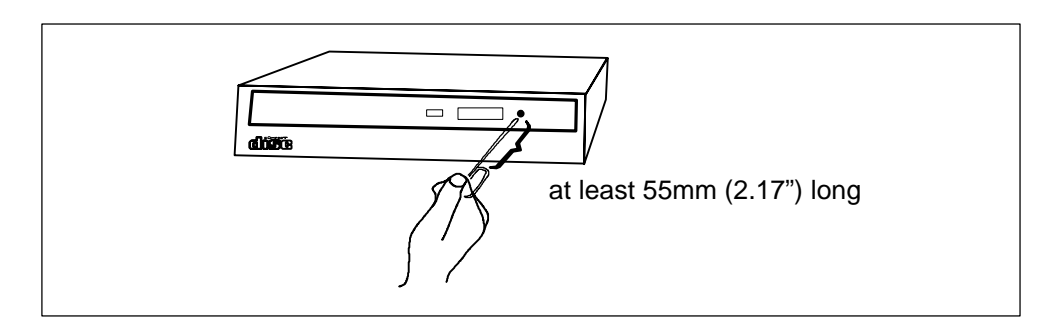

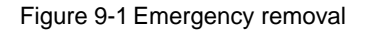

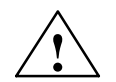

#### Caution

Risk of data loss and damage to the drive!

CD-ROM drives are sensitive to vibrations and shock. Any vibrations occuring during operation can lead to damage to the drive or CD.

# 10

# **Power Supply**

| Section | Description              | Page |
|---------|--------------------------|------|
| 10.1    | Technical Specifications | 10-2 |

## 10.1 Technical Specifications

#### Voltage

| Voltage | Max. Current | Voltage Stability |
|---------|--------------|-------------------|
| + 12 V  | 8.5 A        | ± 4 %             |
| – 12 V  | 0.5 A        | ± 6 %             |
| + 5 V   | 22 A         | ± 3 %             |
| – 5 V   | 0.5 A        | ± 5 %             |
| + 3.3 V | 10.0 A       | ± 5 %             |

#### Voltage

| Input voltage              | 115/230 VAC, ± 10 %                                               |
|----------------------------|-------------------------------------------------------------------|
| Line voltage frequency     | 47 – 63 Hz                                                        |
| Power consumption          | ≤ 320 Watt                                                        |
| Jumpering on power failure | 20 ms at 175 W                                                    |
| Output power               | 220 W DC to $T_U = 32^{\circ}C / 180$ W DC to $T_U = 45^{\circ}C$ |
| Degree of protection       | IP20                                                              |
| Protection class           | VDE 0106                                                          |
| Certification              | EN 60950/IEC 950, UL                                              |

#### **Power-Good Signal**

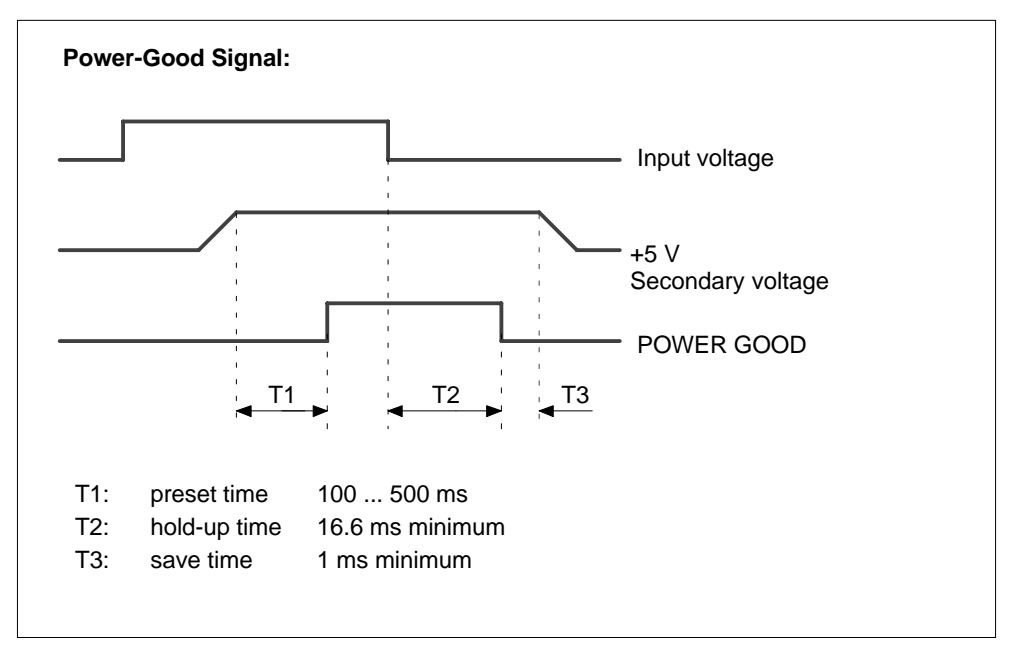

Figure 10-1 Time Characteristics of the Power-Good Signal

# 11

# **Connecting Cables**

| Section | Description       | Page |
|---------|-------------------|------|
| 11.1    | Connecting Cables | 11-2 |

# 11.1 Connecting Cables

#### Overview

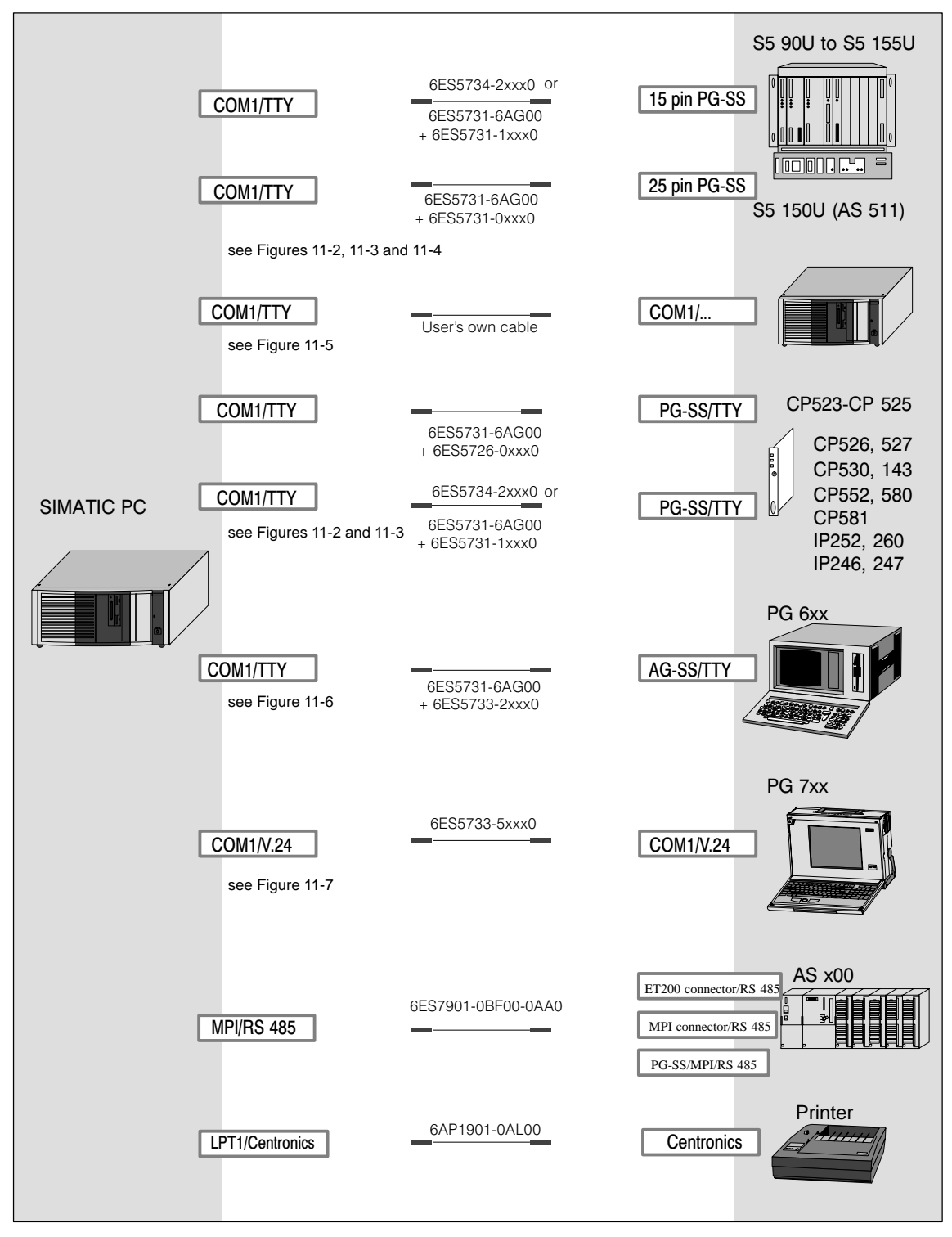

Figure 11-1 Connecting Cables

#### **SIMATIC PC - PLC Standard Connection**

You can use the standard connecting cable to connect your device to a Siemens programmable controller. Please read the notes in Chapter 1.3.

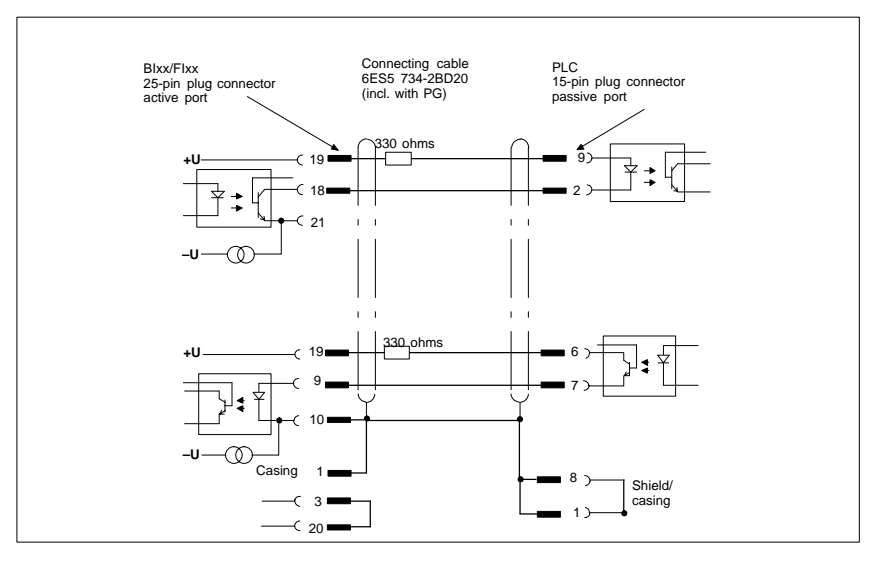

Figure 11-2 SIMATIC PC - PLC Standard Connection

#### SIMATIC - PLC Connection to PG 6xx 15-pin Connecting Cable

If you want to connect your device to a programmable controller with the standard connecting cable of a PG 6xx programming device, you will need an adapter.

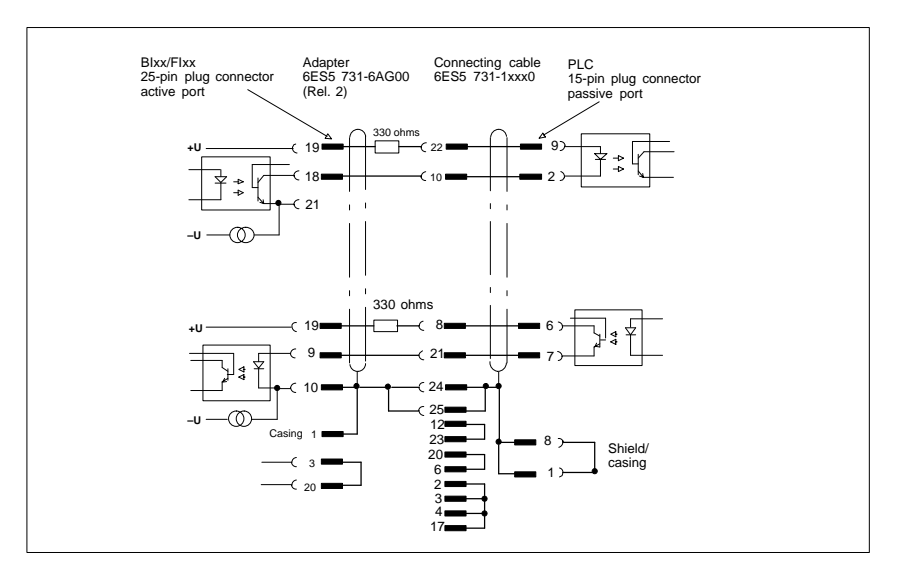

Figure 11-3 SIMATIC - PLC Connection to PG 6xx 15-pin Connecting Cable

# SIMATIC PC - PLC Connection via PG 6xx Connecting Cable with 25-Pin Socket Connector

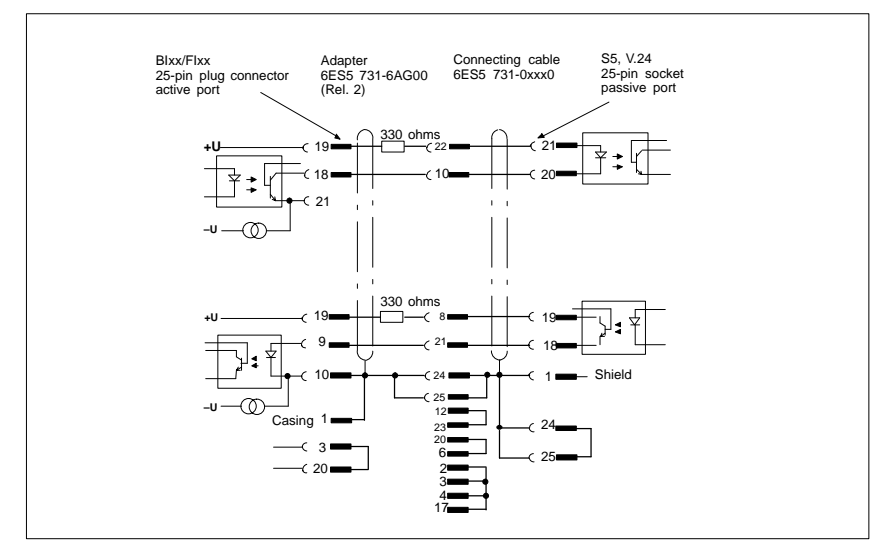

With the 25-pin plug connecting cable, you can connect your device via an adapter to a PLC, for example PLC 150U (AS 511).

Figure 11-4 SIMATIC PC - PLC Connection via PG 6xx Connecting Cable with 25-pin Socket Connector

#### **Cable for Interconnecting Programming Devices**

You can connect your device to programming devices via the TTY/COM 1 interface with this cable. This cable does not have an order number. Please read the notes in Chapter 1.3.11.

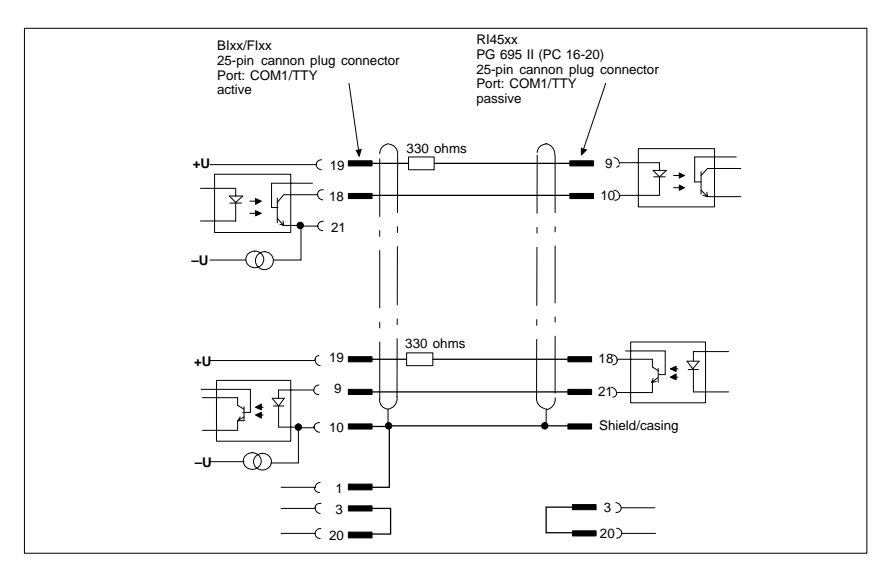

Figure 11-5 Cable for Interconnecting Programming Devices

#### SIMATIC PC - PG 6xx Connection to PLC-S5 Port

If you want to connect your device to the PLC-S5 port of a PG 6xx programming device, you will need an adapter. In this case, the PC must be switched to active. Please read the notes on changing over the TTY/COM 1 port to active in Chapter 1.3.

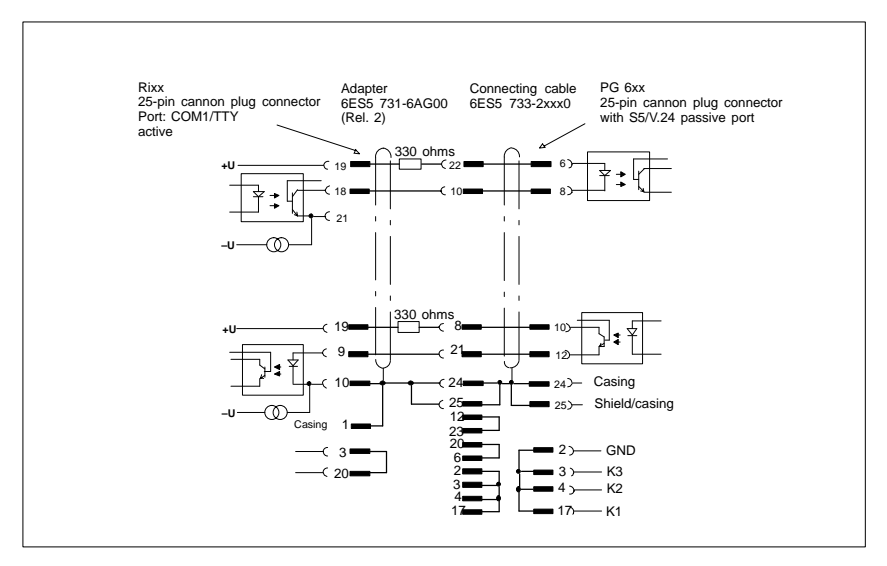

Figure 11-6 SIMATIC PC - PG 6xx Connection to PLC-S5 Port

#### SIMATIC PC - PG 7xx Connection in V.24 Operation

With this connecting cable you can connect your device to any PG 7xx.

|        |        | Pay attent | tion to the connecti | ng polarities! |        |        |
|--------|--------|------------|----------------------|----------------|--------|--------|
|        | 25-pin | Connee     | cting cable: 6ES57   | 33-0BD20       | 25-pin |        |
| Casing |        | Casing     | Shield               | 1              | 1      | Shield |
|        |        |            |                      | Casing         |        | Casing |
| TxD 2  | _      | 2          |                      | 3              | 3      | RxD    |
| RxD 3  |        | 3          |                      | 2              | 2      | TxD    |
| RTS 4  |        | 4          |                      | 5              | 5      | CTS    |
| CTS 5  |        | 5          |                      | 4              | 2 4    | RTS    |
| DSR 6  |        | 6          |                      | 20             | 20     | DTR    |
| GHD 7  |        | 7          |                      | 7              | 7      | GHD    |
|        |        | -          |                      | 17             | 17     | AKENI  |
| DTR 20 |        | 20         |                      | 6              | 26     | DSR    |

Figure 11-7 SIMATIC PC - PG 7xx Connection in V.24 Operation

# Guidelines for Handling Electrostatically-Sensitive Devices (ESD)

| Section | Description                                                           | Page |
|---------|-----------------------------------------------------------------------|------|
| A.1     | What is ESD?                                                          | A-2  |
| A.2     | Electrostatic Charging of Persons                                     | A-3  |
| A.3     | General Protective Measures Against Electrostatic Discharge<br>Damage | A-4  |

## A.1 What is ESD?

#### Definition

All electronic modules are equipped with large-scale integrated ICs or components. Due to their design, these electronic elements are very sensitive to overvoltages and thus to any electrostatic discharge.

These Electrostatically-Sensitive Devices are commonly referred to by the abbreviation ESD.

Electrostatically-sensitive devices are labeled with the following symbol:

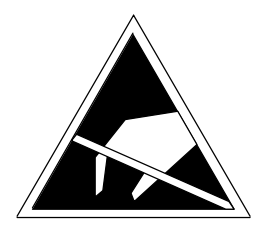

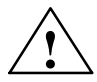

#### Caution

Electrostatically-sensitive devices are subject to voltages that are far below the voltage values that can still be perceived by human beings. These voltages are present if you touch a component or the electrical connections of a module without previously being electrostatically discharged. In most cases, the damage caused by an overvoltage is not immediately noticeable and results in total damage only after a prolonged period of operation.

## A.2 Electrostatic Charging of Persons

#### Charging

Every person with a non-conductive connection to the electrical potential of its surroundings can be charged electrostatically.

Figure A-1 shows you the maximum values for electrostatic voltages which can build up on a person coming into contact with the materials indicated in the figure. These values are in conformity with the specifications of IEC 801-2.

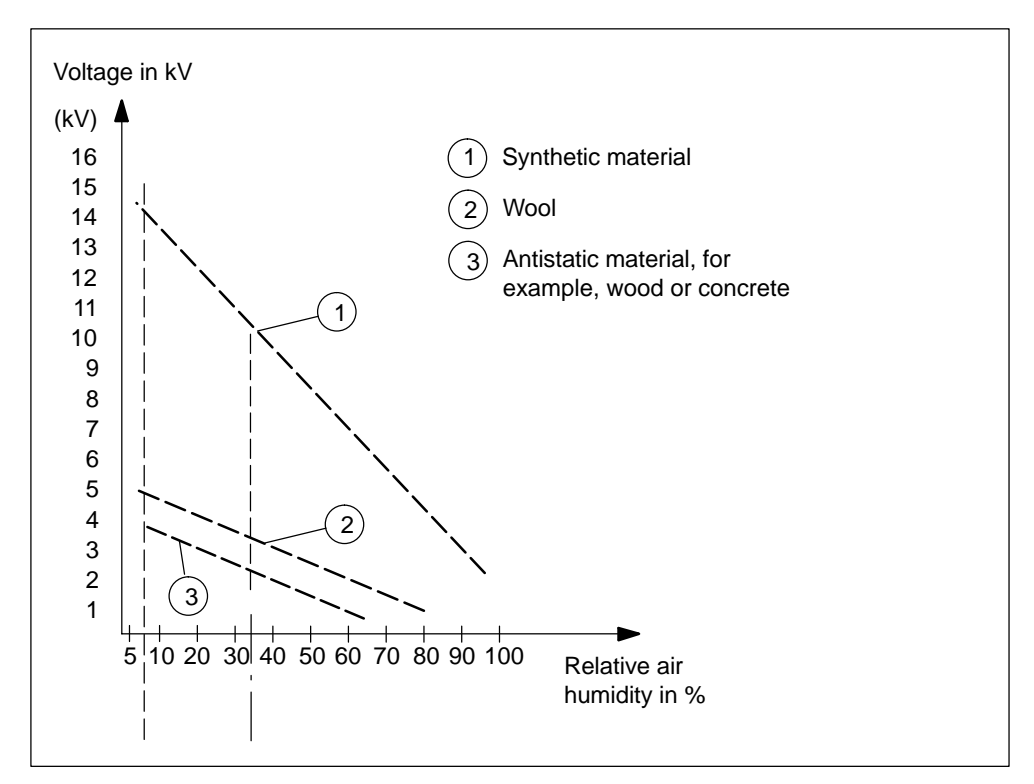

Figure A-1 Electrostatic Voltages which can Build up on a Person

## A.3 General Protective Measures Against Electrostatic Discharge Damage

#### **Ensure Sufficient Grounding**

Make sure that the personnel, working surfaces, and packaging are sufficiently grounded when handling electrostatically-sensitive devices. You thus avoid electrostatic charging.

#### **Avoid Direct Contact**

You should touch electrostatically-sensitive devices only if it is unavoidable (for example, during maintenance work). Hold modules without touching the pins of components or printed conductors. In this way, the discharged energy cannot affect the sensitive devices.

If you have to carry out measurements on a module, you must discharge your body before you start the measurement by touching grounded metallic parts. Use grounded measuring devices only.

# Glossary

#### What does this Chapter Contain?

This chapter contains a glossary in which you will find a list of the terminology used in conjunction with the Siemens range of PCs and programming devices and a brief explanation of each of the terms.

#### Α

#### **Access Protection**

Access to the programs and data of a programming device can be protected by passwords.

#### Application

An application is a program which builds directly on, for example, the operating system. Applications on your programming device are MS-DOS/Windows, the STEP 5 Standard package, GRAPH 5 etc.

#### **ASCII Editor**

With an ASCII editor you can edit text files that are stored in ASCII code (American Standard Code of Information Interchange).

#### В

#### **Base Memory**

The base memory is a part of the main memory. It is 640 Kbytes for all programming devices. The size is entered in the SETUP menu under the entry "Base Memory" and is not changed even if the memory is extended.

#### Bps

The speed (in bits per second) with which information is transmitted over a data link.

#### BIOS

**BASIC Input Output System** 

#### **Boot Diskette**

A diskette which includes a boot sector, enabling it to load the operating system from the diskette.

#### Booting

A loading operation which transfers the operating system to the main memory.
# С

## Cache

Fast intermediate memory between the work memory and the CPU.

### CD ROM

(Compact Disc – Read Only Memory) Removable memory for large amounts of data.

#### Click

Pressing and immediately releasing the left mouse button; this selects objects or trigger commands.

#### COM1 Port

The COM1 port is a serial V.24/modem interface. This interface is suitable for asynchronous data transmission. It can also be used to connect printers with a serial interface.

#### COM2 Port

The COM2 port is a serial V.24 interface which can be used to connect a mouse or other external devices (for example, printers).

#### **Configuration Files**

These are files which define the configuration after booting. Examples of such files are CONFIG.SYS and AUTOEXEC.BAT and registry files.

#### **Configuration Software**

The configuration software brings the device configuration up to date when modules are installed. This is done either by copying the configuration files supplied with the module or by manual configuration.

#### Cursor

Pointer that shows the position on the screen at which the next entry will appear.

# **Cursor Control**

Keypad on the keyboard for controlling the cursor.

# D

### **Device Configuration**

The configuration of a programming device contains information on the hardware and options of the device, such as memory configuration, drive types, monitor, network address etc. The data are stored in a configuration file and enable the operating system to load the correct device drivers and assign the correct device parameters.

If changes are made to the hardware configuration, the user can change entries in the configuration file using the SETUP program.

#### Diskette

The diskette (floppy disk) is an external direct access memory on which all types of files and programs can be stored. The storage medium is a round magnetic disk in a plastic cover to protect it from getting scratched.

#### **Disk Drive**

The disk drive (floppy disk drive) is used to store programs and data on diskette (write access) or to load from diskette to the computer (read access).

#### Display

The monitor of the PG 740 PII.

#### **Double-Click**

Pressing and releasing the left mouse button very quickly twice in succession without moving the mouse. This action is normally to open an object or program.

#### **Drives**

Drives are used to hold rotating storage media (diskettes, hard disk, CDs).

#### **Drivers**

These are programs which are part of the operating system. They adapt the data from user programs to the specific formats required by the I/O devices such as hard disk, printers and monitors.

### **Drop-Down Menu**

In graphics-supported programs, a menu line is positioned on the top edge of the screen. The menu titles contained in this line can be set either as drop-down or pull-down menus. Drop-down menus "roll" down as soon as the mouse pointer passes over a menu title. Pull-down menus only "roll" down when the menu title is clicked on. Different functions can then be called from these menus by moving the mouse and clicking on an item in a menu.

## Ε

#### **EPROM/EEPROM Submodules**

These are plug-in submodules with EPROM/EEPROM chips. S5 user programs can be stored on them. These programmed submodules are then plugged in specially designed receptacles in the programmable controller.

### **Extended Memory**

A memory extension can be installed in a programming device to increase the size of the memory.

#### Ethernet

Local network (bus structure) for text and data communication with a data transmission rate of 10 Mbps.

# F

### File

A file is a collection of data under one name.

### Formatting

Formatting divides the memory area on a magnetic data medium into tracks and sectors. Formatting deletes all the data on a data medium. Every data medium must be formatted before it is used for the first time.

### **Function Keys**

Function keys can be divided into two different types; the normal function keys which are assigned a particular function of the computer (for example, delete key), and programmable function keys (softkeys).

# Н

## Hard Copy

The output of the complete contents of the screen on a printer is called a hard copy.

### Hard Disk Drive

Hard disk drives (Winchester drives) are a form of magnetic disk memory where the magnetic disks are permanently built into the drive.

## I

## Interface

- An interface is the connection between individual hardware elements such as PLCs, programming devices, printers or monitors via physical connections (cables).
- An interface is also the connection between different programs, to enable them to work together.

### Interface Module

Module used to connect the hardware I/O.

### Interrupt

The interruption of program processing in the processor of a programmable controller by an interrupt event.

## IRQ

Interrupt Request

#### ISA

Industrial Standard Architecture (bus for expansion module)

# J

## JEIDA

(Japanese Electronics Industry Development Association) Association of Japanese electronics manufacturers whose aim is to set up standards worldwide for the miniaturization and flexible application of PC expansion cards. Cooperates with PCMCIA.

## Κ

## Keyboard

The keyboard is the collection of keys which are used to input data, text, characters, letters, numbers, special characters and control commands in a computer. The keyboard forms the input interface between the user and the computer.

### 

#### LED

Light-emitting diode (for display and indicating purposes).

#### LPT1 Port

The LPT1 port (Centronics port) is a parallel interface that can be used to connect a printer.

### LS 120 drive

The LS 120 drive is compatible with previous 3.5"-disk drives. With the LS 120 drive, normal floppy disks (1.44Mbyte) as well as Superdisks with up to 120 Mbyte capacity can be used.

## Μ

### Main Memory

The main memory is the complete RAM memory of a programming device.

#### **Memory Card**

Memory cards are memory for user programs and parameters in credit-card format, for example, for programmable modules and CPs.

#### Modem

Communications device that enables a computer to send and receive data over a telephone line. **Mo**dulator and **dem**odulator of a signal transmission facility. It converts the digital pulses from a computer into analog signals (and vice versa).

#### Module

Modules are boards (printed-circuit boards) which can be plugged into a programmable controller or programming device. They are available, for instance, as central controller modules, interface modules, or as mass memory modules.

#### Monitor

The monitor or screen is a visual display unit via which the programming device communicates with the user.

#### Mother Board

The mother board is the core of the programming device. From here data are processed and stored, interfaces and device I/Os are controlled and managed.

#### Mouse

The mouse is an input device, with which the user inputs coordinates (x,y). By moving the mouse, the mouse pointer can be moved at will around the screen. By pressing the left mouse button, the position is marked. The other mouse keys may have different assignments according to the application. With the mouse, objects can be selected, menus processed and functions started.

#### **Mouse Pointer**

The mouse pointer is moved across the worktop (screen) by means of the mouse. The mouse pointer selects, for example, objects which are to be processed.

#### **MPI/DP**

The multipoint interface (MPI) is the programming device interface of SIMATIC S7. It enables access to programmable modules, text displays, and operator panels from a central point. The stations on the MPI can communicate with each other.

### **MS-DOS**

(Microsoft Disk Operating System) is one of the standard operating systems for personal computers. It is a single-user system.

#### **Multipoint Interface**

The multipoint interface (MPI) is the programming device interface of SIMATIC S7/M7. It enables access to programmable modules, text displays, and operator panels from a central point. The stations on the MPI can communicate with each other.

## Ν

### Network

Link between programming devices and programmable controllers by means of interface modules, physical cables, and the corresponding software to allow data exchange between the devices.

## 0

#### **Operating System**

Collective term for all programs which, in conjunction with the hardware, control and monitor execution of the user programs, the distribution of resources among the individual user programs, and the maintenance of the operating mode (for example, Windows 98).

### Ρ

### **Parallel Interface**

Information is transmitted a byte at a time via a parallel interface (port). This means that the transmission rate is very fast. The programming devices have a parallel interface (LPT) to connect a printer.

#### Password

See Access Protection

#### PC

Personal computer

# PCI

Peripheral Component Interconnect (fast expansion bus).

## PCMCIA

(Personal Computer Memory Card International Association). Association of about 450 computer companies with the aim of setting worldwide standards for miniaturizing PC expansion cards and making their use more flexible, offering the market a basis for development. Cooperates with JEIDA.

## PG

Programming device

### **PG Interface**

The PG (programming device) interface is a serial port; it is located on a CPU, a CP/IP, or a coordinator module (PG-MUX) and is used to connect a programming device. Some CPUs may have two PG interfaces as an option.

### PIC

SIMATIC programmable controller

#### **Programmable Controller**

The programmable logical controllers (PLC) of the SIMATIC systems (S5 or S7) consist of a central controller, one or more CPUs, and various I/O modules.

#### **Pull-Down Menu**

See Drop-Down Menu

## R

## RAM

RAM (**R**andom **A**ccess **M**emory) is a read/write memory in which every memory location can be addressed individually and its contents changed. RAM is used to store data and programs.

## ROM

ROM (Read Only Memory) is a memory in which every memory location can be addressed individually. The stored programs and data are permanently programmed at the factory before delivery and are not lost in the event of a power failure.

### RTC

Real-time clock

## S

#### **SCSI Interface**

Small Computer System Interface. Interface for connecting SCSI devices (hard disk drives, CD-ROM drives).

#### **Serial Interface**

Data are transmitted one bit at a time via a serial interface (port); they are used where large distances have to be covered using the minimum amount of cabling.

#### **SETUP (BIOS Setup)**

A program in which information about the device configuration (that is, the configuration of the programming device's hardware) is defined. The device configuration of the programming device is preset with defaults. Changes must therefore be entered in the SETUP if a memory extension, new modules, or a new drive are added to the hardware configuration.

#### SIMATIC S5 Memory Submodule

Memory submodules for SIMATIC S5 that can be written with the programmer and inserted in an S5 programmable controller.

#### SIMATIC Memory Cards

Memory submodules in credit-card format for SIMATIC S5 and SIMATIC S7 which are programmed with the PG 740 PII and can be plugged in an S5 or S7 programmable controller.

#### SINEC L2 (PROFIBUS)

Bus system on the basis of the PROFIBUS standard. Components of the SIMATIC S5 and S7 series (for example, programming device, programmable controller, remote I/O) can be networked directly using SINEC L2.

#### SINEC H1(ETHERNET)

Bus system on the basis of the ETHERNET standard. Components of the SIMATIC S5 and S7 series (for example, programming device, programmable controller, remote I/O) can be networked directly using SINEC H1 interface modules.

### Software

The collective term for all programs which are used on a computer. The operating system and the user programs are part of the concept "software".

#### **STEP 5 Basic Package**

This is a software package which represents the basis for all other STEP 5 software packages. With the programmer (PG), this package is used to program PLCs in the SIMATIC S5 family. The language used is known as STEP 5.

#### STEP 7

Programming software for the creation of user programs for SIMATIC S7 control.

### Т

#### **Text Cursor**

The cursor shows where text may be entered, for example, in text editors and in dialog windows. In many applications the position of the cursor can be changed by moving and clicking the mouse pointer.

## **TFT Display**

Thin-film-transistor color display

### Trackball

The trackball is used as an input device for programs serviced by a mouse. On the PG 740 PIII, the trackball is integrated in the keyboard.

### U

## USB

Universal Serial Bus. Devices with USB interfaces can be connected to the USB interface.

## **User Interface**

The software-controlled menus and screens on the monitor through which the user communicates with the program.

## **User Program**

A collection of all the instructions, declarations, and data for signal processing, by which a system (or process) is controlled or influenced. It is linked to a programmable module (for example, CPU, FM) and can be structured in smaller units (blocks).

## ۷

### V.24 Interface

The V.24 interface is a standardized interface for data transmission. Printers, modems, and other hardware modules can be connected to a V.24 interface.

## VGA

(Video Graphics Array) Color graphics control mode

## W

#### Warm Restart

A warm restart is a restart after a program has been aborted. The operating system is reloaded and restarted. A warm restart is performed with the key combination CTRL+ALT+DEL.

#### Work Memory

The work memory is a RAM memory in the CPU which the processor accesses during user program processing.

#### Write Protection

Write protection for files or diskettes

- Write protection for files; this type of write protection is stored in the computer and is allocated by the system manager.
- Diskette write protection; for 5 1/4 in. diskettes by blanking out the hole on the right-hand edge with an adhesive label, for 3 1/2 in. diskettes or EOD disks by opening the write protection hole.

# Index

# A

Address areas, 2-32 Assignment of connectors and ports, 2-12–2-28 Assignment of direct keys to digital inputs, 4-6 Assignment of terminals, 4-12 AT module, 1-4

# В

Backup battery, changing, 2-7 Battery type, 2-7 Battery voltage, 2-7 BEEPLEN, 3-3 BIOS, 2-38 Block diagram, motherboard, 2-8 Boot Sequence, 2-61 brief description, graphics interface module, 2-6 Bus board chapter overview, 5-1 design, 5-3 mode of operation, 5-3 pin assignments, 5-4 technical specifications, 5-2

# С

Calibrating, touch screen, 7-3, 7-4, 7-5, 7-7 Chapter overview bus board, 5-1 display, 8-1 hard disk drive, 9-1 keyboard controller, 3-1 motherboard, 2-1 power supply, 10-1 chapter overview, Connecting Cables, 11-1 Components installing, 1-7 power requirements, 1-6 removing, 1-7 Configuration, 2-7 Configuration file, keyboard controller, 3-16 Connecting Cables, chapter overview, 11-1 Connecting cables, 11-2 Connecting the MPI/DP interface, 1-29 Connection, 1-30 Connector assignment, keyboard controller, 3-11 Connectors, 2-9

# D

Description of ports, 4-7 diagnostic messages, 2-65 Diagnostics, error, 1-32 Direct key module, 4-2 Direct key module ports, 4-5 Display, chapter overview, 8-1 DMA channels, 2-37 Double touch, 7-5 Drive LS 120, Glossary-7

# Ε

ENTPRELL, 3-3 Error diagnostics, 1-32 ESD guidelines, 1-7 Expansion module, dimensions, 1-4 EXTENDPRELL, 3-4

# F

fan control, 2-34 Front adapter module, 6-2

# G

Gender Changer, 2-21 graphics interface module, brief description, 2-6

# Н

Hard disk drive, chapter overview, 9-1 Hardware addresses, 2-30–2-32 HW ports connectors, 2-9 switches, 2-9

# I

I/O address area, 2-32 Installing components, 1-7 Interface, USB, Glossary-12 Interrupt, 2-29 Interrupt assignment (hardware), 2-36

# Κ

Keyboard controller chapter overview, 3-1 configuration file, 3-16 connector assignment, 3-11 Keys, 3-14 Keywords, 3-3 description, 3-3

# L

Liability installing components, 1-7 removing components, 1-7 line break monitoring, 2-34 Lithium battery, 2-7 Logical organisation of digital inputs and outputs, 4-6 LS 120 drive, Glossary-7

# Μ

Main memory replacing, 2-5 upgrading, 2-5 Matrix configuration, 3-15 Memory address area, 2-32 Memory card replacing, 2-5 upgrading, 2-5 Module, note, 1-4 Monitoring Functions, 2-33 Motherboard block diagram, 2-8 chapter overview, 2-1 MPI/DP interface, connecting, 1-29

# Ν

Note module, 1-4 PCI module, large, 1-5

# 0

Opening the unit, tools, 1-8 Optional package for direct key module, 4-11 Overview/Connecting cables, 11-2

# Ρ

PCI module large, 1-5 small, 1-5 Power requirements, components, 1-6 Power supply chapter overview, 10-1 restrictions, 1-6 technical specifications, 10-2 Prerequisites installing components, 1-7 removing components, 1-7 Processor, 2-4 PROFIBUS-DP network, 1-29

# R

Real-time clock, 2-7 Removing components, 1-7 Removing the mouse cursor, 7-6, 7-7 resolution, standard modes, 2-6 Restrictions, power supply, 1-6

# S

SETUP, 2-38 SETUP program, 2-7 SPEZBREAK, 3-4 standard mode, resolution, 2-6 SW-Schnittstellen, Leseregister, 2-35 Switches, 2-9 System configuration, 2-38, 2-64 SYSTEM FLAG, 3-3

# Т

temperature display, 2-34 temperature monitoring, 2-34 TFT display, 8-2 Tools, opening the unit, 1-8 Touch screen, 7-1 calibrating, 7-3, 7-4, 7-5, 7-7 demonstration program, 7-3 double touch, 7-5 general information, 7-2 Installation under MS-DOS, 7-3 Installation under Windows 2000, 7-8 Installation under Windows 3.x, 7-4 Installation under Windows 95/98, 7-5 Installation under Windows NT, 7-7 removing the mouse cursor, 7-6

# U

USB interface, Glossary-12

# V

VGA socket connector, 2-19

# W

watchdog function, 2-35 monitoring times, 2-35 reactions, 2-35

# X

XT module, 1-4